# E-FILING MANUAL FOR CIVIL, FAMILY, HOUSING AND SMALL CLAIMS MATTERS

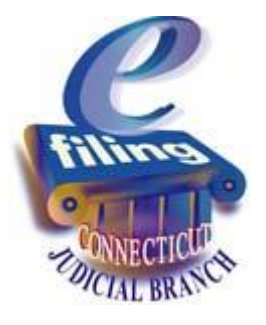

# A Guide for Attorneys and Law Firms

effective 04/30/18

# Table of Contents

| ENROLLMENT FOR ATTORNEYS OR LAW FIRMS                             | 2  |
|-------------------------------------------------------------------|----|
| E-FILING A NEW CIVIL CASE                                         | 4  |
| E-FILING A NEW HOUSING CASE                                       | 18 |
| E-FILING A NEW FAMILY CASE                                        | 32 |
| E-FILING A NEW SMALL CLAIMS CASE                                  | 43 |
| E-FILING AN APPEARANCE IN AN EXISTING CASE                        | 53 |
| E-FILING A PLEADING/MOTION IN A CASE WITH A PREPARED PDF DOCUMENT | 58 |
| E-FILING AN EXECUTION IN A SMALL CLAIMS CASE                      | 69 |
| E-FILING A PLEADING/MOTION THAT IS A SYSTEM-POPULATED FORM        | 79 |
| E-FILING A RECLAIM                                                | 86 |
| E-FILING TIPS                                                     | 90 |
| CORRECTION OF ERRORS IN E-FILING                                  | 91 |
| CONTACTS AND SUPPORT                                              | 94 |
|                                                                   |    |

Before you enroll in E-Services you should check your browser requirements by selecting the **Getting Started** tab and choosing **Hardware and Software Requirements**. There is no charge for enrollment.

- 1. In the address bar, type <a href="http://www.jud.ct.gov">http://www.jud.ct.gov</a>
- 2. Choose E-Services in the left menu to go to the E-Services Welcome Page:

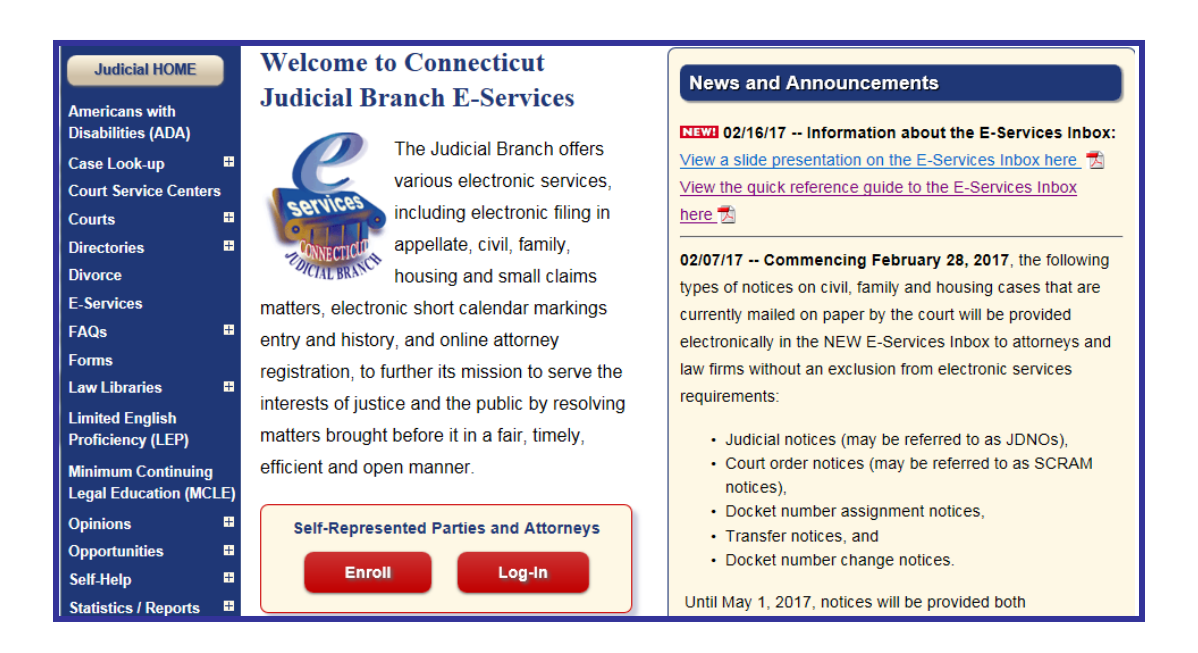

3. Choose Enroll below Self-Represented Parties and Attorneys; the following screen will appear:

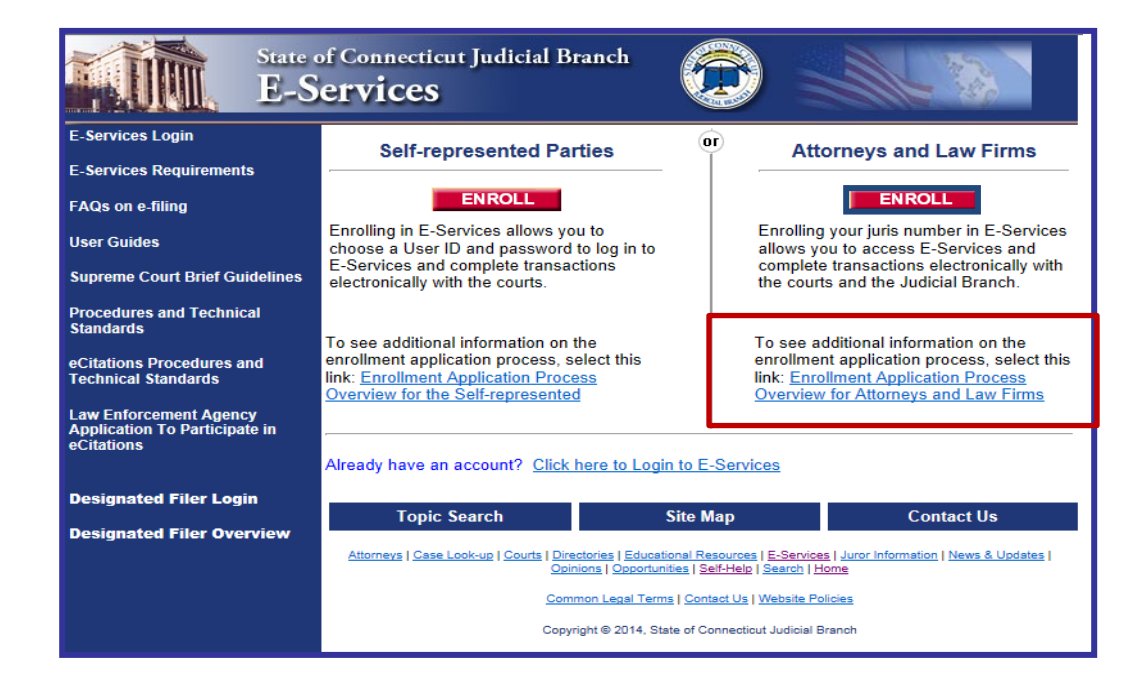

- 4. Choose the link to see additional information on the Enrollment Application Process.
- 5. Choose Enroll to go directly to the enrollment page

Note: All required data is indicated by red asterisks.

|                                          | State of Connecticut<br>Judicial Branch                                                                                                    |
|------------------------------------------|----------------------------------------------------------------------------------------------------|
| Procedures and<br>Technical<br>Standards | E-Services Enrollment<br>Please <u>check your browser</u> and review<br>our <u>Privacy Policy</u> before proceeding.                                                                                                    |
| Comments?                                | <ul> <li>Required Data</li> <li>Juris Number:</li> <li>E-Mail Address:</li> <li>Contact Phone:</li> <li>10 digits ex: 8605551234</li> <li>Extension:</li> <li>up to 5 digits ex: 12345</li> <li>Fax Number:</li> <li>10 digits ex: 8605551234</li> <li>Date of Birth:</li> </ul> |
|                                          | If you forget your password, we'll verify your identity by<br>asking you this question:<br>* Secret Question:<br>* Answer:<br>up to 15 letters                                                                                                    |

- 6. Enter the necessary information in each field
- 7. Be sure to Print the E-Services Enrollment screen for your records before you choose Enroll
- 8. Choose ENROLL at the bottom of the page
- 9. Verify your email address by choosing OK

**Note:** Your password will be mailed to you by U.S. Mail within seven days at the address that you have on file with the Statewide Grievance Committee.

#### E-FILING A NEW CIVIL CASE

You can file most types of **civil, housing, family and small claims cases** electronically. You can find a complete list of the types of cases that you can and cannot file electronically in the revised <u>Procedures and Technical Standards for E-Services</u>. All filers are strongly encouraged to review these procedures and technical standards, which contain important information and requirements on e-filing and E-Services.

E-filing by attorneys and firms without an exclusion from electronic services requirements **is mandatory** for newly-filed cases and all existing e-filable cases. Self-represented Parties are allowed to enroll in E-Services and request electronic access to their cases in order to file and look at documents and mark short calendar matters in their cases electronically.

**Note:** An e-filable case may be identified by its docket number. If the number that follows the year is a 5 or a 6, the case is e-filable (for example, HHD CV 14 **5**001234 or FBT FA 14 **6**021015). If the number that follows the year is a 4, the case is not e-filable (for example, HHB CV 09 **4**000196 or FST FA 13-**4**001432).

Payment of **all court fees** for filing documents electronically in any e-filable cases must be made electronically through e-filing. Payment can be made by credit card (MasterCard, Visa, American Express or Discover) by attorneys, law firms and self-represented parties. Payment by attorneys and law firms may also be made by electronic check.

**Note:** You cannot file any type of case on-line if you are not paying the entry fee because the court granted your application for a fee waiver.

# Initiate a New Civil Case

Before you begin electronic filing, prepare the Summons and Complaint or other documents that you will be serving on the defendant or defendants and have the documents served on the appropriate party or parties. When the documents are returned to you by the marshal, scan and save the summons, complaint and any exhibits, and the marshal's return as three separate PDF documents. If you have an "Additional Parties Page," that document must be scanned and saved as a **separate** PDF document.

**Note**: Sec. 52-45a of the Connecticut General Statutes provides: "Civil actions shall be commenced by legal process consisting of a writ of summons or attachment, describing the parties, the court to which it is returnable, the return day, the date and place for the filing of an appearance and information required by the Office of the Chief Court Administrator. The writ shall be accompanied by the plaintiff's complaint. The writ may run into any judicial district and shall be signed by a commissioner of the Superior Court or a judge or clerk of the court to which it is returnable." The provisions in these Procedures and Technical Standards do not permit the use of an electronic signature on legal process as described in this statute.

**Note:** Some case types require the inclusion of other types of documents, such as an application or an order for hearing and notice, or the filing of documents prior to the service on the defendant. You would also prepare those documents and convert them to PDF and file them with the court **prior to service** so that the Clerk of the Court can enter a date or other necessary information.

- 1. In the address bar, type <a href="http://www.jud.ct.gov">http://www.jud.ct.gov</a>
- 2. Choose E-Services in the left menu to go to the E-Services Welcome Page:

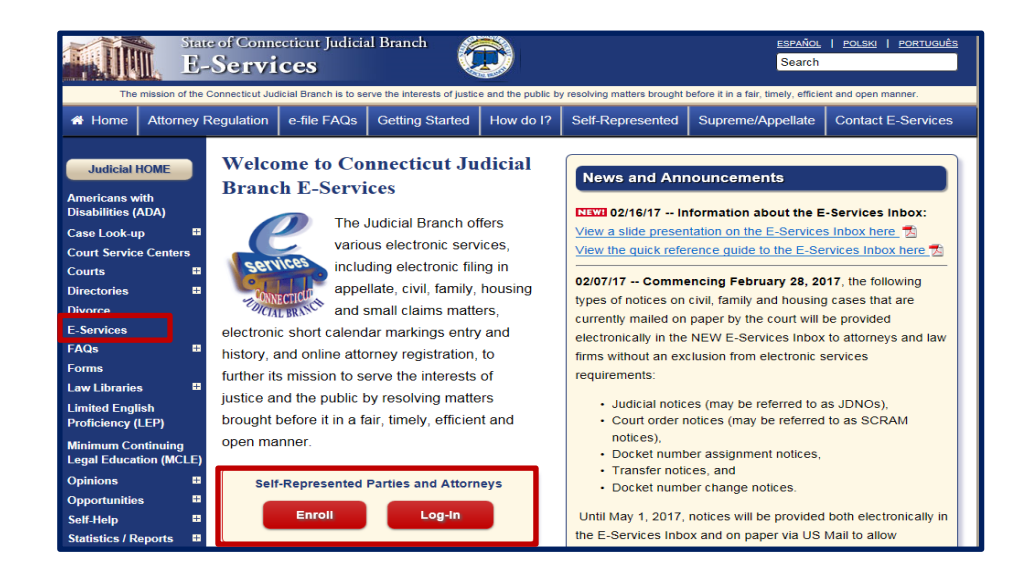

- 3. Choose Log-in; a Security Alert may appear
- 4. Choose OK
- 5. Enter the juris number and password

**Note:** All e-filing transactions are attributed to the logged-in juris number. Generally, you will login with the firm juris number for this reason. Use the individual juris number of the attorney to sign documents. If you forget the password, choose **Forgot Password?** for help.

| I | New to E-Services?     | or | Log in:                 |  |  |
|---|------------------------|----|-------------------------|--|--|
|   | In order to log in     | Ť  | Juris Number / User ID: |  |  |
|   | you'll need to Enroll. |    | 101751 Forgot User ID?  |  |  |
|   | í.                     |    | Password:               |  |  |
|   | Enrollment is free.    |    | •••••••••               |  |  |
|   | New User               |    | Login                   |  |  |

6. Choose Login; you will see the E-Services Menu page:

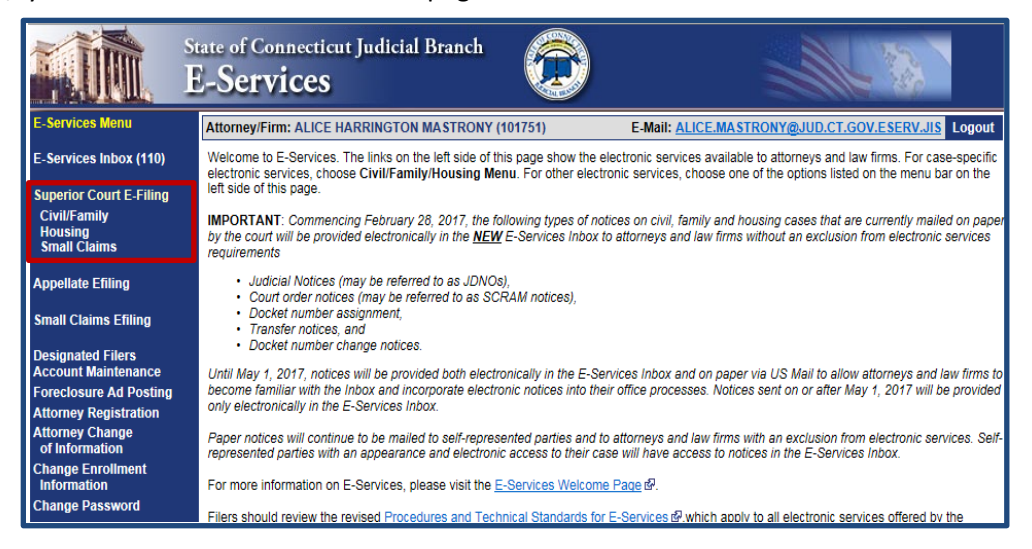

- 7. Choose **Civil/Family** below **Superior Court E-Filing** from the menu
- 8. Choose E-file A New Case from the Superior Court E-Filing menu go to the following page:

| State of Connecticut Judicial Branch<br>Superior Court E-Filing                     |                                                                                                    |  |  |  |  |  |
|-------------------------------------------------------------------------------------|----------------------------------------------------------------------------------------------------|--|--|--|--|--|
| E-Services Home                                                                     | Attorney/Firm: ALICE HARRINGTON MASTRONY (101751) E-Mail: ALICE.MASTRONY@JUD.CT.GOV.ESERV.JIS Logout                                                                                                    |  |  |  |  |  |
| E-Services Inbox (110)                                                              | There are 0 future Civil / Family calendar items for juris number 101751,<br>Civil/Family/Housing Matters that have been individually scheduled can be accessed by Date, Docket Number or by Juris Number.                                                                                                    |  |  |  |  |  |
| Superior Court E-Filing<br>Civil/Family<br>Housing<br>Small Claims                  | With some exceptions, e-filing in almost most civil, family and housing case types is mandatory for attorneys and law firms without an exclusion<br>from electronic services requirements, and it is permitted for self-represented parties. The exceptions to mandatory e-filing together with specific<br>procedures that apply to E-Services and e-filing are contained in the revised <u>E-Services Procedures and Technical Standards</u> & which all filers<br>are encouraged to review.                                                                                                    |  |  |  |  |  |
| E-File a New Case                                                                   | An e-filable case can be identified by its docket number. Each docket number begins with a three-letter location code, followed by two-letters that                                                                                                    |  |  |  |  |  |
| E-File on an<br>Existing Case<br>By Docket Number<br>By Party Name<br>List My Cases | identity the case as chumousing (UV) or ramity (FA) and the two-number year of the case initiation. In e-fillable cases, the number that follows the<br>year of initiation is a 5 or a 6 (i.e., HHD-CV-14-5015001-S or HHD-FA-15-6032471-S).<br>Select E-Services Inbox from the menu on the left side of this page to access notices from the court.<br>Select E-File a New Case from the menu on the left side of this page to begin the case initiation process. Each method of accessing a specific<br>existing cases is listed in the menu har on the left side of this page to begin the case initiation process. Each method of accessing a specific<br>existing cases is listed in the menu har on the left side of this page to begin the case initiation process. |  |  |  |  |  |

9. Choose the button to the left of Civil/Housing/Small Claims

| Show Instructions | E-File a New Case                                                 |  |  |
|-------------------|-------------------------------------------------------------------|--|--|
|                   | * Select Case Category. O Family O Sivil / Housing / Small Claims |  |  |
|                   | Continue Cancel                                                   |  |  |
|                   |                                                                   |  |  |
|                   | Return to Superior Court E-Filing Menu                            |  |  |

10. Choose the drop-down arrow to select the case type you wish to file from the list

**Note:** Be sure that you have selected the correct case type from the list of options on Judicial Branch form <u>JD-</u><u>CL-134</u>. The case type that you enter impacts the proper processing of the case initiation documents and subsequent filings.

| Show Instructions                                          | ow Instructions E-File a New Case                                      |  |  |  |
|------------------------------------------------------------|------------------------------------------------------------------------|--|--|--|
|                                                            | * Select Case Category: OFamily                                        |  |  |  |
| Case Type Information                                      |                                                                        |  |  |  |
| * What is the case type for this case?                     |                                                                        |  |  |  |
| * Is this case being filed on behalf of a state<br>agency? | ⊖Yes ⊖No                                                               |  |  |  |
| I certify that no fee is due in connection with            | this filing under section 52-259a of the Connecticut General Statutes. |  |  |  |
|                                                            |                                                                        |  |  |  |
|                                                            | Continue Cancel                                                        |  |  |  |

11. Choose "Yes" or "No" to indicate whether the case includes Prejudgment Remedy documents

**Note:** If you select "Yes," you will be directed to file your action at the Clerks' Office since you cannot electronically initiate cases that include prejudgment remedy documents, although documents filed in the case after it is initiated must be filed electronically.

**Do not** select "Yes" if the prejudgment remedy is **based upon a commercial waiver**. You can file a case with a PJR based upon a commercial waiver electronically. Include all documents with your complaint when filing a case with a PJR based upon a commercial waiver.

12. If the case type selected is an Administrative Appeal, the following screen will appear:

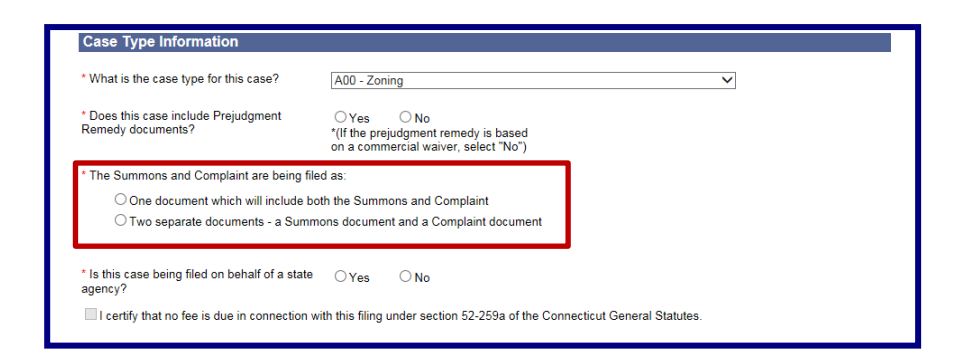

- 13. Choose the format that matches your summons and complaint: one document or two separate documents.
- 14. You will also be asked to indicate whether the case is being filed on behalf of a state agency. If you select "yes," you will be asked to certify that no fee is due in connection with your filing under section 52-259a of the Connecticut General Statutes.

Note: Do not select "Yes" unless, under the statute, no court entry fee is due in connection with your filing.

| Case Type Information                                                                                                    |                                                                                           |
|----------------------------------------------------------------------------------------------------|-------------------------------------------------------------------------------------------|
| * What is the case type for this case?                                                                                                  | A00 - Zoning                                                                              |
| * Does this case include Prejudgment Remedy documents?                                                                                  | ⊖Yes ® No<br>'(If the prividgment remedy is based<br>on a commercial waiver, select 'No') |
| * The Summons and Complaint are being filed as:                                                                                         |                                                                                           |
| One document which will include both the Summons and Complaint     Two separate documents - a Summons document and a Complaint document |                                                                                           |
| * Is this case being filed on behalf of a state agency?                                                                                 | ⊖Yes ⊛No                                                                                  |
| I certify that no fee is due in connection with this filing under section 52-259a of the Connecticut General Statutes.                  |                                                                                           |
|                                                                                                    |                                                                                           |
|                                                                                                    | Continue Cancel                                                                           |

15. Choose **Continue** to go to the **Basic Summons Information** page, where you will enter information from your summons.

**Note:** If your summons has correct information, but you make a mistake in doing the data entry, such as misspelling a party's name or incorrectly entering the return date, you can file Judicial Branch form <u>JD-CL-96</u>, **Request to Conform Case Initiation to Data Entry to Summons.** When you file the form electronically, be sure to select the correct name for the filing so that it will come to the attention of the clerk.

| river and/or Passenger(s) vs. Driver(s) |
|-----------------------------------------|
| V                                       |
|                                         |
| V                                       |
| . ● No ⊖ Yes                            |
|                                         |
| 1                                       |
| 1                                       |
| 0                                       |
|                                         |

Judicial Branch, State of Connecticut

- 8. Choose the drop-down arrow to select the number of defendants
- 10. As you scroll down, you will see the area where you will enter basic information about the first named plaintiff and first named defendant.

# Enter Basic Summons Information

The information that you enter must match the information in the summons that was served on the defendant(s). You cannot correct any errors in your summons as served while you are entering your information here.

Note: If you incorrectly enter information into the e-filing system from your summons, you can file a Request to Conform Case Initiation Data Entry to Summons form (JD-CL-96) to ask the clerk to make the corrections. This form may be used only to request that data incorrectly entered electronically be conformed to the information on the summons that was served.

1. Under Basic Summons Information, choose the drop-down arrow to select the Judicial District and Town

Note: You may use the Tab button on your keyboard to move from one field to the next one.

2. Choose the **Calendar** icon to the right of the field to select the return date

Note: Choose the month in the upper-right or left corners of the calendar to view other months

- 3. Choose the **Date** that is on your summons as a return date
- 4. Choose the drop-down arrow to select the monetary demand
- 5. Choose the appropriate circle to respond to the query regarding other relief sought

**Note:** In a foreclosure action, please select "No Monetary Demand" and "yes" for other relief sought.

6. Enter the appropriate JURIS # in the field

Note: This JURIS # must be the same as the login JURIS # in order to successfully complete the filing process.

- 7. Choose the drop-down arrow to select the number of plaintiffs
- 9. Choose the drop-down to select the number of garnishees, if appropriate.

| * How many plaintiffs in this case? | 1 |
|-------------------------------------|---|
| * How many defendants in this case? | 2 |
| How many garnishees in this case?   | 1 |
|                                     |   |
| First Plaintiff                     |   |
| *Choose Party Type: Select One-     |   |
| First Defendant                     |   |
|                                     |   |

| 🥑 PopU     | pCalend   | dar - Wi  | ndows I   | nte       |           | X          |
|------------|-----------|-----------|-----------|-----------|-----------|------------|
| ⊘ https:// |           |           |           |           |           |            |
| Select     | Case I    | Return    | Date      |           |           |            |
| <u>Jun</u> |           | Ju        | ly 20     | 17        |           | <u>Auq</u> |
| Sun        | Mon       | Tue       | Wed       | Thu       | Fri       | Sat        |
|            |           |           |           |           |           | 1          |
| <u>2</u>   | <u>3</u>  | <u>4</u>  | <u>5</u>  | <u>6</u>  | Z         | <u>8</u>   |
| <u>9</u>   | <u>10</u> | <u>11</u> | <u>12</u> | <u>13</u> | <u>14</u> | <u>15</u>  |
| <u>16</u>  | <u>17</u> | <u>18</u> | <u>19</u> | <u>20</u> | 21        | 22         |
| <u>23</u>  | <u>24</u> | <u>25</u> | <u>26</u> | 27        | <u>28</u> | <u>29</u>  |
| 30         | 31        |           |           |           |           |            |

# Enter First Plaintiff and First Defendant

- Choose the drop-down arrow to identify the status of the First Named Plaintiff (i.e., Person, Person PPA, Firm/Corporation, Government Entity or Executor/Administrator). Depending upon your selection, you will be asked to provide different information. For example, the following screen shows what information is required when you select Person:
- 2. If the First Named Plaintiff is a Person, enter the Last Name in the Last Name field
- 3. Enter the First Name in the First Name field
- 4. Enter the **Middle Initial** (if any) in the Middle Initial field (MI)
- 5. In the area marked "Name Info Continued," you could enter any additional information.

| enter any additional information.                           |                                                    |
|-------------------------------------------------------------|----------------------------------------------------|
| If the First Named Plaintiff is a Person, Firm/Corporation, | Government Entity or Executor/Administrator, enter |
| the name of the corporation, firm, or government entity in  | n the field provided.                              |

- 7. Choose the drop-down arrow to identify the status of the First Named Defendant
- 8. If the First Named Defendant is a person, enter the Last Name in the Last Name field
- 9. Enter the First Name in the First Name field
- 10. Enter the Middle Initial (if any) in the Middle Initial field (MI)
- 11. If the First Named Defendant is a *Corporation, Firm* or *Government Entity*, enter the name of the **corporation**, firm, or **government entity** in the field provided.

#### Attach Supporting Documents

6.

You must attach the documents for the case that you are returning. You may have a single document that is both summons and complain or a separate document for the summons and for the complaint, or you may have additional documents to attach, depending upon the case type you are filing. All documents must be in PDF format, a file format that retains the way a document appears regardless of the software that was used to create the file.

The Judicial Branch provides some information on creating a PDF document. Please choose <u>creating a PDF document</u> for more information.

- 1. Choose the box next to the certification regarding the redaction of personal identifying information.
- 2. Choose **Browse** to locate the **Summons** file. If you are filing a single document (both summons and complaint), you must attach that document here.

**Note:** The Judicial Branch does not require any particular format when you name the PDF documents. However, avoid using special characters and do not include spaces in the name of your document.

| Supporting Documents                                                                                                    |
|----------------------------------------------------------------------------------------------------|
| I have reviewed the document(s) I am filing with the court to make sure that they do not contain personal identifying information as defined in section 4-7 of the Connecticut Practice Book unless otherwise required by law or ordered by the court. |
| Please attach the SUMMONS PDF Browse                                                                                                    |
| Please attach the COMPLAINT PDF Browse                                                                                                    |
| Please attach the RETURN OF SERVICE PDF<br>Browse                                                                                                    |

| llowing screen s      | hows what info                            | ormation is require                             |
|-----------------------|-------------------------------------------|-------------------------------------------------|
| st Plaintiff          |                                           |                                                 |
| *Choose Party Type: [ | Person V                                  |                                                 |
|                       | First <b>Plaintiff's</b> Name as indic    | cated on the Summons or other documents         |
| Prefix:               |                                           |                                                 |
| * Last Name:          | Simpson                                   |                                                 |
| First Name:           | Homer                                     |                                                 |
| Middle Name:          |                                           |                                                 |
| Suffix                | V                                         |                                                 |
| Name Info Continued:  | <br>[                                     |                                                 |
|                       | Examples: DBA, AKA, FKA, Executor/Adminis | strator or other info as appears on the Summons |
| la mata Mumban        |                                           |                                                 |

- 3. Choose the drop-down arrow to choose the location in which the Summons file is stored.
- 4. You will see the following screen appear:

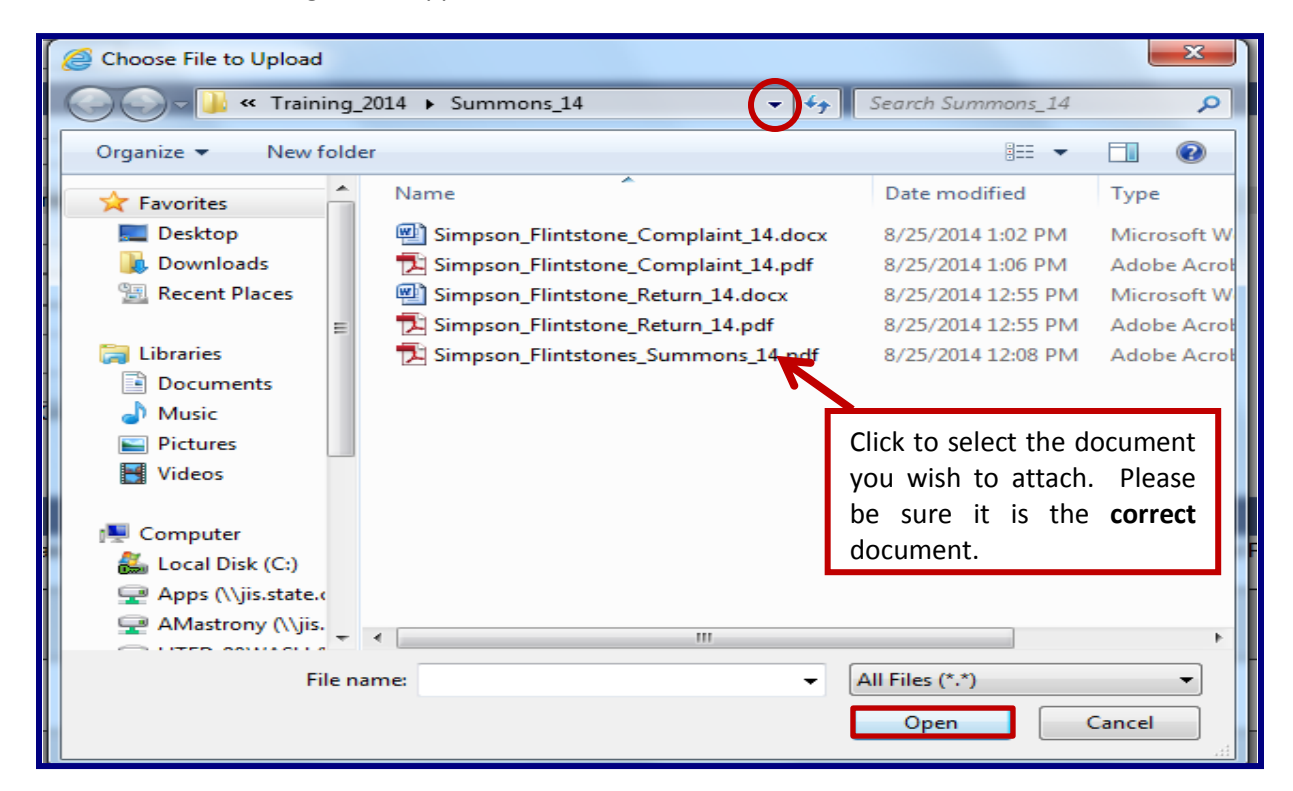

5. Select the file and choose **Open**; the file will appear in the box under Summons for this case (shown below)

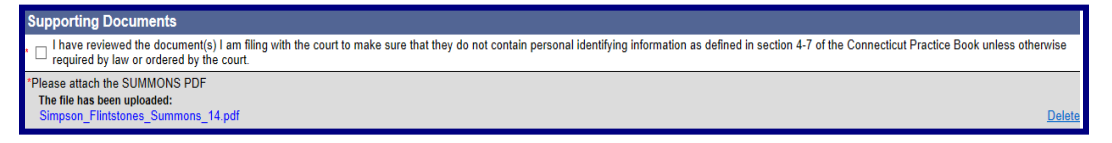

- 6. Choose Browse to the right of the field to locate the Complaint file
- 7. Choose the drop-down arrow to choose the location in which the Complaint file is stored
- Select the file and choose **Open**; the file will appear in the box under Complaint for this case (shown below).
   You can also click twice on the file name, and the document will upload.
- 9. Choose Browse to the right of the field to locate the Return of Service file
- 10. Choose the drop-down arrow to choose the location in which the Return of Service file is stored
- 11. Select the file and choose **Open**; the file will appear in the box under Return of Service for this case
- 12. If you have an additional parties page, you would browse and attach that document in the same way that you have browsed and attached the prior three documents.

13. Choose the **Continue** button at the bottom of the page. Give the system time to upload your documents.

| Supporting Documents                                                                                                    |               |
|----------------------------------------------------------------------------------------------------|---------------|
| , 🗆 I have reviewed the document(s) I am filing with the court to make sure that they do not contain personal identifying information as defined in section 4-7 of the Connecticut Practice Book unless ot<br>required by law or ordered by the court. | nerwise       |
| *Please attach the SUMMONS PDF<br>The file has been uploaded:<br>Simpson_Flintstones_Summons_14.pdf                                                                                                    | <u>Delete</u> |
| *Please attach the COMPLAINT PDF<br>The file has been uploaded:<br>Simpson_Flintstone_Complaint_14.pdf                                                                                                    | <u>Delete</u> |
| Please attach the RETURN OF SERVICE PDF<br>The file has been uploaded:<br>Simpson_Flintstone_Return_14.pdf                                                                                                    | Delete        |
| Please attach the ADDITIONAL PARTIES PAGE PDF Browse                                                                                                    |               |
| (NOTE: Maximum size for uploaded documents is 50 MB)                                                                                                    |               |
| Continue Change Case Type Cancel                                                                                                    |               |

**Note:** If you realize that you have not attached the correct documents, you can choose **Delete** to the right of the document to remove the uploaded document. Then choose **Browse** to select and upload the correct one.

14. If you listed more than one plaintiff or defendant, you will see a screen that asks you to fill in fields with additional information about these parties.

**Note**: If you are not asked to provide information on all the parties named in your summons, make sure that you entered the correct number of parties at the top of the screen.

| Show In | Show Instructions Additional Parties                                        |  |  |
|---------|-----------------------------------------------------------------------------|--|--|
|         | Case Type: V01 - Motor Vehicles - Driver and/or Passenger(s) vs. Driver(s)  |  |  |
|         |                                                                             |  |  |
| Additio | nal Defendants                                                              |  |  |
| Party # | $\sim$                                                                      |  |  |
| D-02    | -Choose Party Type -Select One-                                             |  |  |
|         |                                                                             |  |  |
|         | Continue         Change Case Type         Change Information         Cancel |  |  |

- 15. Choose the drop-down arrow to identify the Status of the Additional Party (i.e., Person, Person DBA, Corporation/Firm, Government Entity or Executor/Administrator). You will enter the information for each additional party that is requested.
- 16. If the party is a *person*, enter the **Last Name** in the Last Name field; enter the **First Name** in the First Name field; and enter the **Middle Initial** (if any) in the Middle Initial field (MI)
- 17. If the party is a *Corporation/Firm* or *Government Entity*, enter the name of the **corporation/firm** or **government entity** in the field provided for corporation or government parties
- 18. Choose **Continue** at the bottom of the page to go to the verify data and documents page

**Note**: Remember to always use the gray buttons at the bottom of the page to navigate around the e-filing system. Do not use the **Back** button on your browser.

19. Review the summary information as well as the documents that you have attached. Be sure to review all information that you have entered regarding the case at this screen.

**Note:** You can check the location of the judicial district to which you are returning this case on this page.

| Show Instructions                   | Review Data and Documents                                       |
|-------------------------------------|-----------------------------------------------------------------|
| Summary Data                        |                                                                 |
| Case Caption:                       | SIMPSON, HOMER v. FLINTSTONE, FRED ET AL                        |
| Judicial District:                  | FBT - Fairfield at Bridgeport 🥢                                 |
| Return Date:                        | SEP-30-2014                                                     |
| Appearing Juris # & Name:           | 422729 - Perry Mason & Associates, P.C.                         |
| Case Type:                          | V01 - Motor Vehicles - Driver and/or Passenger(s) vs. Driver(s) |
| Case contains PJR Documents:        | No                                                              |
| Filing on behalf of a State Agency: | No                                                              |
| Monetary Demand:                    | \$2,500 or more                                                 |
| Claiming Other Relief:              | No                                                              |
| # of Plaintiffs:                    | 1                                                               |
| # of Defendants:                    | 2                                                               |
| # of Garnishees:                    | 0                                                               |

- 20. Check to be sure that you have selected the correct documents by scrolling in each window. Each document that you are filing appears in a separate window.
- 21. The documents will each display in a separate window.

| Ð           | Please fill out the following form. You o                                                                                                    | an save data typed into this form.                 |                                                        | E                                              | Highlight Existing Fields                                                      |
|-------------|----------------------------------------------------------------------------------------------------|----------------------------------------------------|--------------------------------------------------------|------------------------------------------------|--------------------------------------------------------------------------------|
| ß           | SUMMONS - CIVIL<br>JD-CV-1 Rev. 10-09<br>C.G.S. §§ 51-346, 51-347, 51-349, 51-350,<br>52-48, 52-259, P.B. Secs. 3-1 through 3-21                                                                                                    | STATE OF CON<br>SUPERIOR<br>8-1 www.jud.c          | INECTICUT<br>COURT<br>t.gov                            | See page 2 fo                                  | or instructions                                                                |
|             | <ul> <li>"X" if amount, legal interest or property in demand, not including interest and costs is less than \$2,500.</li> <li>"X" if amount, legal interest or property in demand, not including interest and costs is \$2,500 or more.</li> <li>"X" if claiming other relief in addition to or in lieu of money or damages.</li> </ul>                                                                                                    |                                                    |                                                        |                                                |                                                                                |
| ħ           | Address of court clerk where writ and other p<br>(C.G.S. §§ 51-346, 51-350)<br>1061 Main Street, Bridgeport, CT                                                                                                    | apers shall be filed (Number, street, town and zip | code) Telephone numb<br>(with area code)<br>(203) 579- | er of clerk Return Date<br>6527 <u>Septemb</u> | (Must be a Tuesday)<br>Der <u>30</u> , <mark>2014</mark><br>In <u>Pay</u> Year |
| <u>4</u> J2 | Image: Search of the search of the searc |                                                    |                                                        |                                                | de (See list on page 2)<br>/ Minor: 01                                         |
|             | Name and address of attorney, law firm or plaintiff if self-represented (Number, street, town and zip code)       Juris number (to be entered by attorney only)         Perry Mason & Associates P.C., 225 Spring Street, Wethersfield, CT 06109       422729         Telephone number (with area code)       Signature of Plaintiff (if self-represented)                                                                                                    |                                                    |                                                        |                                                |                                                                                |
|             | (203) 555-5555 Number of Plaintiffs: 1 Number of Defendants: 2 T Form JD-CV-2 attached for additional parties                                                                                                    |                                                    |                                                        |                                                |                                                                                |
|             | Parties Name (Last, First, Middle Initial) and Address of Each party (Number; Street; P.O. Box; Town; State; Zip; Country, if not USA) Name: P-01                                                                                                    |                                                    |                                                        |                                                |                                                                                |

Note: E-filing does not screen your documents, so you must check them yourself.

| COMPLAINT         | Zoom In 100% Zoom Out                                                              | View All Pages as PDF        |
|-------------------|------------------------------------------------------------------------------------|------------------------------|
|                   |                                                                                    |                              |
|                   | RETURN DATE: September 30, 2014 : SUPERIOR COURT                                   |                              |
|                   | SIMPSON, HOMER : J.D. FAIRFIELD                                                    | To view the entire           |
|                   | VS. : AT BRIDGEPORT                                                                | document, choose <b>View</b> |
|                   | FLINTSTONE, FRED ET AL : August 25, 2014                                           | All Pages at the top of      |
|                   |                                                                                    | each window.                 |
|                   | COMPLAINT                                                                          |                              |
|                   | FIRST COUNT                                                                        |                              |
|                   | 1. On May 20, 2013, the plaintiff was the operator of a motor vehicle which was    |                              |
|                   | stopped facing in a easterly direction on U.S. Route 1 ("Post Road") at its        |                              |
|                   | intersection with Mill Plain Road, both public highways in Fairfield, Connecticut. |                              |
| RETURN OF SERVICE | Zoom In 100% Zoom Out                                                              | View All Pages as PDF        |
|                   |                                                                                    |                              |
|                   |                                                                                    | Choose the down-arrow to     |
|                   |                                                                                    | move through the document    |
|                   | SIMPSON                                                                            | when there is only a single  |
|                   | 2VS                                                                                | nage                         |
|                   |                                                                                    | page.                        |
|                   | FLINTSTONE, FRED and FLINTSTONE, PEBBLES                                           |                              |
|                   | State of Connecticut )                                                             |                              |
|                   | ) SS. Fairfield, AUGUST 25, 2014                                                   |                              |
|                   |                                                                                    |                              |
|                   | Then and by virtue hereof, and by direction of the plaintiff's attorney, on        | $\sim$                       |

22. If you find any mistakes in the information you have entered or in the documents you have attached, use the gray buttons at the bottom of the screen to navigate through the e-filing system to correct the mistakes.

**Note:** DO NOT choose the *Back* button on your browser or the *Cancel* button to return to the previous page. Choosing either button will clear the information that you have entered. Use ONLY the **gray buttons** provided at the bottom of each screen to move back and forth in e-filing. **Change Case Type** will return you to the first screen in case initiation; **Change Information** will return you to the last screen, where you entered the information from the summons and attached the documents. If you need to change the information that you entered regarding additional parties, you will have to choose the **Change Information** button and then choose the **Continue** button on the bottom of that page to return to the **Additional Parties** page.

23. If all information is correct, select the box under Certification.

|   | Certification                                                                                                    |
|---|----------------------------------------------------------------------------------------------------|
|   | I hereby certify that the attached documents are true copies of the signed documents that were served in accordance with the Connecticut General Statutes. |
|   | My Juris # is: 101751                                                                                                    |
| I | Shopping Cart Note (Optional): Do not return to court until I talk to the adjuster.                                                                        |
| I |                                                                                                    |
|   | Continue     Change Case Type     Change Information     Cancel                                                                                            |

24. Enter the individual juris number in the field provided

**Note:** The juris number <u>cannot</u> be a firm number. It must be an **individual** juris number to comply with P.B. Sections 4–2 and 4-4 which require that a filer sign documents with an individual juris number.

- 25. You may also enter notes that will appear in the shopping cart and can be seen only by the logged-in juris number. For example, you could enter a client file number or indicate that this case should not be filed before a certain date.
- 26. Choose **Continue** to move to the payment screen

#### Process a Payment

You can look at the documents you are filing by choosing the links. If you find any errors, you will have to remove the item from the shopping cart and begin again. To remove the item, choose the **Remove Item from Shopping Cart** link beneath the **Payment Amount**. You will be asked to confirm that you want to delete the item and cancel the transaction.

1. Select the box to the left of the item you are paying for:

| Show Instructions                                                                                                    |                                                                                                    | My Shopping Cart                           |                                                                              |
|----------------------------------------------------------------------------------------------------|----------------------------------------------------------------------------------------------------|--------------------------------------------|------------------------------------------------------------------------------|
| Select<br>Item                                                                                                    | Documents Summary                                                                                                    | Will Remain in Shoppin<br>Cart Until       | ng<br>Payment Amount                                                         |
| SIMP SON, HOME<br>FBT-CV14-Case =<br>Electronic Docum<br>See SUMMONS<br>See COMPLAIN<br>See RETURN O<br>Attorney/Firm: In<br>Shopping Cart N | ER v. FLINTSTONE, FRED ET AL<br># Not Yet Assigned<br>ments:<br>II<br><u>F SERVICE</u><br>dividual Juris # 101751<br>lotes: Do not return to court until I talk to the adjuster. | 10/20/2014<br>Case Type: V01               | Filing Fee<br>\$350.00<br><u>Remove Item</u><br>from Shopping<br><u>Cart</u> |
|                                                                                                    | Pay by Credit Card                                                                                                    | Pay by Check Return to Civil / Family Menu | Total Amount: \$0.0                                                          |
|                                                                                                    |                                                                                                    | Refund Policy &                            |                                                                              |

**Note:** If you want to process payment on several items simultaneously, you can select each item you want to pay for. If you want to file additional cases or documents, do not make a selection. Instead, choose **Return to Superior Court E-Filing Menu** to return to the menu and file new cases or new documents in other cases. Unpaid Items will remain in the shopping cart for 56 days. These items <u>are not filed</u> until the fee is paid.

- 2. Select either Pay by Credit Card or Pay by Check at the bottom of the screen
- 3. To pay by check, fill in the required fields for **Name, Routing/Transit Code, and Bank Account number.** You will enter account and routing code numbers twice.

**Note:** The Judicial Branch does not capture this information in its database. Therefore, you will have to enter this information each time you file an item that requires payment.

| Name as it appears on your check |                             |                                                             |                             |                         |
|----------------------------------|-----------------------------|-------------------------------------------------------------|-----------------------------|-------------------------|
| Pay To The Order Of State of Con | necticut Jud<br>nd No/100 ~ | icial Branch<br>e-check                                     |                             | \$ 300.00<br>US Dollars |
| Routing/Transit Code             | eck                         | Bank Account Number                                         | unt Number for verification |                         |
| e-check e-ch                     | eck                         | e-cneck                                                     | e-cneck                     | e-c                     |
| otal Fee Amount: \$300.00        | Select t<br>your cou        | he button below to submit<br>urt filing(s) and pay by check | с.                          |                         |

**Note:** If you have a debit filter on your account, which means that the account holder has told the bank that only certain people/companies are allowed to debit your account, you must notify your bank to allow a debit on your account for e-filing payments. Otherwise, the debit will not be permitted by your bank and the e-check will be returned unpaid to the Judicial Branch. For additional information, please contact E-Services Support at (866) 765-4452.

To pay by credit card, fill in the fields for **first name and last name, e-mail address, telephone number (optional)**, **credit card number, and expiration date. Note**: The Judicial Branch accepts **Visa, American Express, MasterCard and Discover** credit cards.

| Payment Summary Information |                                                                                                    |                                                                                                    |   |  |
|-----------------------------|----------------------------------------------------------------------------------------------------|----------------------------------------------------------------------------------------------------|---|--|
|                             | Shopping Cart Total:<br>LexisNexis Service Fee:<br>Total Due (USD):                                                                     | \$350.00<br>\$7.70<br>\$357.70                                                                                                    |   |  |
|                             | Enter Your Payment                                                                                                    | Information                                                                                                    |   |  |
|                             |                                                                                                    |                                                                                                    | _ |  |
|                             | Agency Amount                                                                                                    | \$350.00                                                                                                    |   |  |
|                             | LexisNexis Service Fee                                                                                                    | \$7.70                                                                                                    |   |  |
|                             | Total Payment Amount                                                                                                    | \$357.70                                                                                                    |   |  |
|                             | First Name* Last N Email Address* Phone Number Credit Card Number* Credit Card Number* Card Expiration* 1 - January 2013                | ame*                                                                                                    |   |  |
|                             | By checking the box, you a payment of the agency amount LexisNexis service fee      Pay Now Secure payments by Pilvacy Terms Contact Us | re authonizing the plus the plus the plus the plus the plus the plus the plus to the plus to the plus |   |  |

4. Choose **Pay Now** after filling in all required information; a confirmation screen will appear with payment information on the total payment and document summary information on each document filed.

| Show Instructions | You have successfully e-filed!                                                                               |
|-------------------|----------------------------------------------------------------------------------------------------|
|                   | Drint This Dana                                                                                              |
|                   |                                                                                                    |
|                   | Confirmation of E-filed Transaction (print this page for your records)                                       |
|                   | For questions regarding this payment: <u>Contact Us</u> @                                                    |
|                   | Payment Information                                                                                          |
|                   | Confirmation Number: JUDCT0265163                                                                            |
|                   | Total Court Fees: \$350.00                                                                                   |
|                   | LexisNexis Service Fee: \$0.00                                                                               |
|                   | Total Transaction Amount: \$350.00                                                                           |
|                   | Payment Method: Check                                                                                        |
|                   | Payment Date: U8/25/2014 3/345PM                                                                             |
|                   | Payment By: PERRY MASON & ASSOCIATES, P.C. (422129)                                                          |
|                   | Document Summary                                                                                             |
|                   | Confirmation Number: JUDC 10265163                                                                           |
|                   | Docket Number: FBT-CV-14-6040515S                                                                            |
|                   | To receive an email when there is activity on this case, click here.                                         |
|                   | Case Name: SIMPSON, HOMER v. FLINTSTONE, FRED ET AL                                                          |
|                   | Type of Transaction: E-File New Case                                                                         |
|                   | Court Fee: \$350.00                                                                                          |
|                   | Date File: AUG-22-2014                                                                                       |
|                   | Filed By: Perry Mason & Associates, P.C. Juris# 422129                                                       |
|                   | COMPLAINT                                                                                                    |
|                   | RETURN OF SERVICE                                                                                            |
|                   | Date and Time of Transaction: Monday, August 25, 2014 3:46:01 PM                                             |
|                   | Return to Civil / Family Menu         Return to Shopping Cart         File Additional Documents On This Case |

**Note:** A service fee is charged on payments made by credit card. The service fee is computed on the amount of the total payment. The service fee is not broken down for each individual item paid for in a single transaction.

5. Print or save this confirmation page for your records. If you do not print this page, you can view and save a copy of the confirmation page by going to My E-Filed Items on the Superior Court E-Filing Menu, choosing a time frame of up to thirty days at a time, and selecting Details to the right of the item for which you need the confirmation page. If you select the payment number, you will see the Payment Information for the whole payment transaction.

**Note:** You can sign up for e-mail updates by choosing the link on this confirmation page.

# E-FILING A NEW HOUSING CASE

You can file most types of **civil, housing, family and small claims cases** electronically. You can find a complete list of the types of cases that you can and cannot file electronically in the revised <u>Procedures and Technical Standards for E-Services</u>. All filers are strongly encouraged to review these procedures and technical standards, which contain important information and requirements on e-filing and E-Services.

E-filing by attorneys and firms without an exclusion from electronic services requirements **is mandatory** for newly-filed cases and all existing e-filable cases. Self-represented Parties are allowed to enroll in E-Services and request electronic access to their e-filable Superior Court cases in order to file and look at documents and mark short calendar matters in their civil cases electronically.

**Note:** An e-filable case may be identified by its docket number. If the number that follows the year is a 5 or a 6, the case is e-filable (for example, HHD CV 14 **5**001234 or FBT FA 14 **6**021015). If the number that follows the year is a 4, the case is not e-filable (for example, HHB CV 09 **4**000196 or FST FA 13-**4**001432).

Payment of **all court fees** for filing documents electronically in any e-filable cases must be made electronically through e-filing. Payment can be made by credit card (MasterCard, Visa, American Express or Discover) by attorneys, law firms and self-represented parties. Payment by attorneys and law firms may also be made by electronic check.

**Note:** You cannot file any type of case on-line if you are not paying the entry fee because the court granted your application for a fee waiver. You must return the case on paper to appropriate clerk's office.

# **Initiate a New Housing Case**

Before you start filing electronically, prepare the Summons and Complaint or other documents that you will be serving on the defendant(s) and have the documents served on the appropriate party or parties. When the documents are returned to you by the marshal, scan and save the summons, complaint and any exhibits, and the return of service as three separate PDF documents. If you have an "Additional Parties Page," that document must be scanned and saved as a **separate** PDF document. You can also scan the Notice to Quit as a separate PDF document and upload it separately.

**Note**: Sec. 52-45a of the Connecticut General Statutes provides: "Civil actions shall be commenced by legal process consisting of a writ of summons or attachment, describing the parties, the court to which it is returnable, the return day, the date and place for the filing of an appearance and information required by the Office of the Chief Court Administrator. The writ shall be accompanied by the plaintiff's complaint. The writ may run into any judicial district and shall be signed by a commissioner of the Superior Court or a judge or clerk of the court to which it is returnable." The provisions in these Procedures and Technical Standards do not permit the use of an electronic signature on legal process as described in this statute.

1. In the address bar, type <a href="http://www.jud.ct.gov">http://www.jud.ct.gov</a> and choose E-Services in the left menu

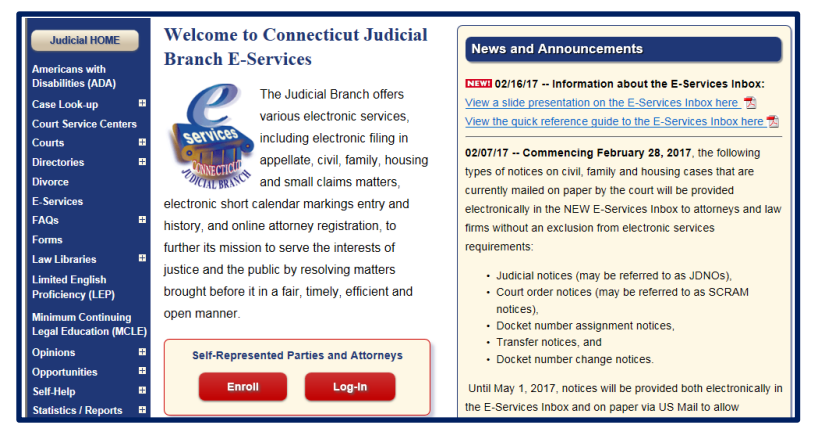

Judicial Branch, State of Connecticut

- 2. Choose Log-in; a Security Alert may appear
- 3. Choose OK
- 4. Enter the juris number and password

**Note:** All e-filing transactions are attributed to the logged-in juris number. Generally, you will login with the firm juris number for this reason. Use the individual juris number of the attorney to sign documents. If you forget the password, choose **Forgot Password?** for help.

| New to E-Services?                            | TO | Log in:                           |                  |
|-----------------------------------------------|----|-----------------------------------|------------------|
| In order to log in,<br>vou'll need to Enroll. |    | Juris Number / User ID:<br>101751 | Forgot User ID?  |
| ,                                             |    | Password:                         |                  |
| Enrollment is free.                           |    | •••••                             | Forgot Password? |
| New User                                      |    | Login                             |                  |

- 5. Choose Login; you will see the E-Services Home Page:
- 6. Choose Housing below Superior Court E-Filing from the menu

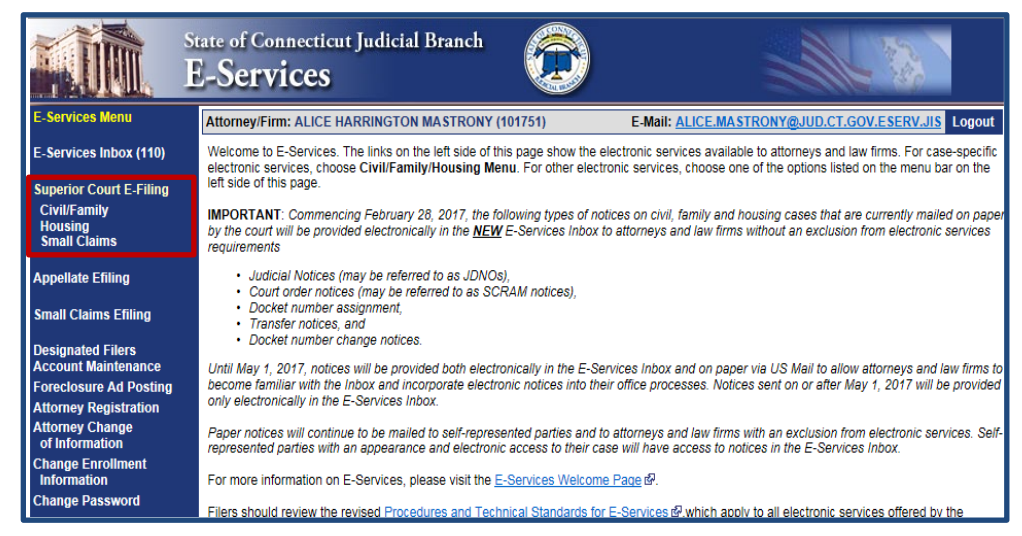

#### 7. Choose E-File a New Case

| State o<br>Sup                                                     | f Connecticut Judicial Branch<br>erior Court E-Filing                                                                                                    |
|--------------------------------------------------------------------|----------------------------------------------------------------------------------------------------|
| E-Services Home                                                    | Attorney/Firm: ALICE HARRINGTON MASTRONY (101751) E-Mail: ALICE.MASTRONY@JUD.CT.GOV.ESERV.JIS Logout                                                                                                    |
| E-Services Inbox (110)                                             | There are 0 future Civil / Family calendar items for juris number 101751.                                                                                                    |
| 2 0011000 11000 (110)                                              | Civil/Family/Housing Matters that have been individually scheduled can be accessed by Date, Docket Number or by Juris Number.                                                                                                    |
| Superior Court E-Filing<br>Civil/Family<br>Housing<br>Small Claims | With some exceptions, e-filing in almost most civil, family and housing case types is mandatory for attorneys and law firms without an exclusion<br>from electronic services requirements, and it is permitted for self-represented parties. The exceptions to mandatory e-filing together with specific<br>procedures that apply to E-Services and e-filing are contained in the revised <u>E-Services Procedures and Technical Standards</u> $e^{i}$ , which all filers<br>are encouraged to review. |
| E-File a New Case                                                  | An e-filable case can be identified by its docket number. Each docket number begins with a three-letter location code, followed by two-letters that                                                                                                    |
| E-File on an                                                       | Identify the case as civil/housing (CV) or family (FA) and the two-number year of the case initiation. In e-filable cases, the number that follows the year of initiation is a 5 or a 6 (i.e., HHD-CV-14-5015001-S or HHD-FA-15-6032471-S).                                                                                                    |
| Existing Case<br>By Docket Number                                  | Select E-Services Inbox from the menu on the left side of this page to access notices from the court.                                                                                                    |
| By Party Name<br>List My Cases                                     | Select E-File a New Case from the menu on the left side of this page to begin the case initiation process. Each method of accessing a specific existing case is listed in the menu bar on the left side of this page.                                                                                                    |

8. Select the case category by choosing the button to the left of Civil/Housing/Small Claims to continue

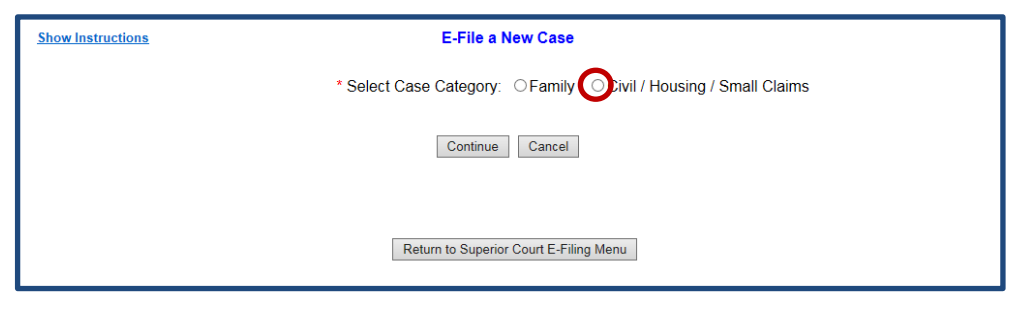

9. Choose the drop-down arrow to select the case type you wish to file from the list

**Note:** Be sure that you have selected the correct case type from the list of options on Judicial Branch form <u>JD-</u><u>CL-134</u>. The case type that you enter impacts the proper processing of the case initiation documents and subsequent filings.

|                                                            | * Select Case Category: OFamily                                                           |
|------------------------------------------------------------|-------------------------------------------------------------------------------------------|
| Case Type Information                                      |                                                                                           |
| * What is the case type for this case?                     | H00 - Summary Process                                                                     |
| * Does this case include Prejudgment Remedy<br>documents?  | Yes ONo     "(If the prejudgment remedy is based     on a commercial waiver, select "No") |
| * Is this case being filed on behalf of a state<br>agency? | ⊖Yes ⊖No                                                                                  |
| I certify that no fee is due in connection with            | this filing under section 52-259a of the Connecticut General Statutes.                    |
|                                                            |                                                                                           |
|                                                            | Continue Cancel                                                                           |

**Note:** New case types have been created for housing matters, including H00 for summary process, H10 for Housing - Return of Security Deposit; and H12 for Housing – Rent and/or Damages. If you select a housing case type that cannot be initiated electronically, you will see an error message when you try to continue, directing you to file the case on paper with the appropriate clerk's office. Electronic filing in Housing – Housing Code Enforcement (H20); Housing – Entry and Detainer (H30); Housing – Audita Querela/Injunction (H40) is only permitted on these three housing case types *after* the case has been initiated.

10. Choose "Yes" or "No" to indicate whether the case includes Prejudgment Remedy documents

**Note:** If you select "Yes," you will be directed to file your action at the Clerks' Office since you cannot electronically initiate cases that include prejudgment remedy documents. Documents filed in the case after this initial filing must be filed electronically. **Do not** select "yes" if the prejudgment remedy is **based upon a commercial waiver**. You can file a case with a PJR based upon a commercial waiver electronically. Include all documents with your complaint when filing a case with a PJR based upon a commercial waiver.

11. You will also be asked to indicate whether the case is being filed on behalf of a state agency. If you select "yes," you will be asked to certify that no fee is due in connection with your filing under section 52-259a of the Connecticut General Statutes. Do not select "Yes" unless, under the statute, no court entry fee is due in connection with your filing.

# 12. Choose Continue

13. The following screen will appear:

| Show Instructions E-File a                                                        | New Case                                                                                                    |
|-----------------------------------------------------------------------------------|----------------------------------------------------------------------------------------------------|
| Basic Summons Information                                                         |                                                                                                    |
| Case Type: HOL                                                                    | - Summary Process                                                                                                    |
| * To which Court location is this case returnable?                                | Only the locations listed are currently available for electronic films of housing matters. Cases for other locations must be filed on paper |
|                                                                                   | with the appropriate Clerks Office                                                                                                    |
| , What is the Return Date for this case?<br>(MM/DDYYYY)                           |                                                                                                    |
| * What is the monetary demand for this case?                                      | v                                                                                                    |
| * Are you claiming other relief in addition to or in lieu of money or damages?    | ● No ⊖ Yes                                                                                                    |
| * What is the JURIS # of the Law Firm or Attorney appearing for the Plaintiff(s)? |                                                                                                    |
| * How many plaintiffs in this case?                                               | 1                                                                                                    |
| * How many defendants in this case?                                               | 1                                                                                                    |
| How many garnishees in this case?                                                 | 0                                                                                                    |

# **Enter Basic Summons Information**

The information that you enter must match the information in the summons that was served on the *defendant(s)*. You cannot correct any errors in your summons as served while you are entering your information here.

**Note:** If you incorrectly enter information into the e-filing system from your summons, you can file a **Request to Conform Case Initiation Data Entry to Summons** form (<u>JD-CL-96</u>) to ask the clerk to make the corrections. This form may be used only to request that data incorrectly entered electronically be conformed to the information on the summons that was served.

1. Under Basic Summons Information, choose the drop-down arrow to select the **appropriate court location**.

**Note:** Only the Judicial Districts and Housing Sessions where you can file a housing matter will appear in the dropdown list.

2. Choose the Calendar icon to the right of the field to select the return date

**Note:** Choose the *month* in the upper-right or left corners of the calendar to view other months

| 🏉 PopUpCalendar - Windows Inter 👝 🗉 💌 |            |            |           |                  |           |           |           |
|---------------------------------------|------------|------------|-----------|------------------|-----------|-----------|-----------|
| 8                                     | 🥌 http:    | s://efile. | psservio  | es.jud. <b>c</b> | t.gov/C   | aseInitia | ation/ 🔒  |
|                                       | Select     | Case I     | Return    | Date             |           |           |           |
|                                       | <u>Feb</u> |            | Mar       | ch 2             | 016       |           | Apr       |
|                                       | Sun        | Mon        | Tue       | Wed              | Thu       | Fri       | Sat       |
|                                       |            |            | <u>1</u>  | 2                | <u>3</u>  | <u>4</u>  | <u>5</u>  |
|                                       | <u>6</u>   | Z          | <u>8</u>  | <u>9</u>         | <u>10</u> | <u>11</u> | <u>12</u> |
|                                       | <u>13</u>  | <u>14</u>  | <u>15</u> | <u>16</u>        | <u>17</u> | <u>18</u> | <u>19</u> |
|                                       | <u>20</u>  | 21         | <u>22</u> | <u>23</u>        | <u>24</u> | <u>25</u> | <u>26</u> |
|                                       | <u>27</u>  | <u>28</u>  | <u>29</u> | <u>30</u>        | <u>31</u> |           |           |
|                                       |            |            |           |                  |           |           |           |

3. Choose the **Date** that is on your summons as a return date

**Note:** If you choose any day but Tuesday, you will see a warning message telling you that the return date is not a Tuesday. This warning *does not* prevent you from continuing to file your case. Just choose **Continue** again. Choose the drop-down arrow to select the **monetary demand** 

Note: For summary process cases, select "No Monetary Demand."

4. Select the appropriate circle to respond to the query regarding other relief sought

**Note:** In a summary process action, please select "No Monetary Demand" and "yes" for other relief sought.

5. Enter the appropriate JURIS # in the field

Note: This JURIS # must be the same as the login JURIS # in order to successfully complete the filing process.

- 6. Choose the drop-down arrow to select the number of plaintiffs
- 7. Choose the drop-down arrow to select the number of defendants
- 8. Choose the drop-down to select the number of garnishees, if appropriate.
- 9. As you scroll down, you will see the area where you will enter basic information about the first named plaintiff and first named defendant.

| * How many plaintiffs in this case?              | 1 |
|--------------------------------------------------|---|
| * How many defendants in this case?              | 2 |
| How many garnishees in this case?                | 1 |
| First Plaintiff  *Choose Party Type: Select One- |   |
| First Defendant                                  |   |
| *Choose Party Type: Select One-                  |   |

# Enter First Plaintiff and First Defendant

- Choose the drop-down arrow to identify the status of the First Named Plaintiff (i.e., Person, Person PPA, Firm/Corporation, Government Entity or Executor/Administrator). Depending upon your selection, you will be asked to provide different information. For example, the following screen shows what information is required when you select Person:
- 2. If the First Named Plaintiff is a Person, enter the Last Name in the Last Name field
- 3. Enter the First Name in the First Name field
- Enter the Middle Initial (if any) in the Middle Initial field (MI)
- 5. In the area marked "Name Info Continued," you could enter any additional information.

| First Plaintiff       |                                                                                         |
|-----------------------|-----------------------------------------------------------------------------------------|
| +Choose Party Type: [ | Person                                                                                  |
|                       | First Plaintiff's Name as indicated on the Summons or other documents                   |
| Prefix:               |                                                                                         |
| * Last Name:          | Simpson                                                                                 |
| First Name:           | Homer                                                                                   |
| Middle Name:          |                                                                                         |
| Suffix                | v                                                                                       |
| Name Info Continued:  |                                                                                         |
|                       | Examples: DBA, AKA, FKA, Executor/Administrator or other info as appears on the Summons |
| Inmate Number:        |                                                                                         |

- 6. If the First Named Plaintiff is a *Person, Firm/Corporation, Government Entity or Executor/Administrator*, enter the name of the **corporation**, firm, or **government entity** in the field provided.
- 7. Choose the drop-down arrow to identify the status of the First Named Defendant
- 8. If the First Named Defendant is a person, enter the Last Name in the Last Name field
- 9. Enter the First Name in the First Name field
- 10. Enter the Middle Initial (if any) in the Middle Initial field (MI)
- 11. If the First Named Defendant is a *Corporation, Firm* or *Government Entity*, enter the name of the **corporation**, firm, or **government entity** in the field provided.

# Attach Supporting Documents

You must attach the documents for the case that you are returning. You may have documents for the summons and for the complaint, or you may have additional documents to attach, such as a motion for use and occupancy payments or a notice to quit. All documents must be in PDF format, a file format that retains the way a document appears regardless of the software that was used to create the file.

**Note:** Sec. 52-45a of the Connecticut General Statutes requires that the writ of summons "shall be signed by a commissioner of the Superior Court or a judge or clerk of the court to which it is returnable." The provisions in these Procedures and Technical Standards do not change this requirement or permit the use of an electronic signature on any writ of summons directing a proper officer to serve papers. Service of process occurs before the case is returned electronically to the court.

The Judicial Branch provides some information on creating a PDF document: creating a PDF document

- 1. Choose the box next to the certification regarding the redaction of personal identifying information.
- 2. Choose the **Browse** button to locate the **Summons** file. If you are filing a single document (both summons and complaint), you must attach that document here.

**Note:** The Judicial Branch does not require any particular format when you name the PDF documents. However, avoid using special characters and do not include spaces in the name of your document.

| Supporting Documents                                                 |                                                                                                    |
|----------------------------------------------------------------------|----------------------------------------------------------------------------------------------------|
| *  I have reviewed the document(s) required by law or ordered by the | I am filing with the court to make sure that they do not contain personal identifying information as defined in section 4-7 of the Connecticut Practice Book unless otherwise court. |
| *Please attach the SUMMONS PDF<br>Browse                             |                                                                                                    |

# E-FILING A NEW HOUSING CASE (CONTINUED)

- 3. Choose the drop-down arrow to choose the location in which the Summons file is stored.
- 4. You will see the following screen appear:

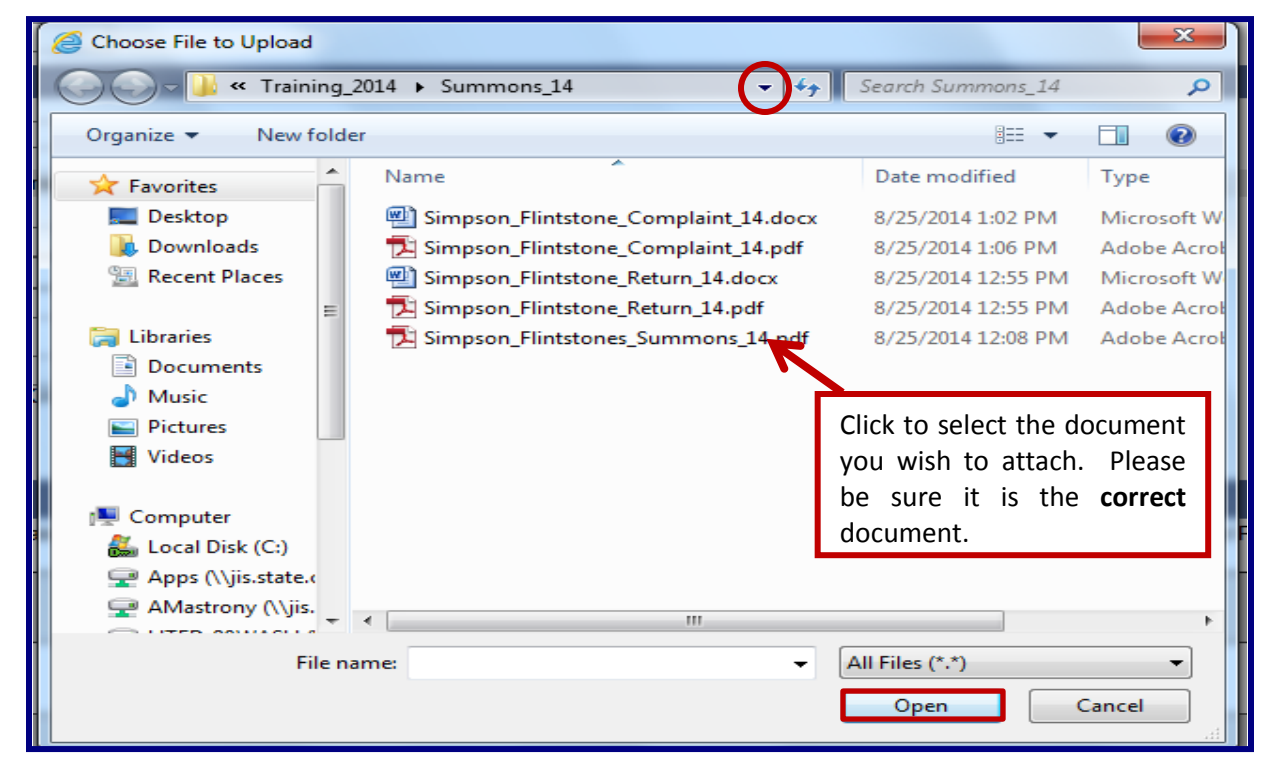

5. Choose the file and choose **Open**; the file will appear in the box under Summons for this case (shown below)

| Supporting Documents                                                                                                    |        |
|----------------------------------------------------------------------------------------------------|--------|
| , 🗌 I have reviewed the document(s) I am filing with the court to make sure that they do not contain personal identifying information as defined in section 4-7 of the Connecticut Practice Book unless other required by law or ordered by the court. | rwise  |
| *Please attach the SUMMONS PDF                                                                                                    |        |
| The file has been uploaded:                                                                                                    |        |
| Simpson_Flintstones_Summons_14.pdf                                                                                                    | Delete |

- 6. Choose Browse to the right of the field to locate the Complaint file
- 7. Choose the drop-down arrow to choose the location in which the Complaint file is stored
- Select the file and choose **Open**; the file will appear in the box under Complaint for this case (shown below).
   You can also click twice on the file name, and the document will upload.
- 9. Choose Browse to the right of the field to locate the Return of Service file
- 10. Choose the drop-down arrow to choose the location in which the Return of Service file is stored
- 11. Select the file and choose **Open**; the file will appear in the box under Return of Service for this case
- 12. If you have an additional parties page, a motion for use and occupancy or a notice to quit, for example, you would browse and attach those documents in the same way that you have browsed and attached the prior documents.
- 13. Choose **Continue** at the bottom of the page. Give the system time to upload your documents.

| Supporting Documents                                                                                                    |        |
|----------------------------------------------------------------------------------------------------|--------|
| 🖸 🛛 I have reviewed the document(s) I am filing with the court to make sure that they do not contain personal identifying information as defined in section 4-7 of the Connecticut Practice Book unless otherwise required by law or ordered by the court. |        |
| *Please attach the HOUSING SUMMARY PROCESS SUMMONS (JD-HM-32) PDF           The life has been uploaded:           SP_Summons_Im032.pdf                                                                                                    | Delete |
| *Please statch the COMPLAINT FDF<br>The file has been uploaded:<br>SF_Comp_NonPymt_thm008.pdf                                                                                                    | Delete |
| Please attach the MOTION FOR USE AND OCCUPANCY PAYMENTS SUMMARY PROCESS PDF<br>Browse                                                                                                    |        |
| Please attach the NOTICE TO QUIT POSSESSION - ORIGINAL SUMMARY PROCESS PDF The file has been uploaded: SP_Not_Quit_Inn07.pdf                                                                                                    | Delete |
| Please attach the RETURN OF SERVICE PDF The life has been uploaded: Genere, PDF, Document pdf                                                                                                    | Delete |
| Please attach the RETURN OF SERVICE PDF The file has been uploaded: Generic_PDF_Document.pdf                                                                                                    | Delete |
| Please attach the CONTINUATION OF PARTIES PDF<br>Browse                                                                                                    |        |
| (NOTE: Maximum size for uploaded documents is 50 MB)                                                                                                    |        |

**Note:** If you realize that you have not attached the correct document, you can choose **Delete** to the right of the document to remove the uploaded document. Then choose **Browse** to select and upload the correct one.

14. If you listed more than one plaintiff or defendant, you will see a screen that asks you to fill in fields with additional information about these parties.

**Note**: If you are not asked to provide information on all the parties named in your summons, make sure that you entered the correct number of parties at the top of the screen.

- 15. Choose the drop-down arrow to identify the Status of the Additional Party (i.e., Person, Person DBA, Corporation/Firm, Government Entity or Executor/Administrator). You will enter the information for each additional party that is requested.
- 16. If the party is a *person*, enter the **Last Name** in the Last Name field; enter the **First Name** in the First Name field; and enter the **Middle Initial** (if any) in the Middle Initial field (MI)
- 17. If the party is a *Corporation/Firm* or *Government Entity*, enter the name of the **corporation/firm** or **government entity** in the field provided for corporation or government parties
- 18. Choose **Continue** at the bottom of the page to go to the verify data and documents page

**Note**: Remember to always use the gray buttons at the bottom of the page to navigate around the e-filing system. Do not use the **Back** button on your browser.

19. Review the summary information as well as the documents that you have attached. Be sure to review all information that you have entered regarding the case at this screen.

Note: Check the location to which you are returning this case on this page.

| Show Instructions                   | Review Data and Documents           |
|-------------------------------------|-------------------------------------|
| Summary Data                        |                                     |
| Case Caption:                       | SIMPSON, HOMER V. FLINTSTONE, FRED  |
| Judicial District:                  | BPH - Housing Session at Bridgeport |
| Return Date:                        | APR-06-2016                         |
| Appearing Juris # & Name:           | 101751 - ALICE HARRINGTON MASTRONY  |
| Case Type:                          | H00 - Summary Process               |
| Case contains PJR Documents:        | No                                  |
| Filing on behalf of a State Agency: | No                                  |
| Monetary Demand:                    | No Monetary Demand                  |
| Claiming Other Relief:              | Yes                                 |
| # of Plaintiffs:                    | 1                                   |
| # of Defendants:                    | 1                                   |
| # of Garnishees:                    | 0                                   |

- 20. Check to be sure that you have selected the correct documents by scrolling in each window. Each document that you are filing appears in a separate window.
- 21. The documents will each display in a separate window.

| HOUSING SUMMARY PROCESS SUMMONS (JD-HM-32)                                        | Zoom In 100% Zoom Out                                                                                                    | View All Pages as PDF |
|-----------------------------------------------------------------------------------|----------------------------------------------------------------------------------------------------|-----------------------|
|                                                                                   | SUMMONS SUMMARY PROCESS (Broad)  STATE OF CONNECTICUIT SUPERIOR COURT DURATION  And and a main of the server in the server intervent intervent in | •                     |
| lote: Only the first page of your document is showing in the window. Choose "View | II Pages as PDF" to see all the pages of the document.                                                                                                    |                       |
| COMPLAINT                                                                         | Zoom In: 100% Zoom Out                                                                                                    | View All Pages as PDF |
|                                                                                   | SUMMARY PROCESS EVENCTION COMPLAINT EVENCTION COMPLAINT SUPERIOR COURT Wave/add tags                                                                                                    | ~                     |
| lote: Only the first page of your document is showing in the window. Choose "View | Il Pages as PDF" to see all the pages of the document.                                                                                                    |                       |
| NOTICE TO QUIT POSSESSION - ORIGINAL SUMMARY PI                                   | OCESS Zoom In 100% Zoom Out                                                                                                    | View All Pages as PDF |
|                                                                                   | Ability Face 302         Cold 4 Face 302         Cold 4 Face 302         Cold 4 Face 302         Cold 4 Face 302         Fibration Standard         1 Mark and part & La cara mendral or any proper differ with encoder to part face 302 and part of the cara face 302 and part of the cara face 302 and pa                                                                                                    | ^                     |

| Note: | E-filing does not screen | your documents, so yo | ou must check them y | ourself. |
|-------|--------------------------|-----------------------|----------------------|----------|
|-------|--------------------------|-----------------------|----------------------|----------|

| HOUSING SUMMARY PROCESS SUMMONS (JD-HM-32)                                                  | Zoom In 100% Zoom Out                                                                                                    | View All Pages as PDF                                                                              |
|---------------------------------------------------------------------------------------------|----------------------------------------------------------------------------------------------------|----------------------------------------------------------------------------------------------------|
|                                                                                             | SUMMONS<br>SUMMARY PROCESS (Eviction)<br>D-M432 The 34<br>Co.3 §151-80, P.8 de: [61]<br>The Jacks Stop Mark Stand Constraints for<br>The Jacks Stop Mark Stand Stand S | î                                                                                                  |
|                                                                                             | Interaction     Interaction     Interactinteraction     Interaction     Interaction     Interaction     I                | To view the entire                                                                                 |
|                                                                                             | A there service has been made by a proper after, it interesting taples as the others return with the date coult.     TO: Any proper officer, By Authority of the State of Connecticut, you are hereby     commanded to make due and legal service of this Summons and attached Complaint.     Service of the state of the state of th                | All Deges at the ten of                                                                            |
|                                                                                             | Advance of the second second sec                | each window.                                                                                       |
|                                                                                             | Partes (Named Particle Street, Even and zip code)  First Named Pabotf Path                                                                                                    |                                                                                                    |
| Note: Only the first page of your document is showing in the window. Choose "View COMPLAINT | All Pages as PDF <sup>+</sup> to see all the pages of the document.           Zoom In         100%         Zoom Out                                                                                                    | View All Pages as PDF                                                                              |
|                                                                                             | SUMMARY PROCESS SUPPORTS SUPPORT SUPPORT SUPP            | Choose the drop-down arrow<br>to move through the<br>document when there is only<br>a single page. |
| Vote: Only the first page of your document is showing in the window. Choose "View           | Paristiguardios) Paristiguardios) Us: Us: Us: Us: Us: Us: Us: Us: Us: Us:                                                                                                    | ,                                                                                                  |
| NOTICE TO QUIT POSSESSION - ORIGINAL SUMMARY P                                              | ROCESS Zoom In 100% Zoom Out                                                                                                    | View All Pages as PDF                                                                              |
|                                                                                             |                                                                                                    | ^                                                                                                  |

22. If you find any mistakes in the information you have entered or in the documents you have attached, use the gray buttons at the bottom of the screen to navigate through the e-filing system to correct the mistakes.

| Continue | Change Case Type | Change Information | Cancel |
|----------|------------------|--------------------|--------|
|          |                  |                    |        |

**Note:** DO NOT choose the *Back* button on your browser or the *Cancel* button to return to the previous page. Choosing either button will clear the information that you have entered. Use ONLY the **gray buttons** provided at the bottom of each screen to move back and forth in e-filing. **Change Case Type** will return you to the first screen in case initiation; **Change Information** will return you to the last screen, where you entered the information from the summons and attached the documents. If you need to change the information that you entered regarding additional parties, you will have to choose the **Change Information** button and then choose **Continue** on the bottom of that page to return to the **Additional Parties** page. 23. If all information is correct, choose the box under **Certification**.

| Plaintiffs                                                                                                    | Party #  |
|----------------------------------------------------------------------------------------------------|----------|
| HOMER SIMPSON                                                                                                    | P-01     |
|                                                                                                    | Dentes # |
|                                                                                                    | Party #  |
| FRED FUNISIONE                                                                                                    | D-01     |
| Contraction and Contraction and Contraction an |          |
| Certification                                                                                                    |          |
| 😥 I hereby certify that the attached documents are true copies of the signed documents that were served in accordance with the Connecticut General Statutes.                                                                                                    |          |
| * My Juris # is: 101751                                                                                                    |          |
| Shopping Cart Note (Optional):                                                                                                    |          |
|                                                                                                    |          |
|                                                                                                    |          |
| Continue Change Case Type Change Information Cancel                                                                                                    |          |
|                                                                                                    |          |
|                                                                                                    |          |
|                                                                                                    |          |
|                                                                                                    |          |

24. Enter the individual juris number in the field provided

**Note:** The juris number <u>cannot</u> be a firm number. It must be an **individual** juris number to comply with P.B. Sections 4–2 and 4-4 which require that a filer sign documents with an individual juris number.

- 25. You may also enter notes that will appear in the shopping cart and can be seen only by the logged-in juris number. For example, you could enter a client file number or indicate that this case should not be filed before a certain date.
- 26. Choose **Continue** to move to the payment screen

# **Process a Payment**

You can look at the documents you are filing by selecting the links. If you find any errors, you will have to remove the item from the shopping cart and begin again. To remove the item, select **Remove Item from Shopping Cart** link beneath the **Payment Amount**. You will be asked to confirm that you want to delete the item and cancel the transaction.

1. Choose the box to the left of the item you are paying for:

| Attomey/Firm: ALICE HARRINGTON MASTRONY (101751) E-Mail: ALICE.MASTRONY@JUD.CT.GOV Logout                                                                                                    |                                    |                  |                             |                               |                                                                |
|----------------------------------------------------------------------------------------------------|------------------------------------|------------------|-----------------------------|-------------------------------|----------------------------------------------------------------|
| Show Instructions                                                                                                    |                                    | My Shopping Cart |                             |                               |                                                                |
| Select<br>Item                                                                                                    | Documents Summary                  |                  | Will Rem                    | ain in Shopping Cart<br>Until | Payment Amount                                                 |
| SIMPSON, HOMER v. FLINTSTONE, FRED<br>BPH-CV16-Case # Not Yet Assigned<br>Electronic Documents:<br>See RETURN OF SERVICE<br>See RETURN OF SERVICE<br>See COMPLAINT<br>See HOUSING SUMMARY PROCESS SUMMOR<br>See NOTICE TO QUIT POSSESSION - ORIGIN<br>Attorney/Firm: Individual Juris # 101751 | NS (JD-HM-32)<br>IAL SUMMARY PROCE |                  | Case Type: H00              | 5/24/2016                     | Filing Fee<br>\$175.00<br>Remove Item<br>from Shopping<br>Cart |
|                                                                                                    | Pay by Credit Card                 | Pay by Check Re  | turn to Civil / Family Menu |                               | Total Amount: \$175.00                                         |

**Note:** If you want to process payment on several items simultaneously, you can select each item you want to pay for. If you want to file additional cases or documents, do not select an item. Instead, choose on **Return to Superior Court E-Filing Menu** to return to the menu and file new cases or new documents in other cases. Unpaid Items will remain in the shopping cart for 56 days. These items are not filed until the fee is paid.

- 2. Select either Pay by Credit Card or Pay by Check at the bottom of the screen
- 3. To pay by check, fill in the required fields for **Name, Routing/Transit Code, and Bank Account number.** You will enter account and routing code numbers twice.

**Note:** The Judicial Branch does not capture this information in its database. Therefore, you will have to enter this information each time you file an item that requires payment.

| Name as it appears on your check | eck                             |                                                                                   |                             |                                 |
|----------------------------------|---------------------------------|-----------------------------------------------------------------------------------|-----------------------------|---------------------------------|
| Pay To The Order of State of Co  | nnecticut Judi<br>and No/100 ~  | icial <u>Branch</u><br>~~ e-check                                                 |                             | \$ 300. <u>00</u><br>US Dollars |
| Routing/Transit Code             | heck<br>or verification<br>heck | Bank Account Number                                                               | unt Number for verification |                                 |
| otal Fee Amount: \$300.00        | Select th<br>your cou<br>Prod   | ne button below to submit<br>It filing(s) and pay by check<br>cess Payment Refund | <br>Policy                  |                                 |

**Note:** If you have a debit filter on your account, which means that the account holder has told the bank that only certain people/companies are allowed to debit your account, you must notify your bank to allow a debit on your account for e-filing payments. Otherwise, the debit will not be permitted by your bank and the e-check will be returned unpaid to the Judicial Branch. For additional information, please contact E-Services Support at (866) 765-4452.

 To pay by credit card, fill in the fields for first name and last name, e-mail address, telephone number (optional), credit card number, and expiration date. Note: The Judicial Branch accepts Visa, American Express, MasterCard and Discover credit cards.

| Pavment Summarv Info                                                                           | ormation                   |
|------------------------------------------------------------------------------------------------|----------------------------|
| Shopping Cart Total: \$3<br>LexisNexis Service Fee:<br>Total Due (USD): \$3                    | 350.00<br>\$7.70<br>357.70 |
| Enter Your Payment Info                                                                        | ormation                   |
|                                                                                                |                            |
| Agency Amount                                                                                  | \$350.00                   |
| LexisNexis Service Fee                                                                         | \$7.70                     |
| Total Payment Amount                                                                           | \$357.70                   |
| First Name* Last Name                                                                          | *                          |
| Email Address*                                                                                 |                            |
| Phone Number                                                                                   |                            |
| Credit Card Number*                                                                            |                            |
|                                                                                                |                            |
| Card Expiration* 1 - January 2013 -                                                            |                            |
| By checking the box, you are as<br>payment of the agency amount plus<br>LexisNexis service fee | uthorizing the<br>s the    |
| Pay Now                                                                                        |                            |
| Secure payments by 🌔 📙                                                                         | .exisNexis <sup>.</sup>    |
| Privacy Terms Contact Us                                                                       |                            |
|                                                                                                |                            |

5. Choose **Pay Now** after filling in all required information; a confirmation screen will appear with payment information on the total payment and document summary information on each document filed.

| State of Connecticut Judicial Branch<br>Civil and Family E-Services | $\widehat{\mathcal{P}}$                                                                   |
|---------------------------------------------------------------------|-------------------------------------------------------------------------------------------|
| Attorney/Firm: ALICE HARRINGTON MASTRONY (101751)                   | E-Mail: ALICE.MASTRONY@JUD.CT.GOV Logout                                                  |
| Show Instructions                                                   | You have successfully e-filed!                                                            |
|                                                                     | Print This Page                                                                           |
|                                                                     | Confirmation of E-filed Transaction (print this page for your records)                    |
|                                                                     | For questions regarding this payment: Contact Us @                                        |
|                                                                     | Payment Information                                                                       |
|                                                                     | Confirmation Number: JUDC 10385702                                                        |
|                                                                     | I total Court Fees: \$1/5.00                                                              |
|                                                                     | Total Transaction Amount's \$15.00                                                        |
|                                                                     | Payment Method: Check                                                                     |
|                                                                     | Payment Date: 03/29/2016 10:55AM                                                          |
|                                                                     | Payment By: ALICE HARRINGTON MASTRONY (101751)                                            |
| Document Summary                                                    |                                                                                           |
|                                                                     | Confirmation Number: JUDCT0385702                                                         |
|                                                                     | Docket Number: BPH-CV-16-6001007S                                                         |
|                                                                     |                                                                                           |
|                                                                     | Type of Transaction, F.File New Case                                                      |
|                                                                     | Court Fee: \$175.00                                                                       |
|                                                                     | Date Filed: MAR-29-2016                                                                   |
|                                                                     | Filed By: ALICE HARRINGTON MASTRONY Juris# 101751                                         |
|                                                                     | Document rilea, no using sommart PROCESS summons (JD-nm-32)<br>COMPIAINT                  |
|                                                                     | NOTICE TO QUIT POSSESSION - ORIGINAL SUMMARY PROCESS                                      |
|                                                                     | RETURN OF SERVICE<br>DETURN OE SERVICE                                                    |
|                                                                     | Date and Time of Transaction: Tuesday, March 29, 2016 10:56:01 AM                         |
| Re                                                                  | tum to Civil / Family Menu Return to Shopping Cart File Additional Documents On This Case |

**Note:** A service fee is charged on payments made by credit card. The service fee is computed on the amount of the total payment. The service fee is not broken down for each individual item paid for in a single transaction.

6. Print or save this confirmation page for your records. If you do not print this page, you can view and save a copy of the confirmation page by going to My E-Filed Items on the Superior Court E-Filing Menu, choosing a time frame of up to thirty days at a time, and selecting Details to the right of the item for which you need the confirmation page. If you select the payment number, you will see the Payment Information for the whole payment transaction.

**Note:** You can sign up for e-mail updates by choosing the link on this confirmation page.

#### E-FILING A NEW FAMILY CASE

You can file most types of **civil, housing, family and small claims cases** electronically. You can find a complete list of the types of cases that you can and cannot file electronically in the revised <u>Procedures and Technical Standards for E-</u><u>Services</u>. All filers are strongly encouraged to review these procedures and technical standards, which contain important information and requirements on e-filing and E-Services.

E-filing by attorneys and firms without an exclusion from electronic services requirements **is mandatory** for newly-filed cases and all existing e-filable cases. Self-represented Parties are allowed to enroll in E-Services and request electronic access to their e-filable Superior Court cases in order to file and look at documents and mark short calendar matters in their civil cases electronically.

**Note:** An e-filable case may be identified by its docket number. If the number that follows the year is a 5 or a 6, the case is e-filable (for example, HHD CV 14 **5**001234 or FBT FA 15 **6**021015). If the number that follows the year is a 4, the case is not e-filable (for example, HHB CV 09 **4**000196 or FST FA 13 **4**001432).

Payment of **all court fees** for filing documents electronically in any e-filable cases must be made electronically through e-filing. Payment can be made by credit card (MasterCard, Visa, American Express or Discover) by attorneys, law firms and self-represented parties. Payment by attorneys and law firms may also be made by electronic check.

**Note:** You cannot file any type of case on-line if you are not paying the entry fee because the court granted your application for a fee waiver. You must return the case on paper to appropriate clerk's office.

# **Initiate a New Family Case**

Before you begin electronic filing, prepare the Summons, Complaint, Notice of Automatic Orders or other documents that you will serve on the defendant(s) and have them served. When the documents are returned to you, scan and save the Summons, Complaint, Notice of Automatic Orders, and the return of service as four separate PDF documents. If you have pendente lite motions, they must be scanned and saved as **separate** PDFs, and filed after you initiate your new case.

Note: Sec. 52-45a of the Connecticut General Statutes provides: "Civil actions shall be commenced by legal process consisting of a writ of summons or attachment, describing the parties, the court to which it is returnable, the return day, the date and place for the filing of an appearance and information required by the Office of the Chief Court Administrator. The writ shall be accompanied by the plaintiff's complaint. The writ may run into any judicial district and shall be signed by a commissioner of the Superior Court or a judge or clerk of the court to which it is returnable." The provisions in these Procedures and Technical Standards do not permit the use of an electronic signature on legal process as described in this statute.

- 1. In the address bar, type <a href="http://www.jud.ct.gov">http://www.jud.ct.gov</a>
- 2. Choose E-Services in the left menu to go to the E-Services Welcome Page:

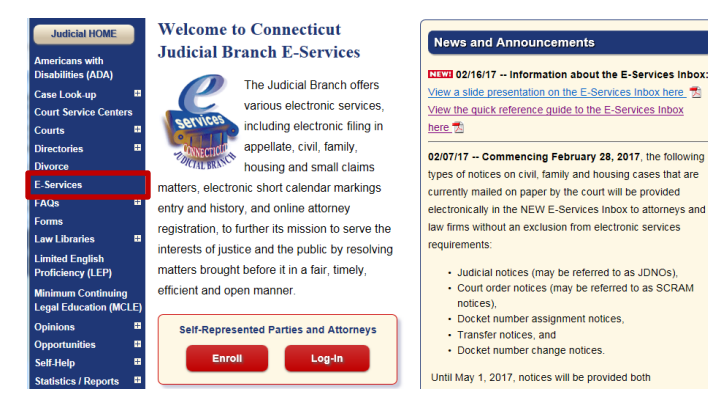

- 3. Choose Log-in; a Security Alert may appear
- 4. Choose OK
- 5. Enter the juris number and password

**Note:** All e-filing transactions are attributed to the logged-in juris number. Generally, you will login with the firm juris number for this reason. Use the individual juris number of the attorney to sign documents. If you forget the password, choose **Forgot Password?** for help.

| New to E-Services?                            | or | Log in:                 |                  |
|-----------------------------------------------|----|-------------------------|------------------|
|                                               |    | Juris Number / User ID: |                  |
| in order to log in,<br>vou'll need to Enroll. |    | 101751                  | Forgot User ID?  |
| ,                                             |    | Password:               |                  |
| Enrollment is free.                           |    | •••••                   | Forgot Password? |
| New User                                      |    | Login                   |                  |

- 6. Choose Login; you will see the E-Services Home Page:
- 7. Choose Civil/Family below Superior Court E-Filing from the menu

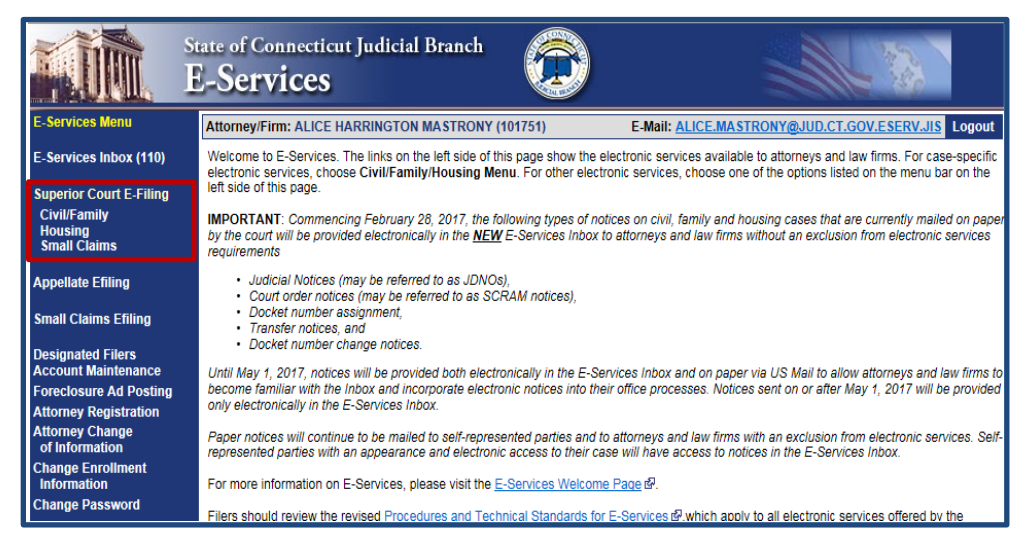

# 8. Choose E-File a New Case

| State o<br>Sup                                                     | of Connecticut Judicial Branch<br>Derior Court E-Filing                                                                                                    |  |  |  |
|--------------------------------------------------------------------|----------------------------------------------------------------------------------------------------|--|--|--|
| E-Services Home                                                    | Attorney/Firm: ALICE HARRINGTON MASTRONY (101751) E-Mail: ALICE.MASTRONY@JUD.CT.GOV.ESERV.JIS Logout                                                                                                    |  |  |  |
| E Services Inhoy (110)                                             | There are 0 future Civil / Family calendar items for juris number 101751.                                                                                                    |  |  |  |
| L-Services hibbox (110)                                            | Civil/Family/Housing Matters that have been individually scheduled can be accessed by Date, Docket Number or by Juris Number.                                                                                                    |  |  |  |
| Superior Court E-Filing<br>Civil/Family<br>Housing<br>Small Claims | With some exceptions, e-filing in almost most civil, family and housing case types is mandatory for attorneys and law firms without an exclus<br>from electronic services requirements, and it is permitted for self-represented parties. The exceptions to mandatory e-filing together with spe<br>procedures that apply to E-Services and e-filing are contained in the revised <u>E-Services Procedures and Technical Standards</u> at which all fil<br>are encouraged to review. |  |  |  |
| E-File a New Case                                                  | An e-filable case can be identified by its docket number. Each docket number begins with a three-letter location code, followed by two-letters that                                                                                                    |  |  |  |
| E-File on an                                                       | identify the case as civil/housing (CV) or family (FA) and the two-number year of the case initiation. In e-filable cases, the number that follows the year of initiation is a 5 or a 6 (i.e., HHD-CV-14-5015001-S or HHD-FA-15-6032471-S).                                                                                                    |  |  |  |
| By Docket Number                                                   | Select E-Services Inbox from the menu on the left side of this page to access notices from the court.                                                                                                    |  |  |  |
| By Party Name<br>List My Cases                                     | Select E-File a New Case from the menu on the left side of this page to begin the case initiation process. Each method of accessing a specific<br>existing case is listed in the menu bar on the left side of this page.                                                                                                    |  |  |  |

9. From the page that appears, choose the button to the left of Family to go to the E-file a New Case page:
 Judicial Branch, State of Connecticut
 33

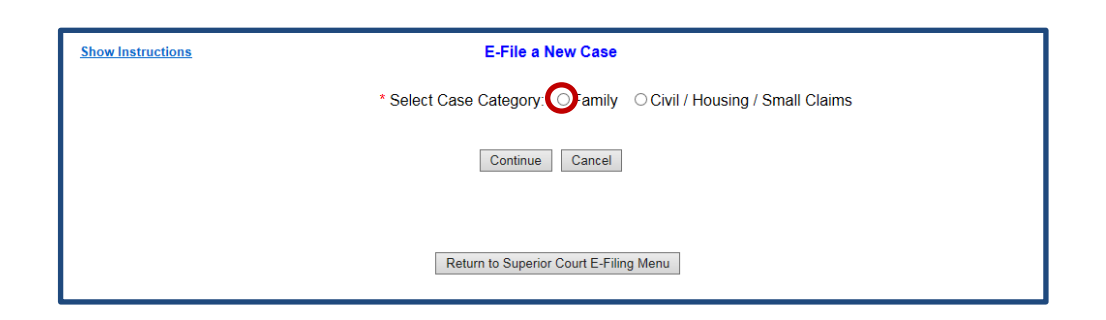

10. Choose the drop-down arrow to select the case type you wish to file from the list.

**Note:** Be sure that you have selected the correct case type from the list of options on Judicial Branch form <u>JD-CL-</u><u>134</u>. The case type that you enter impacts the proper processing of the case initiation documents and subsequent filings.

| Show Instructions                                                                                                    | E-File a New Case                                                                     |                                                                                                    |
|----------------------------------------------------------------------------------------------------|---------------------------------------------------------------------------------------|----------------------------------------------------------------------------------------------------|
|                                                                                                    | * Select Case Category: OFamily                                                       | mall Claims                                                                                                    |
| Case Type Information                                                                                                    |                                                                                       |                                                                                                    |
| * What is the case type for this case?                                                                                                    |                                                                                       | F00 - Descelution of Marriage - C.G.S. Chapter 875g<br>F05 - Nonadvensarial Dissibution of Marriage                                                                                                    |
| <ul> <li>Is this case being filed on behalf of a state agency?</li> <li>I certify that no fee is due in connection with the state of the state of the sta</li></ul> | ⊖Yes ⊖No<br>th this filing under section 52-259a of the Connecticut General Statutes. | F10 - Legal Separation - C. G.S. Chapter 115)<br>F20 - Annahmen - C.G.S. Chapter 815)<br>F30 - Change of Name - C.G.S. 52:11<br>F40 - Currety Application - C.G.S. 406-61<br>F50 - Curl Union - Dissolution / Legal Separation / Annulment<br>F71 - Visitation - Protection/Application - C.G.S. 406-59/406-61<br>F30 - Paternity Pattion - C.G.S. 406-160 |
|                                                                                                    | Continue Cancel                                                                       | <ul> <li>F85 - Support Petition - C G S. 469-215</li> <li>F85 - Agreement to Support - C G S. 459-215</li> <li>F85 - Appeal - Unitom Interstate Family Support Act (UFSA)</li> <li>F85 - Challenge to Acknowledgement of Patenity (CSS 460-57</li> </ul>                                                                                                   |

11. Choose "Yes" or "No" to indicate whether the case includes more than one plaintiff.

**Note:** Depending upon the case type you select, you may see this question or you may see other questions.

| Case Type Information                         |                                                                                                    |
|-----------------------------------------------|----------------------------------------------------------------------------------------------------|
| What is the case type for this case?          | F00 - Dissolution of Marriage - C.G.S. Chapter 815j V Only case types listed above are currently available for electronic filing. All other case types must be filed on paper with the appropriate clerk's office. |
| Is there more than one plaintiff on the case? | ○ Yes <sup>®</sup> No                                                                                                    |
|                                               |                                                                                                    |
|                                               | Continue Cancel                                                                                                    |

12. Select **Continue** to go to the screen where you will enter the information from your summons.

# Enter Basic Summons Information

The information that you enter must match the information in the summons that was served on the *defendant. You cannot correct any errors in your summons as served while you are entering your information here.* **Note**: If you incorrectly enter information into the e-filing system from your summons, you can file a **Request to Conform Case Initiation Data Entry to Summons** form (JD-CL-96) to ask the clerk to make the corrections. This form may be used only to request that data incorrectly entered electronically be conformed to the information on the summons that was served.

| Basic Summons Information                                                         |   |  |  |  |  |
|-----------------------------------------------------------------------------------|---|--|--|--|--|
| Case Type: F00 - Dissolution of Marriage - C.G.S. Chapter 815j                    |   |  |  |  |  |
| • To which Judicial District and town is this case returnable?                    | V |  |  |  |  |
| What is the Return Date for this case?<br>(MM/DD/YYYY)                            |   |  |  |  |  |
| * What is the JURIS # of the Law Firm or Attorney appearing for the Plaintiff(s)? |   |  |  |  |  |
| <ul> <li>How many plaintiffs in this case?</li> </ul>                             | 1 |  |  |  |  |
| <ul> <li>How many defendants in this case?</li> </ul>                             | 1 |  |  |  |  |
| How many garnishees in this case?                                                 | 0 |  |  |  |  |
|                                                                                   |   |  |  |  |  |

- 1. Under Basic Summons Information, choose the drop-down arrow to select the Judicial District and Town
- 2. Choose the Calendar icon to the right of the field to select the return date

**Note:** Choose the *month* in the upper-right or left corners of the calendar to view other months

- 3. Choose the **Date** that is on your summons as a return date
- 4. Enter the appropriate JURIS # in the field

**Note:** This JURIS # must be the same as the login JURIS # in order to successfully complete the filing process.

- 5. The **number of plaintiffs** defaults to 1 for these case types
- 6. The number of defendants defaults to 1 for these case types
- 7. The number of garnishees defaults to 0.
- 8. Choose "Yes" or "No" to indicate whether there are biological and/or adopted children of the marriage or civil union under the age of 23.
- Choose the drop-down arrow to respond to each question regarding plaintiff, defendant or child(ren) receiving financial support or HUSKY Health Insurance from the State of Connecticut.

**Note:** If you respond "Yes" to either question, you must send a copy of the Summons, Complaint, Notice of Automatic Court Orders and any other documents filed with the Complaint to the Assistant Attorney General, 55 Elm Street, Hartford, CT 06106, and file the Certification of Notice (JD-FM-175) with the court clerk.

| 🤗 PopUpCalendar - Windows Inte 💶 💷 🗙 |               |           |           |           |           |           |  |  |
|--------------------------------------|---------------|-----------|-----------|-----------|-----------|-----------|--|--|
| <i> (</i> http:                      | 🥭 https://    |           |           |           |           |           |  |  |
| Select Case Return Date              |               |           |           |           |           |           |  |  |
| <u>Jun</u>                           | July 2017 Aug |           |           |           |           |           |  |  |
| Sun                                  | Mon           | Tue       | Wed       | Thu       | Fri       | Sat       |  |  |
|                                      |               |           |           |           |           | <u>1</u>  |  |  |
| <u>2</u>                             | <u>3</u>      | <u>4</u>  | <u>5</u>  | <u>6</u>  | <u>Z</u>  | <u>8</u>  |  |  |
| <u>9</u>                             | <u>10</u>     | <u>11</u> | <u>12</u> | <u>13</u> | <u>14</u> | <u>15</u> |  |  |
| <u>16</u>                            | <u>17</u>     | <u>18</u> | <u>19</u> | <u>20</u> | 21        | 22        |  |  |
| <u>23</u>                            | <u>24</u>     | <u>25</u> | <u>26</u> | <u>27</u> | <u>28</u> | <u>29</u> |  |  |
| <u>30</u>                            | <u>31</u>     |           |           |           |           |           |  |  |

| * Are there biological and/or adopted children of this marriage/civil union under the age of 23?                                                                                                    | ⊖Yes⊖No                 |
|----------------------------------------------------------------------------------------------------|-------------------------|
| , Are the plaintiff, defendant or any of the child(ren) involved in this case receiving or have they received from the State of Connecticut:                                                                                                    |                         |
| Financial Support?                                                                                                    | ~                       |
| HUSKY Health Insurance?                                                                                                    | Ver                     |
| If you answer "Yes" to either question, you must send a copy of the Summons, Complaint, Notice of<br>Automatic Court Orders and any other documents filed with this Complaint to the Assistant Attorney<br>General, 55 Elm Street, Hartford, CT 06106, and file the Certification of Notice (JD-FM-175) with the<br>court clerk. | Yes<br>No<br>Don't Know |
| As indicated on the summons, this appearance shall also be entered on behalf of the plaintiff for any matters in<br>this case involving Title IV-D Child Support pursuant to P.B. 25a-3(g).                                                                                                    |                         |

- 10. Check the box to indicate that, as indicated on the summons, the appearance shall also be entered on behalf of the plaintiff for any matters in this case involving Title IV-D Child Support pursuant to P.B. 25a-3(g).
- 11. As you scroll down, you will see the area where you will enter basic information about the parties.
# Enter First Plaintiff and Defendant

- 1. Choose the drop-down arrow to identify the **status of the First Named Plaintiff** (i.e., Person or Person PPA). Depending upon your selection, you will be asked to provide different information. For example, the following screen shows what information is required when you select **Person**:
- 2. Enter a **Prefix**, if applicable
- 3. If the First Named Plaintiff is a Person, enter the Last Name in the Last Name field
- 4. Enter the First Name in the First Name field
- Enter the Middle Initial (if any) in the Middle Initial field (MI)
- 6. Enter a Suffix by choosing the drop-down arrow.
- 7. Enter an Inmate Number, if applicable.
- 8. Enter a **Prefix**, if applicable
- 9. The status of the First Named Defendant defaults to Person.
- 10. Enter the Last Name in the Last Name field
- 11. Enter the First Name in the First Name field
- 12. Enter the Middle Initial (if any) in the Middle Initial field (MI)
- 13. Enter a **Suffix,** if applicable, by choosing the drop-down arrow.
- 14. Enter an Inmate Number, if applicable.

# Attach Supporting Documents

You must attach the documents for the case that you are returning. You could have five separate documents: the summons, the complaint, the notice of automatic court orders, the return of service and the certification of notice. All documents must be in PDF format, a file format that retains the way a document appears regardless of the software that was used to create the file. **Note:** In certain family case types, you will be able to separately upload a motion, such as a motion for genetic testing, as part of the case initiation process. If the option to upload a specific motion is **not** provided as part of the case initiation process, then you must complete the case initiation before returning to the case detail page to upload the motion.

The Judicial Branch provides some information on creating a PDF document. Please choose <u>creating a PDF document</u> for more information.

- 1. Choose the box next to the certification regarding the redaction of personal identifying information.
- 2. Choose Browse to locate the Summons file.

**Note:** The Judicial Branch does not require any particular format when you name the PDF documents. However, avoid using special characters and do not include spaces in the name of your document.

| Supporting Documents                                                                                                    |
|----------------------------------------------------------------------------------------------------|
| D have reviewed the document(s) I am filing with the court to make sure that they do not contain personal identifying information as defined in section 4-7 of the Connecticut Practice Book unless otherwise required by law ordered by the court. |
| *Please attach the SUMMONS PDF<br>Browse                                                                                                    |

| First Plaintiff          |                                                                       |
|--------------------------|-----------------------------------------------------------------------|
| Choose Party Type: Perso | on V                                                                  |
|                          | First Plaintiff's Name as indicated on the Summons or other documents |
| Prefix                   |                                                                       |
| * Last Name:             | Addams                                                                |
| First Name:              | Gomez                                                                 |
| Middle Name:             |                                                                       |
| Suffic                   |                                                                       |
| Inmate Number:           |                                                                       |

- 3. Choose the drop-down arrow to choose the location in which the Summons file is stored.
- 4. You will see the following screen appear:

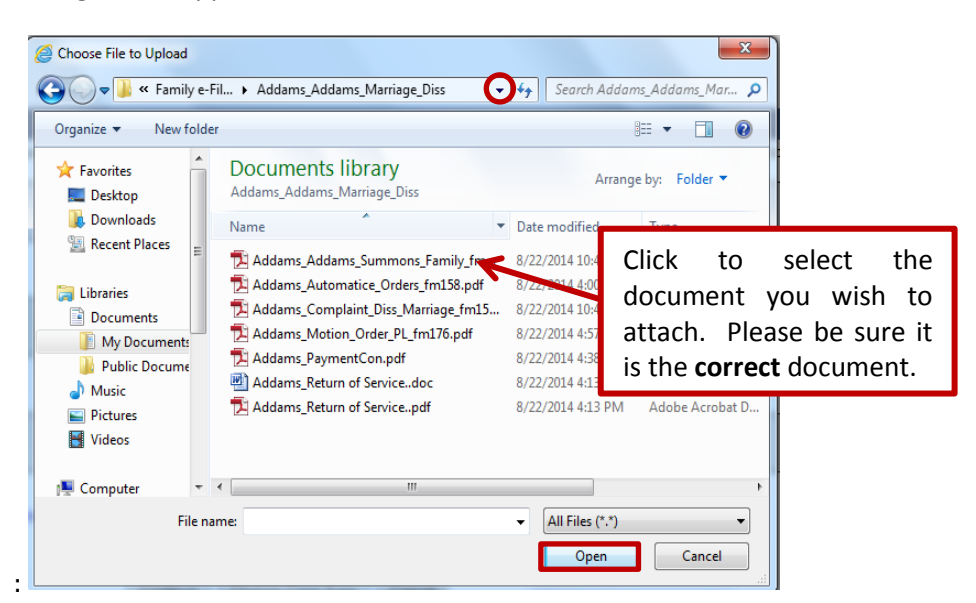

5. Select the file and choose **Open**; the file will appear in the box under Summons for this case

| Supporting Documents                                                                                                    |               |
|----------------------------------------------------------------------------------------------------|---------------|
| • 🗹 I have reviewed the document(s) I am filing with the court to make sure that they do not contain personal identifying information as defined in section 4-7 of the Connecticut Practice Book unless otherwise required or ordered by the court. | d by law      |
| *Please attach the SUMMONS PDF                                                                                                    |               |
| The file has been uploaded:                                                                                                    |               |
| Addams_Addams_Summons_Family_fm003.pdf                                                                                                    | <u>Delete</u> |

- 6. Choose Browse to the right of the field to locate the Complaint file
- 7. Choose the drop-down arrow to choose the location in which the Complaint file is stored
- 8. Select the file and choose **Open**; the file will appear in the box under Complaint for this case. You can also click twice on the file name, and the document will upload.
- 9. Choose Browse to the right of the field to locate the Notice of Automatic Court Orders file
- 10. Choose the drop-down arrow to choose the location in which the Notice of Automatic Court Orders file is stored
- 11. Select the file and choose **Open**; the file will appear in the box under Notice of Automatic Court Orders
- 12. Choose Browse to the right of the field to locate the Return of Service file
- 13. Choose the drop-down arrow to choose the location in which the Return of Service file is stored
- 14. Select the file and choose Open; the file will appear in the box under Return
- 15. If you have a **Certification Public Assistance**, you would browse and attach that document in the same way that you have browsed and attached the prior three documents.

**Note:** If you have selected the incorrect file, you can delete the file you have attached by choosing **Delete** which is found all the way to the right

16. Choose **Continue** at the bottom of the page; allow the system time to upload your documents.

#### E-FILE A NEW FAMILY CASE (CONTINUED)

17. Review the summary information and the documents that you have attached. Be sure to review all the information that you have entered regarding this case.

| Show Instructions         | Instructions Review Data and Documents               |  |  |  |
|---------------------------|------------------------------------------------------|--|--|--|
| Summary Data              |                                                      |  |  |  |
| Case Caption:             | Case Caption: ADDAMS, GOMEZ v. GOMEZ, MORTICIA FRUMP |  |  |  |
| Judicial District:        | AAN - Ansonia-Milford at Milford                     |  |  |  |
| Return Date:              | SEP-30-2014                                          |  |  |  |
| Appearing Juris # & Name: | 423079 - Law Offices of Atticus Finch                |  |  |  |
| Case Type:                | F00 - Dissolution of Marriage - C.G.S. Chapter 815j  |  |  |  |

18. The documents will display separately in the windows.

| SUMMONS |                                                                                                    | Zoom In 100%                                                                                                    | 6 Zoom Out                                                                                                    |                                                                                                    | View All Pages as PDF           |
|---------|----------------------------------------------------------------------------------------------------|----------------------------------------------------------------------------------------------------|----------------------------------------------------------------------------------------------------|----------------------------------------------------------------------------------------------------|---------------------------------|
|         | SUMMONS<br>FAMILY ACTONS<br>DMas Res 42<br>Cdd.3 (3 bites, 9: Res 16)<br>Cdd.3 (3 bites, 9: Res 16)<br>Instructions<br>1 Type or participants, raise and<br>2 bites of the bites of Automation<br>2 does not a bite and Automation<br>2 does not a bite and a bites | STATE OF CONN<br>SUPERIOR (<br>www.pd. d.<br>www.pd. d.<br>to fair forms in our any of the company<br>of the company in the company of the company<br>of the company of the company of the company<br>of the company of the company of the company<br>of the company of the company of the company<br>of the company of the company of the company<br>of the company of the company of the company<br>of the company of the company of the company of the company<br>of the company of the company of the company of the company<br>of the company of the company of the company of the company<br>of the company of the company of the company of the company<br>of the company of the company of the company of the company<br>of the company of the company of the company of the company<br>of the company of the company of the company of the company of the company<br>of the company of the company of the company of the company of the company<br>of the company of the company of the company of the company of the company<br>of the company of the company of the co | IECTICUT<br>COURT<br>Sa<br>pa<br>pa<br>par<br>court Orders (JD-FM-158) and atta<br>renters which the date of the ourt of A<br>search or forgations for partners | Case Tops More Com<br>to Dawnien of Menage<br>10 Lagel Separation<br>20 Annulars<br>20 Annulars<br>20 Annu | Ĩ                               |
|         | To: Any proper officer<br>By Authority of the State of Co<br>attached Complaint and Notice of                                                                                                    | nnecticut, you are hereby commo<br>of Automatic Orders.                                                                                                    | anded to make due and le                                                                                                    | gal service of this Summons and                                                                                                    | To scroll through a single-page |
|         | Anso nia/Milford                                                                                                    | Milford                                                                                                    |                                                                                                    | 09/30/2014                                                                                                    | document, use the bar on the    |
|         | Address of Court (Number, street, etg)<br>14 West River Street, Milford, CT                                                                                                    | 06460                                                                                                    | Case management date"<br>01/07/2015                                                                                                    | Case type (From sode lat above) PTY<br>Major F. Minor 00 No.                                                                                                    | right of the window             |

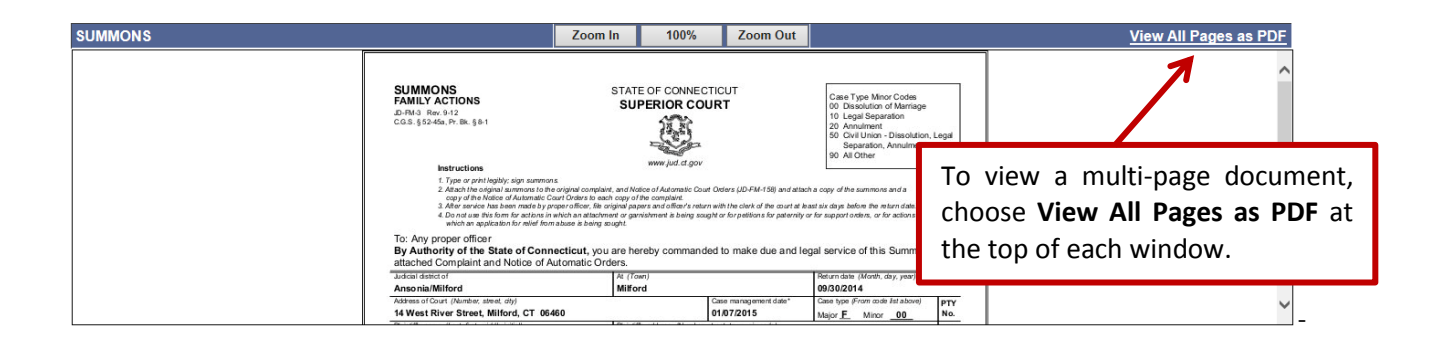

19. If you find any mistakes in the information that your have entered or in the documents you have attached, use the gray buttons at the bottom of the screen to navigate through the e-filing system to return to the screen where you can correct the mistakes.

| Continue | Change Case Type | Change Information Cance |
|----------|------------------|--------------------------|
|          |                  |                          |

**Note:** DO NOT use the *Back* button on your browser or the *Cancel* button to return to the previous page. Choosing either button will clear the information that you have entered. Use ONLY the **gray buttons** provided at the bottom of each screen to move back and forth in e-filing. **Change Case Type** will return you to the first screen in case initiation. **Change Information** will return you to the last screen, where you entered the information from the summons and attached the documents.

- 20. If the information that you have entered and the documents that you have attached are correct, select the box to certify that the documents attached are true copies of what was served on the defendant.
- 21. Enter the **individual** juris number in the field provided.

**Note:** The juris number <u>cannot</u> be a firm juris number. It must be an **individual** juris number to comply with the Practice Book sections 4-2 and 4-4 which require that a filer sign documents in e-filing with an individual juris number.

| ; | tertification                                                                                                    |  |  |  |  |  |
|---|----------------------------------------------------------------------------------------------------|--|--|--|--|--|
|   | I hereby certify that the attached documents are true copies of the signed documents that were served in accordance with the Connecticut General Statutes. |  |  |  |  |  |
|   | My Juris # is: 422441                                                                                                    |  |  |  |  |  |
|   | Shopping Cart Note (Optional):                                                                                                    |  |  |  |  |  |
|   |                                                                                                    |  |  |  |  |  |
|   | Continue         Change Case Type         Change Information         Cancel                                                                                |  |  |  |  |  |

- 22. You may also enter notes that will appear in the shopping cart and can be seen only by the logged-in juris number. For example, you could enter a client file number or indicate that this case should not be filed before a certain date.
- 23. Choose **Continue** to move to the payment screen.

### **Process a Payment**

You can look at the documents you are filing by choosing the links. If you find any errors, you will have to remove the item from the shopping cart and begin again. To remove the item, choose **Remove Item from Shopping Cart** link beneath **Payment Amount**. You will be asked to confirm that you want to delete the item and cancel the transaction.

1. Choose the box to the left of the item you are paying for.

| Show I         | nstructions                                                                                                    |                    | My Shopping Cart                         |                       |                                       |                                                                                     |
|----------------|----------------------------------------------------------------------------------------------------|--------------------|------------------------------------------|-----------------------|---------------------------------------|-------------------------------------------------------------------------------------|
| Select<br>Item | :                                                                                                    | Documents Summary  |                                          | w                     | /ill Remain in Shopping<br>Cart Until | Payment Amount                                                                      |
| 0              | ADDAMS, GOMEZ v. GOMEZ, MORTICIA<br>AAN-FA14-Case # Not Yet Assigned<br>Electronic Documents:<br>See: SUMMONS<br>See: COMPUAINT<br>See: NOTICE OF AUTOMATIC COURT O<br>See: RETURN<br>Attorney/Firm: Individual Juris # 422441 | FRUMP              |                                          | Case Type: F00        | 10/24/2014                            | Filing Fee<br>\$350.00<br><u>Remove Item</u><br><u>from Shopping</u><br><u>Cart</u> |
|                | MAYBERRY SAVINGS BANK v. TAYLOR<br>FBT-CV14-Case Mot Yet Assigned<br>Electronic Documents:<br>See SUMMONS<br>See COMPLAINT<br>Attorney/Firm: Individual Juris # 101751<br>Shopping Cart Notes: Client #145672                  | , ANDY             |                                          | Case Type: C40        | 10/22/2014                            | Filing Fee<br>\$350.00<br><u>Remove Item</u><br>from Shopping<br><u>Cart</u>        |
|                |                                                                                                    | Pay by Credit Card | Pay by Check<br><u>Refund Policy</u> ਛੋ? | Return to Civil / Fam | ily Menu                              | Total Amount: \$0.00                                                                |

**Note:** If you want to process payment on several items at the same time, you can select each item you want to pay for. If you are paying by credit card, the service fee will not be shown for each individual item in a multiitem payment transaction. You will only see the total service fee for the transaction. If you need to have the service fee for each item you are filing, then file each item separately.

If you want to file additional cases or documents, do not select any item. Instead, choose **Return to Superior Court E-Filing Menu** to return to the menu and file new cases or documents in other cases. Unpaid items will remain in the shopping cart for 56 days. These items in the shopping cart are *not* filed until the filing fee is paid.

- 2. Select Pay by Credit Card or Pay by Check at the bottom of the shopping cart.
- 3. To pay by check, fill in the required fields for **Name, Routing/Transit Code, and Bank Account Number**. You will be asked to enter the routing code and account number twice for verification purposes.

**Note:** The Judicial Branch does not capture any payment information in its database. Therefore, you will have to enter this information each time you file an item that requires payment.

| Show Instructions                                                                                                 |                                                                                                    | Payment by Check                                                                                                    |                                                                                      |                                                            |                                                                                             |
|----------------------------------------------------------------------------------------------------|----------------------------------------------------------------------------------------------------|----------------------------------------------------------------------------------------------------|--------------------------------------------------------------------------------------|------------------------------------------------------------|---------------------------------------------------------------------------------------------|
| Warning: If you have a debit filter on your acco<br>your account for e-filing payments. Otherwise, 1<br>765-4452. | unt which means that you (the account holder) have to<br>the debit will not be permitted by your bank and the e-c                                                                                                    | d the bank that only certain pe<br>heck will be returned unpaid to                                                                           | ople/companies are allo<br>the Judicial Branch. Fo                                   | wed to debit your account,<br>r additional information, pl | , you must notify your bank to allow a debit on<br>ease contact E-Services Support at (866) |
|                                                                                                    | Pay To The Order Of State of Connecticut                                                                                                    | e-check<br>Judicial Branch<br>No/100 ~~ heck                                                                                                 | e-check<br>e-check                                                                   | e-che<br>\$ 350.00<br>US Dollars                           |                                                                                             |
|                                                                                                    | *Routing/Transit Code  *Code *Code * | Bank Account Number                                                                                                    | III K                                                                                | e-chei<br>e-chei                                           |                                                                                             |
|                                                                                                    | Total Fee<br>Amount:<br>\$350.00 Select the button below to s<br>account number and routing<br>authorized to permit the Co<br>indicated and I am authorizi                                                                                                    | ubmit your court filing(s) and p<br>g number and submitting this p<br>nnecticut Judicial Branch to de<br>ing it to do so.<br>Process Payment | pay by check. By providir<br>ayment, I am certifying t<br>bit this account in the an | ng this<br>hat I am<br>nount                               |                                                                                             |

Judicial Branch, State of Connecticut

## E-FILING A NEW FAMILY CASE (CONTINUED)

**Note:** If you have a debit filter on your account, which means that the account holder has told the bank that only certain people/companies are allowed to debit the account, you must notify your bank to allow a debit on your account for e-filing payments. Otherwise, the debit will not be permitted by your bank and the e-check will be returned unpaid to the Judicial Branch. For additional information, please contact E-Services Support at (866) 765-4452.

4. To pay by credit card, fill in the fields for First and Last Name, Email Address, Phone Number (optional), Credit Card Number, and Expiration Date.

Note: The Judicial Branch accepts Visa, American Express, MasterCard and Discover credit cards.

| Payment by Credit Card       |                     |  |  |  |
|------------------------------|---------------------|--|--|--|
| Payment Summary              | Information         |  |  |  |
| Shopping Cart Total:         | \$350.00            |  |  |  |
| LexisNexis Service Fee:      | \$7.70              |  |  |  |
| Enter Your Payment           | Information         |  |  |  |
|                              |                     |  |  |  |
| Agency Amount                | \$350.00            |  |  |  |
| LexisNexis Service Fee       | \$7.70              |  |  |  |
| Total Payment Amount         | \$357.70            |  |  |  |
| First Name* Last N           | ame*                |  |  |  |
|                              |                     |  |  |  |
| Email Address*               |                     |  |  |  |
| Phone Number                 |                     |  |  |  |
|                              |                     |  |  |  |
| Credit Card Number*          |                     |  |  |  |
|                              |                     |  |  |  |
|                              |                     |  |  |  |
| VISA 🔤                       |                     |  |  |  |
| Card Expiration*             |                     |  |  |  |
| 1 - January 🗸 2014 🗸         |                     |  |  |  |
| By checking the box, you a   | are authorizing the |  |  |  |
| payment of the agency amount | plus the            |  |  |  |
| LexisNexis service fee       |                     |  |  |  |
| Pay Now                      |                     |  |  |  |
|                              |                     |  |  |  |
| Secure payments by           | LexisNexis          |  |  |  |
| Privacy Terms Contact Us     |                     |  |  |  |
|                              |                     |  |  |  |

5. Choose **Pay Now** after filling in all the required information; a confirmation screen will appear with payment information on the total payment and document summary information on each document filed.

| how Instructions                  | You have successfully e-filed!                                                                                                    |  |  |  |  |  |
|-----------------------------------|----------------------------------------------------------------------------------------------------|--|--|--|--|--|
|                                   |                                                                                                    |  |  |  |  |  |
|                                   | Print This Page                                                                                                    |  |  |  |  |  |
| Finit finit Fage                  |                                                                                                    |  |  |  |  |  |
|                                   |                                                                                                    |  |  |  |  |  |
|                                   | Confirmation of E-filed Transaction (print this page for your records)                                                                                                    |  |  |  |  |  |
|                                   | For questions regarding this payment: Contact Us @                                                                                                    |  |  |  |  |  |
|                                   |                                                                                                    |  |  |  |  |  |
|                                   | Payment Information                                                                                                    |  |  |  |  |  |
|                                   | Confirmation Number: JUDCT0265169                                                                                                    |  |  |  |  |  |
|                                   | Total Court Fees: \$350.00                                                                                                    |  |  |  |  |  |
|                                   | LexisNexis Service Fee: \$0.00                                                                                                    |  |  |  |  |  |
|                                   | Total Transaction Amount: \$350.00                                                                                                    |  |  |  |  |  |
|                                   | Payment Method: Check                                                                                                    |  |  |  |  |  |
|                                   | Payment Date: 08/29/2014 4:08PM                                                                                                    |  |  |  |  |  |
|                                   | Payment By: LAW OFFICES OF ATTICUS FINCH (423079)                                                                                                    |  |  |  |  |  |
|                                   |                                                                                                    |  |  |  |  |  |
| Document Summary                  |                                                                                                    |  |  |  |  |  |
| Confirmation Number, JUDC10265169 |                                                                                                    |  |  |  |  |  |
|                                   | Docket Number: A AN EA 44 60152215                                                                                                    |  |  |  |  |  |
|                                   | To receive an email when there is activity on this case, click here, &                                                                                                    |  |  |  |  |  |
|                                   | Case Name: ADDAMS, GOMEZ v. GOMEZ, MORTICIA FRUMP                                                                                                    |  |  |  |  |  |
|                                   | Type of Transaction: E-File New Case                                                                                                    |  |  |  |  |  |
|                                   | Court Fee:\$350.00                                                                                                    |  |  |  |  |  |
|                                   | Date Filed: AUG-29-2014                                                                                                    |  |  |  |  |  |
|                                   | Filed By: Law Offices of Atticus Finch Juris# 423079                                                                                                    |  |  |  |  |  |
|                                   | Document Filed Stationary and Stationary and Stationary                                                                                                    |  |  |  |  |  |
| COMPLAINT                         |                                                                                                    |  |  |  |  |  |
|                                   | NOTICE OF AUTOMATIC COURT ORDERS                                                                                                    |  |  |  |  |  |
|                                   | NOTICE OF AUTOMATIC COURT ORDERS                                                                                                    |  |  |  |  |  |
|                                   | NOTICE OF AUTOMATIC COURT ORDERS<br>RETURN                                                                                                    |  |  |  |  |  |
|                                   | NOTICE OF AUTOMATIC COURT ORDERS<br>RETURN<br>Date and Time of Transaction: Friday, August 29, 2014 4:08:48 PM                                                                                                 |  |  |  |  |  |
|                                   | NOTICE OF AUTOMATIC COURT ORDERS<br>RETURN<br>Date and Time of Transaction: Friday, August 29, 2014 4:08:48 PM<br>Return to Civil / Family Menu Return to Shopping Cart File Additional Documents On This Case |  |  |  |  |  |

Judicial Branch, State of Connecticut

# E-FILING A NEW FAMILY CASE (CONTINUED)

**Note:** A service fee is charged on payments made by credit card. The service fee is computed on the amount of the total payment. The service fee is not broken down individually for each item paid for in a single transaction.

- 6. Print or save the confirmation page for your records. If you do not print this page, you can view and save a copy of the confirmation page by going to My E-Filed Items on the Superior Court E-Filing menu, choosing a time frame between one and thirty days, and searching for items filed during that time by the logged-in juris number. When you locate the item for which you need the confirmation page, select Details to the right of the item. If you select the payment confirmation number, you will see the Payment Information for the whole payment transaction.
- 7. If you have a pendente lite motion that was served together with your complaint, you should select **File Additional Document On This Case** to return to the case and file your motion.

### E-FILING A NEW SMALL CLAIMS CASE

Beginning October 16, 2017, attorneys and law firms without an exclusion from electronic services requirements must file all **small claims cases** electronically in E-Services through **Superior Court E-Filing**. You can find a complete list of what you can and cannot file electronically in the revised <u>Procedures and Technical Standards for E-Services</u>. All filers are strongly encouraged to review these procedures and technical standards, which contain important information and requirements on e-filing and E-Services.

**Note:** If you are filing an Application for Execution (Wage, Property and Financial Institution), Execution Refiled as Corrected-No Fee, Return of Execution (satisfied, partially satisfied, unsatisfied), Affidavit of Lost Execution and Execution Returned Unserved in a pending or post-judgment case initiated prior to October 16, 2017, and that case has not been transferred to the small claims docket in the appropriate judicial district or housing session location and assigned a new docket number, you must file it through **Centralized Small Claims E-Filing.** Once an execution (or any other document) has been filed, the case will be transferred to the small claims docket in the appropriate judicial district or housing session location and assigned a new docket number. Thereafter, all subsequent must be filed electronically though **Superior Court E-Filing,** using the new docket number.

E-filing by attorneys and firms without an exclusion from electronic services requirements is **mandatory** for newly-filed cases and all existing e-filable cases and documents. Self-represented Parties are allowed to enroll in E-Services and request electronic access to their e-filable cases in order to file and look at documents in their small claims cases electronically.

**Note:** An e-filable case may be identified by its docket number. If the number that follows the year is a 5 or a 6, the case is e-filable (for example, HHD CV 17 5301234 or FBT FA 15 **6**021015). If the number that follows the year is a 4, the case is not e-filable (for example, HHB CV 09 **4**000196 or FST FA 13-**4**001432). If the number is a centralized small claims docket number, please see the note above.

Payment of **all court fees** for filing documents electronically must be made electronically through e-filing. Payment can be made by credit card (MasterCard, Visa, American Express or Discover) by attorneys, law firms and self-represented parties. Payment by attorneys and law firms may also be made by electronic check.

**Note:** You cannot file any type of case on-line if you are not paying the entry fee because the court granted your application for a fee waiver.

# Initiate a New Small Claims Case

Before you begin electronic filing, prepare the Small Claims Writ and Notice of Suit and any other documents that will be served on the defendant or defendants. You must then serve (deliver to each defendant) a copy of the original signed Small Claims Writ and Notice of Suit, Instructions to Defendant and any other documents by one of the methods described in the How To Serve A Small Claims Writ and Notice of Suit (JD-CV-122).

When you have the delivery confirmation, return receipts, or return of service, you can scan the documents to convert the Small Claims Writ and Notice of Suit and the Instructions to Defendant into a single PDF, the Statement of Service (JD-CV-123) and the delivery confirmation or signed, return receipts as another PDF, and any other documents, such as an affidavit of debt, a contract or a lease as separate PDF documents. If you are suing more than two defendants, you will also have **Continuation of Parties** form (JD-CV-67) to file. You must scan and convert that completed form as a **separate** PDF document. You can electronically file PDF documents only.

- 1. In the address bar, type <a href="http://www.jud.ct.gov">http://www.jud.ct.gov</a>
- 2. Choose E-Services in the left menu to go to the E-Services Welcome Page

3. Choose Log-in; a Security Alert may appear

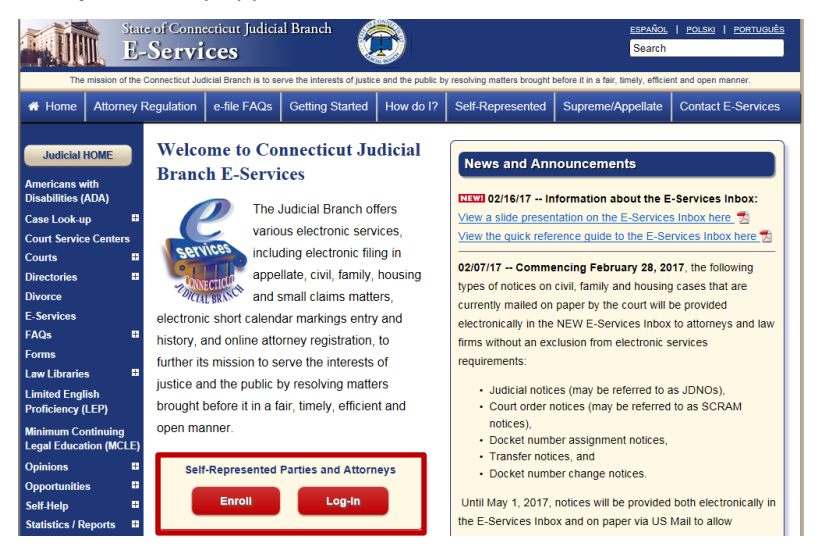

- 4. Choose OK
- 5. Enter the juris number and password

**Note:** All e-filing transactions are attributed to the logged-in juris number. Generally, you will login with the firm juris number for this reason. Use the individual juris number of the attorney to sign documents. If you forget the password, choose **Forgot Password?** for help.

| I | New to E-Services?     | or  | Log in:                 |                  |
|---|------------------------|-----|-------------------------|------------------|
|   | In order to log in     | , i | Juris Number / User ID: |                  |
|   | you'll need to Enroll. |     | 101751                  | Forgot User ID?  |
|   |                        |     | Password:               |                  |
|   | Enrollment is free.    |     | •••••                   | Forgot Password? |
|   | New User               |     | Login                   |                  |

6. Choose Login; you will see the E-Services Menu page:

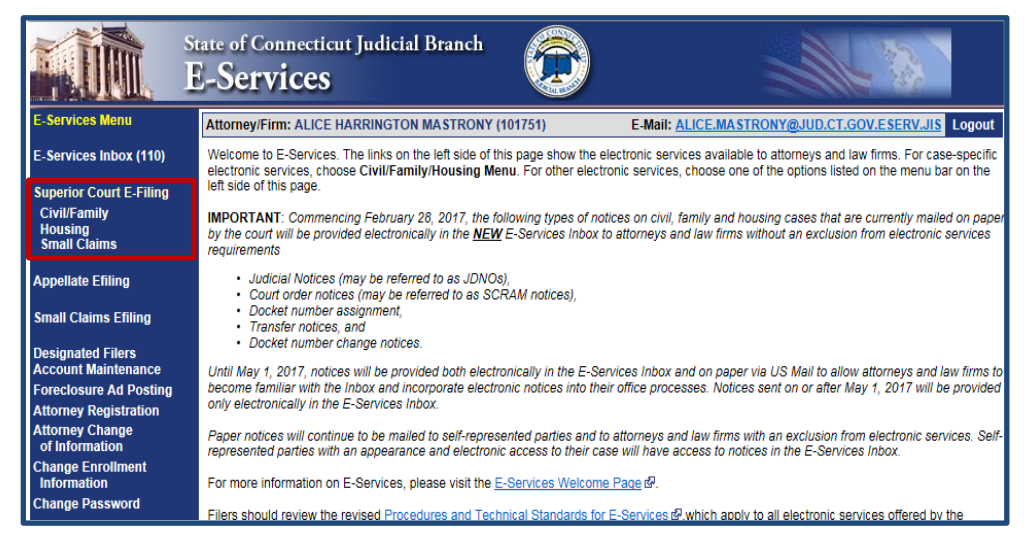

#### E-FILING A NEW SMALL CLAIMS CASE (CONTINUED)

7. Choose Small Claims below Superior Court E-Filing from the menu to go to the following page:

| Sup                                                                                 | f Connecticut Judicial Branch<br>erior Court E-Filing                                                                                                    |
|-------------------------------------------------------------------------------------|----------------------------------------------------------------------------------------------------|
| E-Services Home                                                                     | Attorney/Firm: ALICE HARRINGTON MASTRONY (101751) E-Mail: ALICE.MASTRONY@JUD.CT.GOV.ESERV.JIS Logout                                                                                                    |
| E-Services Inbox (110)                                                              | There are 0 future Civil / Family calendar items for juris number 101751.<br>Civil/Family/Housing Matters that have been individually scheduled can be accessed by <u>Date, Docket Number</u> or by <u>Juris Number</u> .                                                                                                    |
| Superior Court E-Filing<br>Civil/Family<br>Housing<br>Small Claims                  | With some exceptions, e-filing in almost most civil, family and housing case types is mandatory for attorneys and law firms without an exclusion<br>from electronic services requirements, and it is permitted for self-represented parties. The exceptions to mandatory e-filing together with specific<br>procedures that apply to E-Services and e-filing are contained in the revised <u>E-Services Procedures and Technical Standards</u> (4), which all filers<br>are encouraged to review. |
| E-File a New Case                                                                   | An e-filable case can be identified by its docket number. Each docket number begins with a three-letter location code, followed by two-letters that                                                                                                    |
| E-File on an<br>Existing Case<br>By Docket Number<br>By Party Name<br>List My Cases | year of initiation is a 5 or a 6 (i.e., HHD-CV-14-5015001-S or HHD-FA-15-6032471-S).<br>Select E-Services Inbox from the menu on the left side of this page to access notices from the court.<br>Select E-File a New Case from the menu on the left side of this page to begin the case initiation process. Each method of accessing a specific                                                                                                    |
| List My Cases                                                                       | existing case is listed in the menu bar on the left side of this page.                                                                                                    |

8. Choose E-file A New Case from the Superior Court E-Filing menu go to the following page:

| Show Instructions | E-File a New Case                                               |
|-------------------|-----------------------------------------------------------------|
|                   | * Select Case Category: OFamily Obivil / Housing / Small Claims |
|                   | Continue Cancel                                                 |
|                   |                                                                 |
|                   | Return to Superior Court E-Filing Menu                          |

- 9. Choose the button to the left of Civil/Housing/Small Claims
- 10. Choose the drop-down arrow to select the case type you wish to file from the list

**Note:** Be sure that you have selected the correct case type from the list of options on Judicial Branch form <u>JD-</u><u>CL-134</u>. The case type that you enter impacts the proper processing of the case initiation documents and subsequent filings.

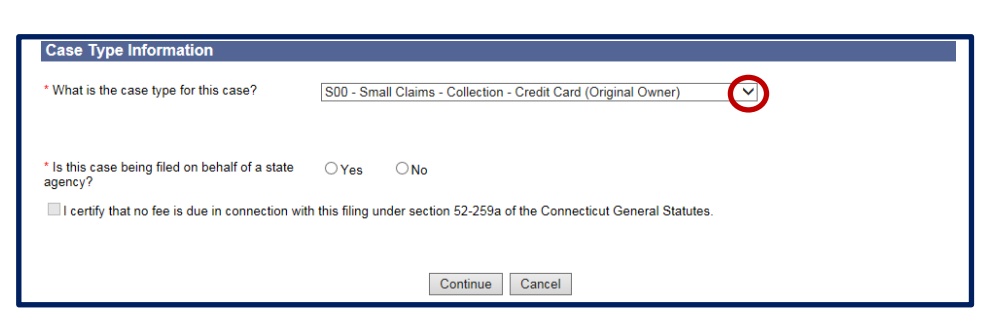

- 11. Choose "Yes" or "No" to indicate whether the case is being filed on behalf of a state agency.
- 12. Choose **Continue** to go to the **Basic Summons Information** page, where you will enter information from your Small Claims Writ and Notice of Suit.

# **Enter Basic Summons Information**

The information that you enter must match the information in the summons that was served on the *defendant(s)*. You cannot correct any errors in your summons as served while you are entering your information here.

**Note:** If you incorrectly enter information into the e-filing system from your summons, you can file a **Request to Conform Case Initiation Data Entry to Information to Small Claims Writ and Notice of Suit** form (<u>JD-CL-116</u>) to ask the clerk to make the corrections. This form may be used only to request that data incorrectly entered electronically be conformed to the information on the summons that was served.

1. Under Basic Summons Information, choose the drop-down arrow to select the court location

Note: You may use the Tab button on your keyboard to move from one field to the next one.

2. Enter the amount claimed in the case

Note: Do not include the filing fee, amount of pre-judgment interest or double damages.

3. Enter the appropriate JURIS # in the field

Note: This JURIS # must be the same as the login JURIS # in order to successfully complete the filing process.

- 4. Enter the number of plaintiffs
- 5. Enter the number of defendants
- 6. Enter the **number of garnishees**, if appropriate.
- 7. As you scroll down, you will see the area where you will enter basic information about the first named plaintiff and first named defendant.

| Show Instructions E-File a N                                                    | ew Case                                                                                   |
|---------------------------------------------------------------------------------|-------------------------------------------------------------------------------------------|
| Basic Summons Information                                                       |                                                                                           |
| Case Type: S00 - Small Claims - Col                                             | lection - Credit Card (Original Owner)                                                    |
| To which Court location is this case returnable?                                | FBT - Fairfield at Bridgeport                                                             |
| What is the Amount Claimed?                                                     | 4996.23 Do not include the filing fee, amount of pre-judgment interest or double damages. |
| What is the JURIS # of the Law Firm or Attorney appearing for the Plaintiff(s)? | 101751                                                                                    |
| How many plaintiffs in this case?                                               | 1                                                                                         |
| How many defendants in this case?                                               | 1                                                                                         |
| How many garnishees in this case?                                               | 0                                                                                         |
| First Plaintiff                                                                 |                                                                                           |
| Choose Party Type: Select One-                                                  |                                                                                           |
| First Defendant                                                                 |                                                                                           |
| •Choose Party Type: Select One- ✓                                               |                                                                                           |

# Enter First Plaintiff and First Defendant

- 1. Choose the drop-down arrow to identify the **status of the First Named Plaintiff** (i.e., Person, Person PPA, Firm/Corporation, Government Entity or Executor/Administrator). Depending upon your selection, you will be asked to provide different information. For example, the screen below shows what information is required when you select **Person**:
- 2. If the First Named Plaintiff is a Person, enter the Last Name in the Last Name field
- 3. Enter the First Name in the First Name field
- 4. Enter the Middle Initial (if any) in the Middle Initial field
- 5. In the area marked "Name Info Continued," you could enter any additional information.
- 6. If the First Named Plaintiff is a *Person, Firm/Corporation, Government Entity or Executor/Administrator*, enter the name of the **corporation**, firm, or **government entity** in the field provided.

|                          | First Defendant's Name as indicated of        | on the Summons or other documents           |  |
|--------------------------|-----------------------------------------------|---------------------------------------------|--|
| Prefix:                  |                                               |                                             |  |
| *Last Name:              | Hamilton                                      |                                             |  |
| First Name:              | Alexander                                     |                                             |  |
| Middle Name:             |                                               |                                             |  |
| Suffix:                  |                                               |                                             |  |
| Name Info Continued:     |                                               |                                             |  |
|                          | Examples: DBA, AKA, FKA, Executor/Administrat | tor or other info as appears on the Summons |  |
| Inmate Number:           |                                               |                                             |  |
|                          |                                               |                                             |  |
|                          | First Defendant's Address Information as indi | cated on the Summons or other documents     |  |
| Business/Care Of/In      | nstitution:                                   |                                             |  |
| * Street /               | Address: 110 Broadway                         | Post Office Box:                            |  |
| Suite/Apt/U              | Init/Floor: V                                 |                                             |  |
| * Ci                     | ity/Town: Bridgport                           |                                             |  |
| * State or State Eq      | quivalent: CT - CONNECTICUT 🗸 🗌               | Foreign/US Military/US Territory            |  |
|                          | * Zip: 06604                                  | able                                        |  |
| Zij                      | ip Plus 4:                                    |                                             |  |
| Full Name of Country (if | not US):                                      |                                             |  |
| Email /                  | Address:                                      |                                             |  |
| Phone                    | Number:                                       |                                             |  |
|                          | Ext:                                          |                                             |  |
| Fax                      | Number:                                       |                                             |  |
|                          |                                               |                                             |  |

- 7. Choose the drop-down arrow to identify the status of the First Named Defendant
- 8. If the First Named Defendant is a *person*, enter the Last Name in the Last Name field (required)
- 9. Enter the First Name in the First Name field
- 10. Enter the Middle Initial (if any) in the Middle Initial field
- 11. Enter the address information (required), and the email address and phone number, if available.

### Attach Supporting Documents

You must attach the documents for the case that you are returning. You will have the Small Claims Writ and Notice of Suit together with the Instructions to Defendant, copies of your supporting documents, and a Statement of Service. You may have additional documents to attach, such as an affidavit of debt or a copy of a contract, depending upon the case type you are filing. All documents must be in PDF format, a file format that retains the way a document appears regardless of the software that was used to create the file.

The Judicial Branch provides some information on creating a PDF document. Please go to <u>creating a PDF document</u> for more information.

- 1. Choose the box next to the certification regarding the redaction of personal identifying information.
- 2. Choose the Browse button to locate the Small Claims Writ and Notice of Suit.

**Note:** The Judicial Branch does not require any particular format when you name the PDF documents. However, avoid using special characters and do not include spaces in the name of your document.

3. Choose the drop-down arrow to choose the location in which the Complaint file is stored

| ease attach the SMALL CLAIMS WRITAND NOTICE OF           | SUIT, JD-CV-40 PDF    |                                                     |                          |         |
|----------------------------------------------------------|-----------------------|-----------------------------------------------------|--------------------------|---------|
| Browse                                                   | Choose File to Upload |                                                     |                          | ×       |
| ease attach the SMALL CLAIMS RETURN / STATEMEN<br>Browse | 🔿 🖓 - 🚺 « My          | Small Claims Decentraliz                            | learch Small Claims Dece | ntral   |
| ease attach the CONTINUATION OF PARTIES PDF              | Organize 🔻 New fo     | older                                               | 8≡ ▼                     | 1 0     |
| Browse                                                   | ★ Favorites           | Documents library     Small Claims Decentralization | Arrange by: Fold         | er 🔻    |
| Browse                                                   | Downloads             | E Name                                              | Date modified            | Туре    |
| ease attach the AFFIDAVIT OF DEBT PDF                    | Librariar             | Decentralization Notices and Handouts               | 7/3/2017 9:59 AM         | File fo |
| Browse                                                   | Cuments               | Forms and Templates                                 | 6/19/2017 4:22 PM        | File fo |
| are attach the EXHIBITS PDE                              | Music                 | Old Documents                                       | 6/19/2017 4:24 PM        | File fo |
| Browse                                                   | Pictures              | Small Claims BPAs                                   | 5/9/2017 11:58 AM        | File fo |
| 5101100                                                  | Videos                | 🔪 🔑 Website_Language Changes                        | 7/5/2017 10:19 AM        | File fo |
|                                                          |                       | 85x14_Hdg_Port_B&W                                  | 4/27/2017 8:48 AM        | Micro   |
| OTE: Maximum size for uploaded documents is 50 MB)       | Computer              | BPAT-CVSC-Agenda-2017-05-18                         | 5/18/2017 10:24 AM       | Micro   |
| ,                                                        |                       | T ( III                                             |                          |         |

- 4. Select the file and choose **Open**; the file will appear in the box under Small Claims Writ and Notice of Suit. You can also double click on the file name, and the document will upload.
- 5. Repeat this process for each PDF document you have to upload.
- 6. Choose **Continue** at the bottom of the page. Give the system time to upload your documents.

**Note:** If you realize that you have not attached the correct documents, you can choose **Delete**, which will appear to the right of an uploaded document, to remove the uploaded document. Then choose **Browse** to select and upload the correct one.

7. If you listed more than one plaintiff or defendant, you will see a screen that asks you to fill in fields with additional information about these parties.

**Note**: Remember to always use the gray buttons at the bottom of the page to navigate around the e-filing system. Do not use the **Back** button on your browser.

8. Review the summary information on the page that appears. Be sure to review all information that you have entered regarding the case at this screen.

| ow Instructions                    | Review Data and Documents                                      |
|------------------------------------|----------------------------------------------------------------|
| nmary Data                         |                                                                |
| Case Caption:                      | BANK OF NEW YORK v. HAMILTON, ALEXANDER                        |
| Judicial District:                 | FBT - Fairfield at Bridgeport                                  |
| Appearing Juris # & Name:          | 101751 - ALICE HARRINGTON MASTRONY                             |
| Case Type:                         | S00 - Small Claims - Collection - Credit Card (Original Owner) |
| Case contains PJR Documents:       | Yes                                                            |
| Filing on behalf of a State Agency | : No                                                           |
| Amount Claimed:                    | \$4,228.23                                                     |
| # of Plaintiffs:                   | 1                                                              |
| # of Defendants:                   | 1                                                              |

9. Review each document that you have uploaded to be sure that the document is (1) correct; (2) complete; and (3) legible.

Note: Each document appears in a separate window. Choose View All Pages to review the whole document.

| LL CLAIMS                                                                   | WRIT AND NOT                                                                                                    | CE OF                                                                                                    | Zoom In                                                                                                    | 100%                                                                                                    | Zoom                                                                                                    | Dut                                                                                                    |                                                                                                    | View All        | Pages as P                                  |
|-----------------------------------------------------------------------------|----------------------------------------------------------------------------------------------------|----------------------------------------------------------------------------------------------------|----------------------------------------------------------------------------------------------------|----------------------------------------------------------------------------------------------------|----------------------------------------------------------------------------------------------------|----------------------------------------------------------------------------------------------------|----------------------------------------------------------------------------------------------------|-----------------|---------------------------------------------|
|                                                                             | SMALL CLAIMS W<br>AND NOTICE OF S<br>DOVEL No. 511<br>COLUMER MORE                                                                                                    | WUT<br>IUIT<br>Sort<br>Sort                                                                                                    | CONNER<br>SM<br>or provide the deformed<br>structure for deformed or                                                                                                    | CTICUT SUPER<br>ALL CLAMS SE<br>and Note of Supervise<br>to Index Blog Latter<br>ments                                                                                                    | IOR COURT                                                                                                    | Por Ga<br>De Nur Ma<br>Barcol                                                                                                    | ut Use Only<br>14 Jan State<br>1 Label Only                                                                                                    |                 |                                             |
|                                                                             | Tairfeld                                                                                                    | risia ahata (ta tara                                                                                                    | el lu                                                                                                    | <ol> <li>In Price of clients (series<br/>31) P price and community "yes<br/>stants they beam under</li> </ol>                                                                                                    | nan a landford and e ter<br>n° to question RJ also e<br>a Russetta grantines a                                                                                                    | anti-accession (1777 and)<br>accession                                                                                                    | Une Xa                                                                                                    | _               |                                             |
|                                                                             | Pades Name                                                                                                    | Last Pint Midd                                                                                                    | Re Initial) and Address                                                                                                    | es of Each party (%)                                                                                                    | uniter; Street: P.D.                                                                                                    | fine; Town: Shine Dy                                                                                                    | County, FreetillA                                                                                                    | V               |                                             |
|                                                                             | A.Fire1 Name<br>Plaint#1 Address<br>Talephone                                                                                                    | , Bank of New Y<br>c 42 Main St., Fa                                                                                                    | ork<br>official, C.T                                                                                                    |                                                                                                    |                                                                                                    | International E                                                                                                    | 100 Patronia                                                                                                    | Pet             |                                             |
|                                                                             | Applicated Rame<br>Preinter                                                                                                    | 5                                                                                                    |                                                                                                    |                                                                                                    |                                                                                                    | (25.5%)                                                                                                    | DE Branarshu<br>SAA Consension                                                                                                    | P-02            |                                             |
|                                                                             | to here, we not do a                                                                                                    | com of America NJ Po                                                                                                    | +984                                                                                                    |                                                                                                    | 100                                                                                                    | TRATE AND TRATES IN                                                                                                    | Approximation (article)                                                                                                    | 000             |                                             |
| 1                                                                           | Alice H. Mastrony<br>90 Washington St. J                                                                                                    | Hatford CT                                                                                                    |                                                                                                    |                                                                                                    | 19                                                                                                    | 1/31                                                                                                    | edi 20.5-3030                                                                                                    | -               |                                             |
|                                                                             | Name Name                                                                                                    | Alexander Herr                                                                                                    | nofilia                                                                                                    |                                                                                                    |                                                                                                    | 1000mi 1                                                                                                    | Int Disease                                                                                                    |                 |                                             |
| ERVICE                                                                      | RETURN / STAT                                                                                                    | EMENT                                                                                                    | Zoom In                                                                                                    | 100%                                                                                                    | Zoom                                                                                                    | Dut                                                                                                    |                                                                                                    | <u>View All</u> | Pages as P                                  |
| ERVICE                                                                      | STATEMENT OF<br>SMALL CLAMS<br>& OF USING 11                                                                                                    | EMENT                                                                                                    | Zoom In<br>ELIVERY)                                                                                                    | 100%                                                                                                    | Zoom                                                                                                    | Dut                                                                                                    |                                                                                                    | <u>View All</u> | Pages as P                                  |
| ERVICE                                                                      | RETURN / STAT                                                                                                    | EMENT<br>SERVICE — (D<br>1 form for each<br>of Suit and relat<br>heat applies and<br>of Suit and relat                                                                                                    | Zoom In<br>RELIVERY)<br>defendant. Attack<br>led documents are<br>public recepts that<br>do documents are                                                                                                    | Instruction<br>hall documents I<br>as served on (delivere<br>system of (delivere                                                                                                    | E Toom (                                                                                                    | Pout<br>Small Claims W<br>fendlet, and che<br>is the Small Claim<br>et.                                                                              | rit and<br>9: Ihe box<br>8: Wit and                                                                                                    | <u>View All</u> | Pages as P                                  |
| ERVICE                                                                      | RETURN / STAT                                                                                                    | EMENT<br>SERVICE — (D<br>1 form for each<br>of Soit and relat<br>hat agains. Kee<br>of Soit and relat<br>rices on (beliver<br>ider Hamilton                                                                                                    | Zoom In<br>ELIVERY<br>defendent: Attack<br>led documents are<br>paid recepts that<br>ed documents are<br>y to) the Defende                                                                                                    | Instruction<br>all documents<br>a served on (de<br>above how much<br>read on (delivere<br>rit                                                                                                    | E Coom (<br>Indianow how the<br>hydrox how the dollard)<br>hydrox paid to have<br>d toj the dollard)                                                                                                    | Port<br>Small Glama W<br>Instant, Gama Chain<br>In the Small Chain<br>et                                                                             | ff and<br>9: Ibe box<br>9: Writ and                                                                                                    | <u>View All</u> | Pages as P                                  |
| ERVICE                                                                      | STATEMENT OF<br>SMALL CLAMS<br>d-Or (29 Nor. 51)<br>Fill out<br>Notice<br>Notice<br>Notice<br>Notice<br>Notice                                                                                                    | EMENT<br>SERVICE — (D<br>1 form for each<br>of Suit and relat<br>hat applies. Xee<br>of Suit and relat<br>hat applies. Xee<br>of Suit and relative<br>hat paralition                                                                                                    | Zoom In<br>RELIVERY)<br>defendant. Attach<br>ted documents we<br>prain recepts that<br>ed documents<br>ed documents<br>by the Defenda                                                                                                    | Instruction<br>Instruction<br>all documents<br>I show don (de<br>show how much<br>read on (delwere<br>ref.<br>(Mrite name of 2                                                                                                    | *<br>hat show how the<br>hoursed by the de-<br>hypo paid to have<br>d toj the defender<br>Defendentj                                                                                                    | Dut                                                                                                    | it and<br>is the box<br>is Writ and                                                                                                    | <u>View All</u> | Pages as P                                  |
| ERVICE                                                                      | RETURN / STAT<br>STATEMENT OF<br>SMALL CLANS<br>d-Or 419 mm 511<br>Addom<br>Addom<br>For so<br>Alexan<br>The dil<br>polike                                                                                                    | EMENT<br>SERVICE — (D<br>1 from for each<br>of Suit and relation<br>for an architecture<br>of Suit and relation<br>related framilicon<br>lached Small Co                                                                                                    | Zoom In<br>ELIVERY)<br>Ordenstant. Attack<br>of documents are<br>an documents are<br>of documents are<br>of documents are<br>of documents are<br>of the documents are<br>of the documen                                                               | I 100%                                                                                                    | A Defendent                                                                                                    | Durt Small Claims W<br>Fordal Claims W<br>Hondard, and chen<br>bet Small Claims<br>etc.                                                              | it and<br>9: No box<br>Wit and<br>with and                                                                                                    | View All        | Pages as P                                  |
| Only the first page                                                         | RETURN / STAT<br>STATEMENT OF<br>SMALL CLAMS<br>d/or/silows.11<br>Pill out<br>Addow<br>For ex<br>Alexan<br>The at<br>photor<br>pill out<br>pill out<br>pill out<br>pill out<br>pill out<br>pill out                                                                                                    | EMENT<br>SERVICE — (D<br>1 form for each<br>of Soil and relation<br>had applies. Kee<br>of Soil and relation<br>income (Soilway<br>idee Mamilton<br>include Small Cl<br>include Small Cl<br>includ | Zoom In<br>ELIVERY)<br>defendent. Affact<br>in discussion to see<br>discussion to see<br>any to the Defenda<br>arms Writ and Not<br>data transmit also<br>methods. Choose                                                                                                    | hadroction<br>hall accurates to<br>a sound on (of the most<br>ration for most<br>read on (of the most<br>(Write name of L<br>(Write name of L<br>(Write name of L<br>(Write name of L<br>(Write name of L<br>(Write name of L))<br>(Write name of L<br>(Write name of L))                                                                                                    | Example 2 Coom (<br>And alrow how the<br>hard alrow how the<br>hard alrow how the<br>hard alrow how the<br>hard alrow how the<br>performance<br>the<br>content of the<br>the<br>content of the<br>content of the<br>content of the                                                                                                    | v Smal Claims W<br>fondut, and che<br>the Smal Claims<br>e, it any, were sor                                                                         | if and<br>is be box<br>with and<br>well on<br>if the document.                                                                                                    | View All        | Pages as P                                  |
| Ony the first page                                                          | RETURN / STAT<br>STATEMENT OF<br>SMALL CLAMS<br>d-Or ullems 11<br>Addou<br>Addou<br>Addou<br>Fill out<br>Addou<br>For as<br>Adeas<br>The at<br>joints<br>of your document is 5                                                                                                    | EMENT<br>SERVICE — (0<br>1 form for each<br>of Suit and relation<br>that galaise. Key<br>disk and relation<br>which Band too<br>have Manual too<br>Nuclead Simuli Cit.                                                                                                    | Zoom In<br>ELIVERY<br>educations and<br>ed documents are<br>and or documents are<br>and or documents are<br>and or documents are<br>and or documents are<br>and or documents are<br>and or documents are<br>and or documents are<br>and or documents are<br>and or documents are<br>and or documents are<br>and or documents are<br>and or documents are<br>and or documents are<br>and or documents are<br>are documents are<br>are documents are documents<br>are documents are<br>are documents are documents<br>are documents are documents<br>are documents are documents<br>are documents are documents<br>are documents are documents<br>are documents are documents<br>are documents are documents<br>are documents are documents<br>are documents<br>are documents | 100%<br>bash uclions<br>hill documents i<br>his served on (dk<br>hand on (dk)hane<br>red on (dk)hane<br>dk) dk name of I<br>(dk)te name of I<br>(dk)te name of I<br>(dk)t                                                                                                    | Econe (<br>and alree how the form the<br>interval by the de-<br>two of bit the de-<br>bedendary)<br>material documents<br>is as POP <sup>2</sup> to see                                                                                                    | Dut :<br>5 Final Claims W<br>Norther, and Chains<br>He Small Claims<br>ex.<br>5, if any, were ser-<br>er, at the pages of                            | If and<br>is the box<br>is life and<br>well on<br>if the document.                                                                                                    | View All        | Pages as P                                  |
| Dray the first page<br>office<br>of New York                                | RETURN / STAT<br>STATEMENT OF<br>SMALL CLANS<br>drov 1390m 511<br>Addow<br>Addow<br>For the<br>Addow<br>The at<br>pallet<br>are of your document is s                                                                                                    | EMENT<br>SERVICE — (0<br>1 form for each<br>of Suit and relation<br>of Suit and relation<br>of Suit and relation<br>the plane for any form<br>the plane form<br>the deletion<br>howing in the to                                                                                                    | Zoom In<br>RELIVERY<br>advantant. Affact<br>of documents are<br>go at excepts that and<br>documents are<br>y to) the Defenda<br>area Writ and Not<br>ndart named abor                                                                                                    | Notive Generation of the second second secon                                                                                                    | Economia<br>Anticological and a second<br>Anticological and a second<br>anticological anticological anti-<br>performations<br>metaled document<br>as as POP <sup>2</sup> to se                                                                                                    | Small Claims W<br>Fondar, and chaims W<br>Mondard, and chaims<br>Ministry, were same<br>e. If any, were same<br>e. all the pages of                  | if and<br>is the box<br>sites and<br>set on<br>f the document.                                                                                                    | View All        | Pages as P<br>Pages J                       |
| Dray the first cap<br>core that cap<br>core we wants                        | RETURN / STAT<br>STATEMENT OF<br>BMAIL CLAMS<br>dice 13 bes 51<br>Prices<br>dice 13 bes 51<br>Prices<br>dice 13 bes<br>dice 13 bes<br>for set<br>Materia<br>The at<br>philos<br>philos<br>construction is 5<br>construction of the<br>philos                                                                                                    | EMENT<br>SERVICE — (D<br>1 from for each<br>of Suit and relation<br>from of Suit and relation<br>from on (deliver)<br>ider Planetton<br>internet Suit and relation<br>from on (deliver)<br>ider Planetton<br>ider Planetton                                                                                                    | Zoom In<br>ELIVERY<br>objectant. Attach<br>of documents are<br>of documents are<br>of documents are<br>of documents are<br>of documents are<br>of the documents are<br>of the documents are<br>of the documents are<br>of the documents are<br>of the documents are<br>of the documents are<br>are write and Not<br>deal named documents are<br>of the documents are<br>are write and Not<br>deal named documents are<br>are write and Not                                                                                                    | 100%<br>Instruction<br>all documents in<br>served on (det<br>Johns name of J<br>Other name of J<br>Other name of                                                                                                    | Zoom (<br>hat show how the<br>hat show how the<br>how add by the de<br>you paid to have<br>you paid to have<br>you paid to have<br>you paid to have<br>how add have<br>have add have<br>have<br>have<br>have | out :<br>• Small Claims W<br>ferdate, and che<br>he Small Claims<br>et<br>a. It any, were sor<br>e all the pages o                                   | If and<br>8 be box<br>9 MPE and<br>9 MPE and | View All        | Pages as P<br>Party #<br>P-01<br>P-01       |
| Ony the first cap<br>datasets of NEW YOR<br>datasets of NEW YOR<br>datasets | RETURN / STAT<br>STATEMENT OF<br>SMALL CLAMS<br>d-Or 4196ms 11<br>Pill out<br>Address<br>Before 10<br>Address<br>Address<br>The at<br>photo<br>pilling<br>Pill out<br>Address<br>Address<br>The at<br>photo<br>pilling<br>Charless<br>Address<br>Address<br>A | EMENT<br>SERVICE — (0<br>1 form for each<br>of 50xt and release<br>hard applies. Ke<br>of 50xt and release<br>hard applies. Ke<br>of 50xt and release<br>release on (delivery<br>release)<br>tached Small Cl<br>howing in the e                                                                                                    | Zoom In<br>RELIVERY)<br>defendent Attactor<br>of documents are<br>go all recepts that<br>are documents are<br>documents are<br>are documents are<br>are documents are documents are<br>are documents are documents are<br>are documents are documents are<br>are documents are documents are<br>are documents are documents are<br>are documents are documents are<br>are documents are documents are<br>are documents are documents are documents are<br>are documents are documents are documents are documents are<br>are documents are documents are documents are documents are<br>are documents are documents are documents are documents are documents are<br>are documents are documents are docume                                                                                                    | 100%<br>Instruction<br>and accounties<br>and accounties<br>above those much<br>above how much<br>above how much<br>above<br>above how much<br>above<br>above how much<br>above<br>above how much<br>above<br>above<br>ab | Zoom (<br>a chos hos bo<br>historid b) the di<br>historid b) the di<br>his                                                                                                    | Dut :<br>Poral Claims M<br>Module, and An<br>the Small Claims<br>re Small Claims<br>re<br>e. It any, were same<br>e. It any, were same<br>e. It any. | If and<br># Her box<br>Wite and<br>well on:<br>If the document.                                                                                                    | View All        | Pages as P<br>Party #<br>Party #<br>Party # |

10. If you find any mistakes in the information you have entered or in the documents you have attached, use the gray buttons at the bottom of the screen to navigate through the e-filing system to correct the mistakes.

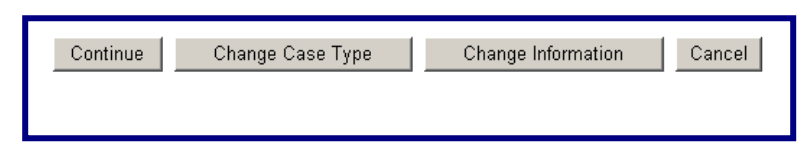

**Note:** DO NOT choose the *Back* button on your browser or the *Cancel* button to return to the previous page. Choosing either button will clear the information that you have entered. Use ONLY the **gray buttons** provided at the bottom of each screen to move back and forth in e-filing. **Change Case Type** will return you to the first screen in case initiation; **Change Information** will return you to the last screen, where you entered the information from the summons and attached the documents. If you need to change the information that you entered regarding additional parties, you will have to choose **Change Information** and then choose **Continue** on the bottom of that page to return to the **Additional Parties** page.

- 11. Choose the box to certify that the attached documents are true copies of the signed documents that were served on the defendant.
- 12. Enter the individual juris number in the field provided

**Note:** The juris number <u>cannot</u> be a firm number. It must be an **individual** juris number to comply with P.B. Sections 4–2 and 4-4 which require that a filer sign documents with an individual juris number.

# E-FILING A NEW SMALL CLAIMS CASE (CONTINUED)

- 13. You may also enter notes that will appear in the shopping cart and can be seen only by the logged-in juris number. For example, you could enter a client file number or indicate that this case should not be filed before a certain date.
- 14. Choose **Continue** to move to the payment screen

| Cer | rtification                                                                                                    |
|-----|----------------------------------------------------------------------------------------------------|
| *   | I hereby certify that the attached documents are true copies of the signed documents that were served in accordance with the Connecticut General Statutes. |
|     | * My Juris # is: 101751                                                                                                    |
|     | Shopping Cart Note (Optional): Only your office can view what is in this field.                                                                            |
|     |                                                                                                    |
|     | Continue         Change Case Type         Change Information         Cancel                                                                                |

#### **Process a Payment**

You can look at the documents you are filing by selecting the links. If you find any errors, you will have to remove the item from the shopping cart and begin again. To remove the item, choose **Remove Item from Shopping Cart** link beneath the **Payment Amount**. You will be asked to confirm that you want to delete the item and cancel the transaction.

1. Choose the box to the left of the item you are paying for:

| Hide Instructions                                                                                                    | My Shopping Cart                                                                                                    |                                                                                                    |                                                                                                    |
|----------------------------------------------------------------------------------------------------|----------------------------------------------------------------------------------------------------|----------------------------------------------------------------------------------------------------|----------------------------------------------------------------------------------------------------|
| Instructions: Once you put a case or a docu<br>the information about any item in the shoppin<br>You can also select and look at any documen<br>document and complete the filing, it will be re<br>You can select one item or several items for<br>by Credit Card or Pay by Check to make a | ument in the shopping cart, it will stay in the<br>rg cart, including the name of the case anc<br>nt shown in the shopping cart. Note: If you<br>amoved from the shopping cart completely<br>payment by checkling the box under Selec<br>payment. | e shopping cart for 56 days. You<br>I the links to the documents tha<br>do not pay the fee for the filing<br>on the date that is shown to the<br>t item to the left of the item you | a can see a summary of<br>t are waiting to be filed.<br>of the case or<br>e left of the filing fee.<br>a re filing. Choose <b>Pay</b> |
| Your total single payment by electronic check                                                                                                    | k or by credit card cannot be more than \$3                                                                                                    | 0,000.                                                                                                    |                                                                                                    |
| If you do not want to pay for and file an item,<br>leave the items in the Shopping Cart and retu<br>the bottom of the page. To leave E-Services,                                                                                                    | you can delete it from the shopping cart b<br>urn to the Civil/Family/Housing Menu, you<br>you can select <b>Logout</b> from the top of the                                                                                                    | y selecting Remove Item from<br>can select Return to Civil/Fam<br>a page.                                                                                                    | Shopping Cart. To<br>ily/Housing Menu at                                                                                              |
|                                                                                                    |                                                                                                    | Will Remain in                                                                                                    |                                                                                                    |
| Select<br>Item Docu                                                                                                    | ments Summary                                                                                                    | Shopping Cart<br>Until                                                                                                    | Payment<br>Amount                                                                                                    |
| BANK OF NEW YORK v. HAN<br>FBT-CV-Case YY and Case #<br>Electronic Documents:<br>See SMALL CLAIMS WPIT A                                                                                                    | MILTON, ALEXANDER<br>Not Yet Assigned Case Type                                                                                                    | 9/4/2017<br>a: \$00                                                                                                    | Filing Fee<br>\$95.00                                                                                                    |
| See SMALL CLAIMS RETUR<br>Attorney/Firm: Individual Juris<br>Shopping Cart Notes: Only yo                                                                                                    | s # 101751<br>our office can view what is in this field.                                                                                                    |                                                                                                    | from Shopping<br>Cart                                                                                                    |
|                                                                                                    |                                                                                                    | T                                                                                                    | otal Amount: \$ 0                                                                                                    |
| Pay by Credit Card                                                                                                    | Pay by Check Retu                                                                                                    | urn to Superior Court E-Filing                                                                                                    | g Menu                                                                                                    |

**Note:** If you want to process payment on several items simultaneously, you can select each item you want to pay for. If you want to file additional cases or documents, do not select an item. Instead, choose **Return to Superior Court E-Filing Menu** to return to the menu and file new cases or new documents in other cases. Unpaid Items will remain in the shopping cart for 56 days. These items are not filed until the fee is paid.

- 2. Select either Pay by Credit Card or Pay by Check at the bottom of the page
- 3. To pay by check, fill in the required fields for **Name, Routing/Transit Code, and Bank Account number.** You will enter account and routing code numbers twice.

**Note:** The Judicial Branch does not capture this information in its database. Therefore, you will have to enter this information each time you file an item that requires payment.

|                                       | \$ 300.00               |
|---------------------------------------|-------------------------|
|                                       | LIO D. II               |
|                                       | US Dollars              |
|                                       |                         |
| í í í í í í í í í í í í í í í í í í í |                         |
| Number for verification               |                         |
|                                       |                         |
|                                       | Number for verification |

## E-FILING A NEW SMALL CLAIMS CASE (CONTINUED)

**Note:** If you have a debit filter on your account, which means that the account holder has told the bank that only certain people/companies are allowed to debit your account, you must notify your bank to allow a debit on your account for e-filing payments. Otherwise, the debit will not be permitted by your bank and the e-check will be returned unpaid to the Judicial Branch. For additional information, please contact E-Services Support at (866) 765-4452.

 To pay by credit card, fill in the fields for first name and last name, e-mail address, telephone number (optional), credit card number, and expiration date. Note: The Judicial Branch accepts Visa, American Express, MasterCard and Discover credit cards.

| Pavment                                                       | Summarv                                  | Information                    |    |
|---------------------------------------------------------------|------------------------------------------|--------------------------------|----|
| Shopping<br>LexisNexis So<br>Total                            | Cart Total:<br>ervice Fee:<br>Due (USD): | \$350.00<br>\$7.70<br>\$357.70 |    |
| Enter You                                                     | ir Payment                               | Information                    |    |
|                                                               |                                          |                                |    |
| Agency Amount                                                 |                                          | \$350.00                       |    |
| LexisNexis Service                                            | Fee                                      | \$7.70                         |    |
| Total Payment A                                               | mount                                    | \$357.70                       |    |
| First Name*                                                   | Last N                                   | ame*                           |    |
| Email Address*                                                |                                          |                                |    |
| Phone Number                                                  |                                          |                                |    |
| Credit Card Numbe                                             | r*                                       |                                | -  |
| NISA M                                                        |                                          |                                |    |
| Card Expiration*                                              | 2013 💌                                   |                                |    |
| □ By checking th<br>payment of the ag<br>LexisNexis service I | ne box, you a<br>ency amount<br>Tee      | re authorizing the<br>plus the | e  |
|                                                               | Pay Now                                  |                                |    |
| Secure pay<br>Privacy Terms Contac                            | yments by 🌘<br>t Us                      | ) LexisNexis                   | S* |
|                                                               |                                          |                                |    |

5. Choose **Pay Now** after filling in all required information; a confirmation screen will appear with payment information on the total payment and document summary information on each document filed.

**Note:** A service fee is charged on payments made by credit card. The service fee is computed on the amount of the total payment. The service fee is not broken down for each individual item paid for in a single transaction.

6. Print or save this confirmation page for your records. If you do not print this page, you can view and save a copy of the confirmation page by going to My E-Filed Items on the Superior Court E-Filing Menu, choosing a time frame of up to thirty days at a time, and selecting Details to the right of the item for which you need the confirmation page. If you select the payment number, you will see the Payment Information for the whole payment transaction.

Note: You can sign up for e-mail updates by choosing on the link on this confirmation page.

Whether you are filing an appearance in a civil, family, housing or small claims case, the process is basically the same. An appearance is a system-populated form. A system-populated form is a form that the e-filing system will fill in based upon the information already in the system and a small amount of information that you will be asked to provide. The other system populated forms are: motions for continuance, reclaims, withdrawals of all kinds except withdrawals of appearance, certificates of closed pleadings, and jury claims.

**Note:** At this time, a limited appearance cannot be filed electronically. The limited appearance (<u>JD CL 121</u>) and the Certificate of Completion of Limited Appearance (<u>JD CL 122</u>) must be filed on paper with the clerk of the appropriate court.

- 1. In the address bar, type <a href="http://www.jud.ct.gov">http://www.jud.ct.gov</a>
- 2. Choose E-Services in the left menu to go to the E-Services Welcome Page:

| Judicial HOME          | Welcome to Connecticut                            |                                                                     |
|------------------------|---------------------------------------------------|---------------------------------------------------------------------|
| Americans with         | Judicial Branch E-Services                        | News and Announcements                                              |
| Disabilities (ADA)     | The Judicial Branch offers                        | NEW 02/16/17 Information about the E-Services Inbox:                |
| Case Look-up 🛛 🖽       |                                                   | View a slide presentation on the E-Services Inbox here              |
| Court Service Centers  | various electronic services,                      | View the quick reference guide to the E-Services Inbox              |
| Courts 🖷               | including electronic filing in                    | here 🔂                                                              |
| Directories #          | appellate, civil, family,                         | 02/07/17 Commencing February 28, 2017, the following                |
| Divorce                | housing and small claims                          | types of notices on civil, family and housing cases that are        |
| E-Services             | matters, electronic short calendar markings       | currently mailed on paper by the court will be provided             |
| FAQs 🖷                 | entry and history, and online attorney            | electronically in the NEW E-Services Inbox to attorneys and         |
| Forms                  | registration, to further its mission to serve the | law firms without an exclusion from electronic services             |
| Law Libraries 🛛 🖽      | interests of justice and the public by resolving  | requirements:                                                       |
| Limited English        | matters brought before it in a fair, timely       |                                                                     |
| Proficiency (LEP)      | matters brought before it in a fair, timely,      | <ul> <li>Judicial notices (may be referred to as JDNOs),</li> </ul> |
| Minimum Continuing     | efficient and open manner.                        | Could order holices (may be reiened to as SCRAM     potices)        |
| Legal Education (MCLE) |                                                   | Docket number assignment notices                                    |
| Opinions 🛛 🖽           | Self-Represented Parties and Attorneys            | Transfer notices, and                                               |
| Opportunities #        |                                                   | Docket number change notices.                                       |
| Self-Help              | Enroll Log-In                                     | ŭ                                                                   |
| Statistics / Reports   |                                                   | Until May 1, 2017, notices will be provided both                    |

- 3. Choose Log-in at the bottom of the page; a Security Alert may appear;
- 4. Choose OK
- 5. Enter the juris number and password

**Note:** All e-filing transactions will be attributed to the logged-in juris number. Generally, the log-in juris number is the firm juris number for this reason. The individual juris number of the attorney is used to sign documents. If you forget the password, choose **Forgot Password?** for help.

| New to E-Services?     | or | Log in:                           |                           |
|------------------------|----|-----------------------------------|---------------------------|
| In order to log in,    |    | Juris Number / User ID:<br>101751 | Forgot User ID2           |
| you'll need to Enroll. |    | Password:                         | <u>- orque obter ib :</u> |
| Enrollment is free.    |    | •••••                             | Forgot Password?          |
| New User               |    | Login                             |                           |

- 6. Choose Login
- 7. Choose Superior Court E-Filing Civil/Family, Housing or Small Claims in the menu bar on the left of the screen
- 8. Under E-File on an Existing Case on the e-filing menu, choose By Party Name

**Note:** If you know the docket number of your case including the location code, you may use the **By Docket Number** option.

9. Type the Party Name in the Party Name box

**Note:** The name of either the Plaintiff or the Defendant or the first three letters of either name will be enough to generate an alphabetical list of cases. You may also filter and sort the cases by choosing a location, a case category, or an order for the display of the cases.

10. Choose the **Docket Number** of the case that you wish to select

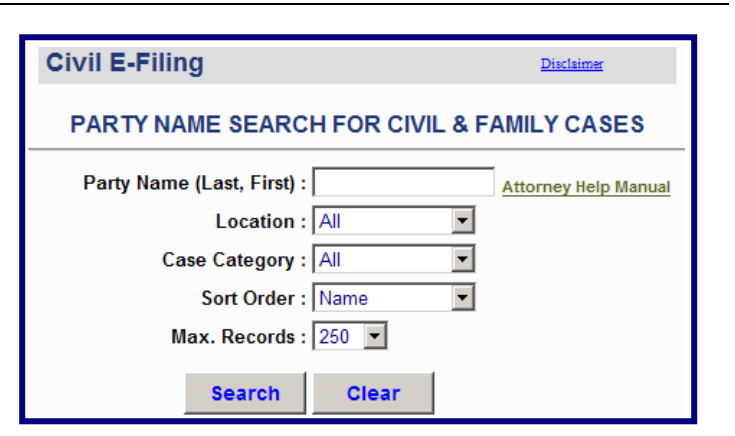

| Party Name Search Results              |                                |                       |                |         |     |  |  |
|----------------------------------------|--------------------------------|-----------------------|----------------|---------|-----|--|--|
| as of 8/25/2014<br>Records: 1-64 of 64 |                                |                       |                |         |     |  |  |
| Party Name                             | Case Name                      | Docket No.            | Court Location | Pty No. | SRP |  |  |
| NELSON WILLIE                          | NELSON, WILLIE v. MARS, BRUNO  | C FBT-FA-14-6040508-5 | Bridgeport     | P-01    |     |  |  |
| NELSON WILLIE                          | NELSON, WILLIE v. WAYNE, JOHN  | C FBT-FA-14-6040509-5 | Bridgeport     | P-01    |     |  |  |
| NELSON WILLIE                          | NELSON, WILLIE v. CYRUS, MILEY | C FBT-FA-14-6040506-5 | Bridgeport     | P-01    |     |  |  |
| NELSON PPA WILLIE NELSON JR WILLIE     | NELSON, WILLIE v. GAGA, LADY   | C FBT-FA-14-6040507-5 | Bridgeport     | P-01    |     |  |  |
| NELSON WILLIE                          | NELSON, WILLIE v. GAGA, LADY   | @ DBD-FA-14-6014481-5 | Danbury        | P-01    |     |  |  |

11. Choose E-File an Appearance from the drop-down arrow and choose Go to get to the appearance screen

| Attorney/Firm: Perry Mason & Associates, P.0 | C. (422729)                   |                                         |                                                                  | E-Mail: susan.foley@jud.ct.gov Logout                |
|----------------------------------------------|-------------------------------|-----------------------------------------|------------------------------------------------------------------|------------------------------------------------------|
| C FBT-FA14-6040506-S NELS                    | ON, WILLIE v. CYRUS, MI       | LEY                                     |                                                                  |                                                      |
| Prefix/Suffix: [none] Case                   | Type: F00                     | File Date: 07/07/2014                   | Return Date: 0                                                   | 08/26/2014                                           |
| Case Detail Notices                          | History                       | Processing                              | Scheduled Court Dates                                            | Help Manual                                          |
| Г                                            | The logged in Juris Nu        | mber is not appearing on this case      | <u>To receive an ema</u><br>Select "Go" to e-file an appearance. | il when there is activity on this case, click here,छ |
| Information updated as of: 08/25/2014        | Se                            | lect Case Activity: E-File an Appe      |                                                                  |                                                      |
|                                              |                               | Case Information                        |                                                                  |                                                      |
| Case Typ                                     | e: F00 - Family - Dissolution | on of Marriage - C.G.S. Chapter 815i    |                                                                  |                                                      |
| Court Locatio                                | n: BRIDGEPORT                 |                                         |                                                                  |                                                      |
| Financial Dispute                            | s: No                         |                                         |                                                                  |                                                      |
| Parenting Dispute                            | s: No                         |                                         |                                                                  |                                                      |
| RFTD Referra                                 | il: No                        |                                         |                                                                  |                                                      |
| RFTD Accepte                                 | d: No                         |                                         |                                                                  |                                                      |
| Referral Judge or Magistrat                  | e:                            |                                         |                                                                  |                                                      |
| Last Action Dat                              | e: 08/20/2014 (Last Action    | n Date is a data entry date, not actual | date)                                                            |                                                      |
|                                              |                               |                                         |                                                                  |                                                      |
|                                              |                               |                                         |                                                                  |                                                      |
|                                              |                               | Disposition Information                 | n                                                                |                                                      |
| Disposition Dat                              | e:                            |                                         |                                                                  |                                                      |
| Dispositio                                   | n:                            |                                         |                                                                  |                                                      |
| Judge or Magistrat                           | e:                            |                                         |                                                                  |                                                      |
|                                              |                               |                                         |                                                                  |                                                      |

**Note:** Until you have filed an appearance, **E-file an Appearance** will be the only option that is available to you in this drop-down box. A message will appear on the screen stating that the logged in juris number has not filed an appearance in the file.

12. Choose the box next to the name of the specific party for whom you are appearing or select **All Plaintiffs** or **Defendants.** You cannot select **Other** to file an appearance for a non-party, such as a non-party witness or a person seeking to intervene. You must file an appearance for any non-party on paper.

**Note:** If you are filing an appearance on behalf of a guardian ad litem (GAL) or an attorney for the minor child (AMC) in a family matter, or on behalf of a committee in a foreclosure action, the Clerk must enter "GAL", "AMC", or "Committee" as a party before you will be able to file your appearance. If you do not see the option to choose one of those options, please call the court where the action is pending and ask that the appropriate entity be added as a party.

| Show Instructions                                                                                                    | E-File an Appearance                                                                                                    |
|----------------------------------------------------------------------------------------------------|----------------------------------------------------------------------------------------------------|
| You are entering the appearance of:<br>Perry Mason & Associates, P.C.<br>225 Spring Street<br>Wethersfield, CT 06109                                                                                                    | Juris #422729                                                                                                    |
| Party Information<br>Select the party or parties that you are appearing for by checking the box next to the<br>defendants. You can also select "Garnishees", "Other" or "Other-Family." If the nam<br>you can check the box next to "Other (Specify)" to add additional information, if nect | e name or names, or by checking the box next to "Select All Plaintiffs" or "Select All Defendants" if you represent all the listed plaintiffs or all the listed<br>or the party that you are filing an appearance for is not listed, contact the clerk's office for the location where the case is. If you have selected a party,<br>essary. |
| Select All Plaintiffs Plaintiff Parties: P-01 WILLIE NELSON                                                                                                    | Select All Defendants Appearance Status: Attorney                                                                                                    |
| Defendant Parties:<br>☑ D-01 MILEY CYRUS                                                                                                    | No Appearance                                                                                                    |
| Other (Specify)                                                                                                    |                                                                                                    |
| Warning: If you are filing a LIMITED appearance (PB § 3-3(b) and PB § 3-9(a/b)),<br>you must file it on paper with the appropriate Judicial District Clerk's office at this tir<br>This is a Family Matters case and my appearance is for:                                                   | ne.                                                                                                    |
| Matters in the Family Division of the Superior Court only     Title IV-D Child Support Matters only     Both Family Division Superior Court and Title IV-D Child Support Matter                                                                                                    | s                                                                                                    |
| ☐ Are you filing your appearance in place of the appearance that is already<br>☐ Are you filing your appearance in addition to the appearance that is alrea                                                                                                    | in the file?                                                                                                    |
| I agree to accept papers (service) from other parties in this case electronical                                                                                                    | Ily under Practice Book section 10-13                                                                                                    |
|                                                                                                    | Continue Select a Different Case Cancel                                                                                                    |

- 13. If you are attempting to file a limited appearance under P.B. section 3-3 (b) or 3-8 (b), you must file it on paper with the appropriate clerk's office.
- 14. If you are filing an appearance in a family case, you must select whether the appearance is for matters in the Family Division Superior Court only, in the Title IV-D Child Support Matters, or in Family Division Superior Court and Title IV-D Child Support Matters.

Note: These questions will not appear if you are filing your appearance in a civil, housing or small claims matter.

15. If you are filing an appearance **in place of an appearance** that is already on file or if you are filing an appearance **in addition to an existing appearance**, select the appropriate boxes.

**Note:** If you want to fill in the area next to **Other**, you *must first select a party* for whom you are filing an appearance.

# E-FILING AN APPEARANCE (CONTINUED)

- 16. Choose **Yes** or **No** to indicate whether you agree to accept certification by email for documents filed by other parties in the case under Practice Book Section 10-13. If you agree to accept service electronically, other parties are *required* by Section 10-13 to send copies of what they file to you by e-mail. *The Court does not send notice by email.*
- 17. Enter the information in the Telephone Number field and in the E-Mail Address field

Note: If you agree to accept certification by email, be sure to fill in your email address.

- 18. Confirm your individual JURIS # which is your electronic signature on this appearance.
- 19. Choose **Continue** to go to the certification of service page

**Note**: The information that you enter on this page will be printed on the form that the system creates for you to file. Practice Book Section 3-4 requires that whenever an appearance is filed in any civil or family action, a copy of that appearance must be mailed or delivered to all counsel and self-represented parties of record.

20. Review and provide the appropriate information about addresses of service;

| Show Instructions                                                                                                    | Certification of Service |
|----------------------------------------------------------------------------------------------------|--------------------------|
| You are entering the appearance of:                                                                                                |                          |
| Perry Mason & Associates, P.C.<br>25 Spring Street<br>Vethersfield, CT 06109                                                       | Juris # 422729           |
| VINCENT TURLEY                                                                                                    | JURIS # 306178           |
| Party # P-01 WILLIE NELSON                                                                                                    |                          |
| Address of Attorney:<br>100 BABCOCK STREET<br>HARTFORD, CT 06106<br>Address of Service (if different from attorney address above): |                          |
| Parties With No Appearance                                                                                                    |                          |
| Party # D-01 MILEY CYRUS                                                                                                    |                          |
| Address of Service:                                                                                                    |                          |
| Other Service Information                                                                                                    |                          |
| If you have served anyone else, provide the name and address for each per                                                          | rson in the box below.   |
|                                                                                                    | €<br>C                   |

- 21. Sign your appearance by entering your individual juris number:
- 22. Enter the telephone number and the date of mailing or delivery

| Certification of Service                                                                                                    |                            |  |  |  |  |
|----------------------------------------------------------------------------------------------------|----------------------------|--|--|--|--|
| certify that a copy of the above was mailed or electronically delivered on the date entered below to all counsel and self-represented parties of record and that written consent for electronic delivery was received from all counsel and self-represented parties of record and that written consent for electronic delivery was received from all counsel and self-represented parties of record and that written consent for electronic delivery was received from all counsel and self-represented parties of record and that written consent for electronic delivery was received from all counsel and self-represented parties of record who were electronically served. |                            |  |  |  |  |
| * Electronic Signature - Enter your individual juris number:                                                                                                    | 422441                     |  |  |  |  |
| * Telephone:<br>(xox-xoox)                                                                                                    | 860-555-5555               |  |  |  |  |
| * Enter Date Mailed/Delivered:<br>(mm/dd/yyyy)                                                                                                    | 08/26/2014 ×               |  |  |  |  |
| Continue Change this App                                                                                                    | earance Information Cancel |  |  |  |  |

23. Choose Continue

**Note:** DO NOT choose the *Back* button on your browser or the *Cancel* button to return to the previous page. Choosing either button will clear the information that you have entered. Use ONLY the **gray buttons** provided at the bottom of the screen to move back and forth in e-filing. 24. Review your appearance when the form appears

| Display of Appearance Form           Warning: Your document may not appear in the window below right away. It can take several seconds.<br>You should wait until you can see your document before going ahead with this filing.           Check the information in the Appearance form shown in the window below before you file it: |                                                                                                    |                                                                                                    |                                                                                                    |                                                                                                    |                                                                                                    |                       |
|----------------------------------------------------------------------------------------------------|----------------------------------------------------------------------------------------------------|----------------------------------------------------------------------------------------------------|----------------------------------------------------------------------------------------------------|----------------------------------------------------------------------------------------------------|----------------------------------------------------------------------------------------------------|-----------------------|
| Review Document                                                                                                    |                                                                                                    | Zoom In                                                                                                    | 100%                                                                                                    | Zoom Out                                                                                                    |                                                                                                    | View All Pages as PDF |
|                                                                                                    | APPEARANCE D.G.(1) Pier, 1-12 D.G.(1) Pier, 1-12 D.G.(1) Pier, 1-12 D.G.(1) Pier, 1-12 D.G.(2) Pier, 1-12 Notice To Self-Represented Party is a parson is non-presented party is a parson is non-presented party is a parson is non-presented party is a parson is parties of record from that them parties of record from that them Pierses Enformed Party Constraints NetLSON, WILLE v. CVRUS, MILEY D.G. Comparison of the Appendix Self Tomato Net Sol Comparison of the Appendix Self Tomato Net Sol Comparison of the Appendix Self Tomato Net Sol Comparison of the Appendix Self Tomato Net Sol Comparison of the Appendix Self Tomato Net Sol Comparison of the Appendix Self Tomato Net Sol Comparison of the Appendix Self Tomato Net Sol Comparison of the Appendix Self Tomato Net Sol Comparison of the Appendix Self Tomato Net Sol Comparison of the Appendix Self Tomato Net Sol Comparison of the Appendix Self Tomato Net Sol Comparison of the Appendix Self Tomato Net Sol Comparison of the Appendix Self Tomato Net Sol Comparison of the Appendix Self Tomato Net Sol Comparison of the Tomato Self Tomato Net Sol Comparison of the Appendix Self Tomato Net Sol Comparison of the Appendix Self Tomato Net Sol Compari | STATI<br>SUF<br>s<br>the represents him<br>mance before and ye<br>do before and ye<br>and before and ye<br>and do before and<br>the court and all a<br>super do before and<br>the court and all a<br>the court and all all all all all all all all all al | E OF CONNECTIC<br>PERIOR COUR<br>www.jud.cl.gov<br>self or herself. if yco,<br>uu have since change<br>parties of record kno<br>torneys and self-re;<br>ress. My new addre<br>er, drest, town and zip cod<br>er, drest, town and zip cod<br>er, drest, town and er, drest, town and er, drest, town and e | JT<br>are a self-<br>d your address,<br>that you have<br>resented<br>ss is below.<br>1<br>T 06604<br>portessonal corporatio | Instructions — See Back/Page 2  Securities  Aug-26-2014  Dobain-Inform FBT-FA-14-60-0596-S  In or inductal  Lists nuclear of abony or Bm  422729 |                       |

25. Choose E-File this Appearance after you have reviewed the appearance

| E-File this Appearance Change this Appearance Information Ca |      |
|--------------------------------------------------------------|------|
|                                                              | el 🛛 |
|                                                              |      |

26. The confirmation page will display

| C FBI-FA14-6040506-S                                               | NELSON, WILLIE V. CYRUS, MILEY                                                                                                    |                                          |                         |  |  |  |
|--------------------------------------------------------------------|----------------------------------------------------------------------------------------------------|------------------------------------------|-------------------------|--|--|--|
| Prefix/Suffix: [none]                                              | Case Type: F00                                                                                                    | File Date: 07/07/2014                    | Return Date: 08/26/2014 |  |  |  |
| Hide Instructions                                                  |                                                                                                    | You have successfully e-filed            | !                       |  |  |  |
| Additional information about this transaction is<br>done e-filing. | Additional information about this transaction is provided below. Please select the "Print" button to print a copy of this Confirmation. Then, select the "Back to E-Filing Menu" button if you wish to do additional e-filing or "Logout" if you are done e-filing |                                          |                         |  |  |  |
| -                                                                  |                                                                                                    | Print                                    |                         |  |  |  |
|                                                                    | Confirmation                                                                                                    | of E-filed Transaction (print this pa    | ge for your records)    |  |  |  |
|                                                                    | Docket Number: FBT-FA-14-6040506-S                                                                                                    |                                          |                         |  |  |  |
|                                                                    |                                                                                                    | Case Name: NELSON, WILLIE v. CYRUS,      | MILEY                   |  |  |  |
|                                                                    | Туре о                                                                                                    | f Transaction: Appearance                |                         |  |  |  |
|                                                                    |                                                                                                    | Date Filed: Aug 26 2014                  |                         |  |  |  |
|                                                                    | A                                                                                                    | ppearance by: 422729 Perry Mason & Assoc | iates, P.C.             |  |  |  |
|                                                                    |                                                                                                    | Appearance for this Party(ies)           |                         |  |  |  |
|                                                                    | Party #                                                                                                    |                                          | Party Name              |  |  |  |
|                                                                    | D-01                                                                                                    |                                          | MILEY CYRUS             |  |  |  |
| Document Filed: JD-CL-12 Appearance                                |                                                                                                    |                                          |                         |  |  |  |
|                                                                    | Date and Time o                                                                                                    | f Transaction: Aug 26 2014 1:40:50 PM    |                         |  |  |  |
|                                                                    |                                                                                                    | Return to Civil / Family Menu            |                         |  |  |  |

**Note:** You are required to print this screen or save it electronically for your file. If you do not print or save a copy of this screen, you can select **My E-Filed Items** from the **Superior Court E-Filing Menu** to view a list of your e-filings for a particular date or a particular period of time, up to thirty days. Choose **Details** next to the filing in the list that is displayed to obtain the confirmation page for the item.

27. Choose the Docket Number in order to return to the case detail page. You can now view all electronically viewable documents and file documents electronically in this matter. To return to the **Menu**, choose **Return to Superior Court E-Filing Menu**.

Certain documents cannot be filed electronically, including a pre-service application for order of notice, a motion to quash or for protective order filed on behalf of non-parties, a motion to be made a party or to intervene, applications for ex parte orders in family matters, and sealed or lodged documents. For a complete listing, please look at the revised **Procedures and Technical Standards of E-Services**.

In the address bar, type <a href="http://www.jud.ct.gov">http://www.jud.ct.gov</a>

- 1. Choose **E-Services** in the left menu to go to the E-Services Welcome Page:
- 2. Choose Log-in at the bottom of the page; a Security Alert may appear
- 3. Choose OK
- 4. Enter the juris number and password

**Note:** All e-filing transactions will be attributed to the logged-in juris number. Generally, the log-in juris number is the firm juris number for this reason. The individual juris number of the attorney is used to sign documents. If you forget the password, choose **Forgot Password?** for help.

| New to E-Services?                            | or | Log in:                 |                  |
|-----------------------------------------------|----|-------------------------|------------------|
|                                               |    | Juris Number / User ID: |                  |
| In order to log in,<br>you'll need to Enroll. |    | 101751                  | Forgot User ID?  |
| Í                                             |    | Password:               |                  |
| Enrollment is free.                           |    | •••••                   | Forgot Password? |
| New User                                      |    | Login                   |                  |

- 5. Choose Login
- 6. Choose Superior Court E-Filing Civil/Family, Housing or Small Claims in the menu bar on the left of the screen

**Note:** On this page, you will see a list of your cases in which recent activity has occurred. The red **!New** icon means activity has taken place in the last three days; the green **!New** icon means activity has taken place in the past fourteen days.

7. Under E-File on an Existing Case on the e-filing menu, choose List My Cases to display a list of all cases in which you have an active appearance.

**Note:** You may also locate a case by choosing **By Docket Number** and filling in the requested fields with the location, category, year, and docket number or by name, by choosing **By Party Name** and filling in the name of either the plaintiff or defendant. The name of any party or the first three letters of a name will be enough to generate a list of cases.

8. The system will automatically populate the Juris Number field with the logged in juris number; you cannot change this number

| Attorney/Firm Case List         |                                |  |  |  |  |
|---------------------------------|--------------------------------|--|--|--|--|
| Juris Number:<br>Case Category: | 101751<br>Ali V                |  |  |  |  |
| Location:                       | All 🗸                          |  |  |  |  |
| Case Status:                    | All Pending & Disposed Cases 🗸 |  |  |  |  |
| Sort Order:                     | Case Name 🗸                    |  |  |  |  |
|                                 | Search                         |  |  |  |  |

**Note: Case Status** will automatically default to **All Pending & Disposed Cases**. If you are looking for a family case, remember that a case in which a judgment of dissolution has been entered is considered "disposed" by the system. "Disposed" in this context does not mean "not active."

- 9. Choose Search
- 10. Choose the **Docket Number** of the case that you wish to select

| Attorney/Firm: | ALICE HARRINGTON MASTRON                                | NY (101751)                                |             | E-Mail: aehdjm524@ | aol.com Logout |  |  |
|----------------|---------------------------------------------------------|--------------------------------------------|-------------|--------------------|----------------|--|--|
|                | Attorney/Firm Case List                                 |                                            |             |                    |                |  |  |
|                | Case List for ALICE HARRINGTON MASTRONY as of 8/26/2014 |                                            |             |                    |                |  |  |
|                |                                                         | Records: 1-20 of 20                        |             |                    |                |  |  |
| Category       | Docket No.                                              | Case Name                                  | Location    | <u>CaseType</u>    | Activity       |  |  |
| Family         | e HHB-FA-14-6023660-5                                   | BLEND, DAMON v. BLEND, RON                 | New Britain | <u>F50</u>         |                |  |  |
| Family         | @ HHB-FA-14-6023657-5                                   | BLEND, FOSTER v. BLEND, JONATHAN           | New Britain | <u>F00</u>         |                |  |  |
| Family         | C HHB-FA-14-6023655-5                                   | BLEND, JUDITH v. BLEND, AQUA               | New Britain | <u>F20</u>         | I NEW          |  |  |
| Family         | @ HHB-FA-14-6023661-5                                   | BLEND, JUICY COUTURE v. BLEND, MARC JACOBS | New Britain | <u>F20</u>         | NEW            |  |  |
| Family         | С <u>ННВ-FA-14-6023659-5</u>                            | BLEND, NANCY v. BLEND, NICKY               | New Britain | <u>F20</u>         |                |  |  |
| Family         | @ HHB-FA-14-6023656-5                                   | BLEND, SPEAKER v. BLEND, REMOTE            | New Britain | <u>F50</u>         |                |  |  |
| Family         | С <u>ННВ-FA-14-6023653-5</u>                            | BLEND, SPECIAL v. BLEND, JOSEPH            | New Britain | <u>F00</u>         |                |  |  |
| Family         | @ <u>HHB-FA-14-6023658-5</u>                            | BLEND, SPRINT v. BLEND, POSTY              | New Britain | <u>F00</u>         |                |  |  |
| Family         | @ <u>HHB-FA-14-6023654-5</u>                            | BLEND, SUMATRA v. BLEND, FIJI              | New Britain | <u>F10</u>         | NEW            |  |  |
| Family         | @ HHB-FA-14-6023640-5                                   | BOWER, WESTON v. BOWER, SUZY               | New Britain | <u>F00</u>         |                |  |  |
| Family         | С <u>ННВ-FA-14-5015952-5</u>                            | BUDYD, PETE v. BUDYD, PEGGY                | New Britain | <u>F00</u>         |                |  |  |
| Civil          | @ DBD-CV-14-6014490-5                                   | CASEY, BEN v. EDWARDS, VINCENT             | Danbury     | <u>T28</u>         | NEW            |  |  |

11. The **Case Detail** screen will appear. To view the document list, scroll down the page. To view judicial notices for the file, choose the **Notices** tab that appears on the left of your screen below the case name. (see screen below)

| Attorney  | FIRM: ALICE HAP       | RRINGTON MASTR                             | ONY (101751)             |                                                    | E-Mail                                                | aengjm5z4@aol.com Logout               |
|-----------|-----------------------|--------------------------------------------|--------------------------|----------------------------------------------------|-------------------------------------------------------|----------------------------------------|
| @ DBD-C   | V14-6014490-S         | CAS                                        | EY, BEN v. EDWARD        | S, VINCENT                                         |                                                       |                                        |
| Prefix/S  | uffix: [none]         | Cas                                        | e Type: T28              | File Date: 08/18/2014                              | Return Date: 09/16/2014                               |                                        |
|           | Case Detail           | Notices                                    | History                  | Processing                                         | Scheduled Court Dates                                 | Help Manual                            |
|           |                       |                                            |                          |                                                    | To receive an email when there                        | is activity on this case, click here,d |
|           |                       |                                            |                          |                                                    | •                                                     |                                        |
|           |                       |                                            |                          | Select Case Activity: E-File a Pleading or M       | otien 🗸 🖌 Go                                          |                                        |
| Informati | ion undated as of     | 08/26/2014                                 |                          |                                                    |                                                       |                                        |
| linormat  | ion apaated as of     |                                            |                          | Case Information                                   |                                                       |                                        |
|           |                       | Case Ty                                    | pe: T28 - Torts - Malp   | ractice - Medical                                  |                                                       |                                        |
|           |                       | Court Locatio                              | on: Danbury              |                                                    |                                                       |                                        |
|           |                       | Trial List Clai                            | m:                       |                                                    |                                                       |                                        |
|           | Referral              | Judge or Magistra                          | te:                      |                                                    |                                                       |                                        |
|           |                       | Last Action Da                             | te: 08/18/2014 (The      | "last action date" is the date the information was | entered in the system)                                |                                        |
|           |                       |                                            |                          | Disposition Information                            |                                                       |                                        |
|           |                       | Disposition Da                             | te:                      |                                                    |                                                       |                                        |
|           |                       | Disposition<br>Index or Magistra           | on:<br>to:               |                                                    |                                                       |                                        |
|           |                       | Judge of Magistra                          | ite.                     |                                                    |                                                       |                                        |
|           |                       |                                            |                          | Party & Appearance Information                     | n                                                     |                                        |
| Party     |                       |                                            |                          |                                                    |                                                       | No Fee Party                           |
| P-01      | BEN CASEY             |                                            |                          |                                                    |                                                       |                                        |
|           | Attorney: C           | ALICE HARRINGTO                            | N MASTRONY (1017)        | 51)                                                | File Date: 08/18/2014                                 |                                        |
|           | HA                    | RTFORD, CT 0610                            | 6                        |                                                    |                                                       |                                        |
| D.01      | VINCENT EDWA          | ARDS                                       |                          |                                                    |                                                       |                                        |
|           | Non-Appearing         |                                            |                          |                                                    |                                                       |                                        |
|           |                       |                                            |                          |                                                    |                                                       |                                        |
| View      | wing Documents        | on Civil Cases: Atto                       | orneys who have an ap    | pearance on the case can view pleadings, order     | s and other documents that are paperless by select    | ing the document link                  |
| from      | the tab at the top    | of this page and chi                       | oosing the link to the n | blice on this website. Pleadings and other docu    | ments that are paperless can be viewed during norm    | al business hours at any               |
| Judi      | icial District courth | ouse and at many g                         | eographical area court   | nouses. Any pleadings or documents that are n      | ot paperless can be viewed during normal business     | hours at the Clerk's Office in         |
| the only  | by attorneys or pa    | ere me case is. Sor<br>arties on the case. | ne pieadings, orders a   | nd other documents are protected by court order    | and can be seen at the Clerk's Office in the Judicial | District where the Case is             |
|           |                       |                                            |                          | Motions / Pleadings / Documents / Ca               | se Status                                             |                                        |
| Entry     | File Date             | Filed By                                   |                          | Des                                                | crintion                                              | Arqueble                               |
| No        | ine bate              | r ned by                                   |                          | Des                                                | <u>onpron</u>                                         | Arquable                               |
|           | 08/18/2014            | Р                                          | SUMMONS 🛡 1 NEW          |                                                    |                                                       |                                        |
|           | 08/18/2014            | Р                                          | COMPLAINT 🛡 ! 🛚          | CHF CHF                                            |                                                       |                                        |
|           | 08/18/2014            | Р                                          | RETURN OF SERVI          | CE 🛡 I NEW                                         |                                                       |                                        |
| _         |                       |                                            |                          |                                                    |                                                       |                                        |

12. Choose the drop-down arrow to the right of the **Select Case Activity** at the top of the screen (see screen above)

**Note:** If you have not yet filed an appearance in a case, the system will only offer you the option of filing an appearance. Once you have filed your appearance, you will see three options when you choose the drop-down arrow.

- 14. Select E-File A Pleading Or Motion
- 15. Choose GO to get to the Select Pleading/Motion/Other screen
- 16. Select the party for whom you are filing the document if you represent more than one party in this case. If you represent only one party, it will appear automatically without your making any selection.
- 17. Choose the drop-down arrow to Choose a Category

| Show Instructions Select Pleading/Mi                                                                                                    | otion/Other                                                                                                    |                                                                        |
|----------------------------------------------------------------------------------------------------|----------------------------------------------------------------------------------------------------|------------------------------------------------------------------------|
| P-01 BEN CASEY Search for a Pleading/Motion/Other                                                                                                    | Select an Option<br>Affidavits<br>Agreements / Stipulations<br>Amendments                                                 |                                                                        |
| Select a category or enter Search Criteria by using a word or part of a word from the title of the motion, pleading or decument<br>title from the list.<br>Choose a Category: -Select an Option -<br>OR<br>Search:<br>Search Clear | Appeals<br>Complaints<br>General<br>Motions<br>Objections<br>Pleadings<br>Reports / Memos<br>Requests<br>Service / Notice | results of your search will be shown in alphabetical order. Choose the |

18. Use the drop-down arrow to select a **Category** to view a list of names of pleadings and motions in that category

| search for a Pleading/Motion/Uther                                                                                                    |
|----------------------------------------------------------------------------------------------------|
| Select a category or enter Search Criteria by using a word or part of a word from the title of the motion, pleading or document you are filing and then select Search. The results of your search will be shown in alphabetical order. Choos the title from the list. |
| Choose a Category: Amendments                                                                                                    |
| OR                                                                                                    |
| Search                                                                                                    |
| Search Clear                                                                                                    |
| Select a Pleading/Motion/Other to E-File                                                                                                    |
| Select AMENDED ANSWER                                                                                                    |
| Select AMENDED ANSWER AND COUNTERCLAIM                                                                                                    |
| Salact AMENDED ANSWER AND CROSS COMPLAINT                                                                                                    |
| Select AMENDED ANSWER AND SPECIAL DEFENSE                                                                                                    |
| Select AMENDED APPEAL                                                                                                    |
| Select AMENDED COMPLAINT                                                                                                    |
| Select AMENDED COUNTERCLAIM                                                                                                    |
| Select AMENDED CROSS COMPLAINT                                                                                                    |
| Select AMENDED INTERVENING COMPLAINT                                                                                                    |
| Solect AMENDED REPLY TO SPECIAL DEFENSE                                                                                                    |
| Select AMENDED RETURN                                                                                                    |
| Select AMENDED RETURN OF RECORD                                                                                                    |
| Select AMENDED SPECIAL DEFENSE                                                                                                    |
| Select AMENDED THIRD PARTY COMPLAINT                                                                                                    |
| Select AMENDED WRIT AND SUMMONS                                                                                                    |
| Select AMENDMENT                                                                                                    |

19. You can also enter a word into the **Search Criteria** field and choose **Search** to generate a list of names to choose from. This is the most effective way to find the name.

| Search for a Pleading/Motion/Other                                                                                                    |
|----------------------------------------------------------------------------------------------------|
| Select a category or enter Search Criteria by using a word or part of a word from the title of the motion, pleading or document you are filing and then select Search. The results of your search will be shown in alphabetical order. Choose the title from the list. |
| Choose a Category: Select an Option 🗸                                                                                                    |
| OR                                                                                                    |
| Search: amend                                                                                                    |
| Search Clear                                                                                                    |
| Select a Pleading/Motion/Other to E-File                                                                                                    |
| Select AMENDED ANSWER                                                                                                    |
| Select AMENDED ANSWER AND COUNTERCLAIM                                                                                                    |
| Select AMENDED ANSWER AND CROSS COMPLAINT                                                                                                    |
| Select AMENDED ANSWER AND SPECIAL DEFENSE                                                                                                    |
| Select AMENDED APPEAL                                                                                                    |
| Select AMENDED COMPLAINT                                                                                                    |
| Select AMENDED COMPLAINT AS SERVED                                                                                                    |

**Note:** If you are having difficulty locating the appropriate name for the pleading or motion that you wish to file, enter the first three or four letters of a main word in the caption of your motion in the **Search Criteria** field and choose **Search** to view a list of all options containing those letters.

When you are selecting the item you wish to file, you are indicating: (a) whether the item is to appear on a calendar (i.e., motions, applications or objections); (b) whether the item requires intervention by the clerk (i.e., requires the insertion of a hearing date and return to the filer); and (c) whether you will be attaching a document or filing a system-populated form. You are also selecting the name for your pleading that will be displayed on the calendar and on the case detail page.

The system-populated forms are: Appearance, Motion for Continuance, Reclaim, Claim to Jury of 6, Certificate of Closed Pleadings and Withdrawals of all kinds except for Withdrawal of Appearance.

In some rare instances, you may not be able to find the exact name of the document that you are filing. The efiling system also contains "generic options" such as **Request** or **Motion for Order**; however, try to avoid using those options unless it is absolutely necessary.

**Note:** It is important that you select the name of your document carefully. The selection you make cannot be changed, and it can determine whether or when your pleading is placed on the short calendar, for example.

20. Choose **Select** to the left of the name of the pleading or motion from the list that is displayed by either method

| Search for a Pleading/Motion/Other                                                                                                    |
|----------------------------------------------------------------------------------------------------|
| Select a category or enter Search Criteria by using a word or part of a word from the title of the motion, pleading or document you are filing and then select Search. The results of your search will be shown in alphabetical order. Choose the title from the list. |
| Choose a Category: Amendments                                                                                                    |
| OR                                                                                                    |
| Search:                                                                                                    |
| Search Clear                                                                                                    |
| Select a Pleading/Motion/Other to E-File                                                                                                    |
| Select AMENDED ANSWER                                                                                                    |
| Select AMENDED ANSWER AND COUNTERCLAIM                                                                                                    |
| Select AMENDED ANSWER AND CROSS COMPLAINT                                                                                                    |
| Select AMENDED ANSWER AND SPECIAL DEFENSE                                                                                                    |
| Select AMENDED APPEAL                                                                                                    |
| Select AMENDED COMPLAINT                                                                                                    |
| Select AMENDED COUNTERCLAIM                                                                                                    |
| Select AMENDED CROSS COMPLAINT                                                                                                    |
| Select AMENDED INTERVENING COMPLAINT                                                                                                    |
| Select AMENDED REPLY TO SPECIAL DEFENSE                                                                                                    |
| Seleci Amended Return                                                                                                    |
| Select AMENDED RETURN OF RECORD                                                                                                    |
| Select AMENDED SPECIAL DEFENSE                                                                                                    |
| Select AMENDED THIRD PARTY COMPLAINT                                                                                                    |
| Select AMENDED WRIT AND SUMMONS                                                                                                    |
| Select AMENDMENT                                                                                                    |
|                                                                                                    |

21. You will be taken to the next page to upload your document

| Pleading/Motion/Other documents will be f                                                                                          | led on behalf of the following party                                                                          |                                                                                                    |                                                                                         |
|----------------------------------------------------------------------------------------------------|----------------------------------------------------------------------------------------------------|----------------------------------------------------------------------------------------------------|-----------------------------------------------------------------------------------------|
| P-01 BEN CASEY                                                                                                    |                                                                                                    |                                                                                                    |                                                                                         |
| You have selected the following Pleading/M                                                                                         | lotion/Other:                                                                                                 |                                                                                                    |                                                                                         |
| AMENDED RETURN                                                                                                    |                                                                                                    |                                                                                                    |                                                                                         |
| Additional Description                                                                                                    |                                                                                                    |                                                                                                    |                                                                                         |
| Add a further description of the document you are filing. For e<br>motion for continuance, include the title and date of the event | xample, if you are filing an objection to a request or<br>that you want continued. If you are withdrawing a d | i memorandum in support of a motion, include the entry num<br>cument, include the entry number and title of the document y | ber and title of the request or the motion. If you are filing a<br>you are withdrawing. |
| l                                                                                                    |                                                                                                    |                                                                                                    |                                                                                         |
| Upload the Document you are filing                                                                                                 |                                                                                                    |                                                                                                    |                                                                                         |
| * Attach the motion, pleading or document that you are filing                                                                      | by selecting "Browse" and finding the document on y                                                           | our computer and attaching it. It must be a PDF document.                                                                  |                                                                                         |
| I have reviewed the document(s) I am filing with the required by law or ordered by the court.                                      | e court to make sure that they do not contain p                                                               | ersonal identifying information as defined in section 4-7                                                                  | of the Connecticut Practice Book unless otherwise                                       |
| NOTE: Maximum size for uploaded documents is 50 MB.                                                                                |                                                                                                    |                                                                                                    |                                                                                         |
| Browse                                                                                                    |                                                                                                    |                                                                                                    |                                                                                         |
|                                                                                                    | Continu                                                                                                    | ue Cancel                                                                                                    |                                                                                         |
|                                                                                                    | Select a Different Case                                                                                       | Select a Different Pleading/Motion/Other                                                                                   |                                                                                         |
|                                                                                                    |                                                                                                    |                                                                                                    |                                                                                         |

22. Fill in the additional description of the pleading or motion you are filing

**Note:** Entering the additional description provides information that helps the Judge on the bench, other counsel and self-represented parties, and the court staff. It is also required by the revised <u>Procedures and Technical</u> <u>Standards of E-Services</u>.

Use the additional description area to:

- identify by name and entry number the motion to which the objection is being filed (#110 Motion for order of Compliance);
- enter the name of the party or the party number of the party against whom a default or other order is being sought (Defendant James Ford, Party #53);
- reference by name and entry number the pleading in connection with which the supporting or opposing brief or memorandum is being filed (as to #103 Motion to Dismiss);
- list by entry number any other motions or pleadings that are relevant to the document being filed

**Note:** The information you enter in the additional description field appears on the case detail screen under the caption of the document you are filing.

23. Choose the box to confirm that you have reviewed the documents you are filing to ensure that they do not contain personal identifying information as defined in section 4-7.

| Pleading/Motion/Other documents will be filed on behalf of the following party                                                                                                    |
|----------------------------------------------------------------------------------------------------|
| 3-01 BEN CASEY                                                                                                    |
| You have selected the following Pleading/Motion/Other:                                                                                                    |
| IMENDED RETURN                                                                                                    |
| Additional Description                                                                                                    |
| Add a further description of the document you are filing. For example, if you are filing an objection to a request or a memorandum in support of a motion, include the entry number and title of the request or the motion. If you are filing a motion for continuance, include the title and date of the event that you want continued. If you are withdrawing a document, include the entry number and title of the document you are withdrawing. |
| Upload the Document you are filing                                                                                                    |
| Attach the motion, pleading or document that you are filing by selecting "Browse" and finding the document on your computer and attaching it. It must be a PDF document.                                                                                                    |
| O have reviewed the document(s) I am filing with the court to make sure that they do not contain personal identifying information as defined in section 4-7 of the Connecticut Practice Book unless otherwise<br>required by law or ordered by the court.                                                                                                    |
| NOTE: Maximum size for uploaded documents is 50 MB. Browse                                                                                                    |
| Continue Cancel                                                                                                    |
| Select a Different Case Select a Different Pleading/Motion/Other                                                                                                    |

24. Choose Browse to locate the PDF document that you wish to file

**Note**: Certain pleadings/motions are filed by providing information that then populates the fillable form (i.e., Reclaim, Jury Claim, Certificate of Closed Pleadings, Appearances, Motions for Continuance, and Withdrawals of all kinds, except Withdrawals of Appearance). These types of pleadings/motions are referred to as system-populated forms. For these pleadings/motions, you will need to fill in the required fields. You don't have the option to browse and attach a document that you have created if you have selected a system-populated form.

For all other pleadings/motions that you create or other types of fillable forms such as Executions or Exemption claim forms, you prepare the document, then convert it to PDF, and then submit the document in that format.

On the document that you create, you <u>may</u> include on the signature lines one of the following: the individual juris number, a typed name, a facsimile signature, or a pen-to-paper signature. However, regardless of anything that appears on the signature lines of an e-filed document, a document filed through e-filing is signed for the purposes of Section 4-2 and Section 10-14 of the Practice Book because of the entry in the e-filing system of the individual juris number of the attorney who electronically files the document.

25. In the Choose file to Upload box, c the down-arrow to choose the location in which the document is stored

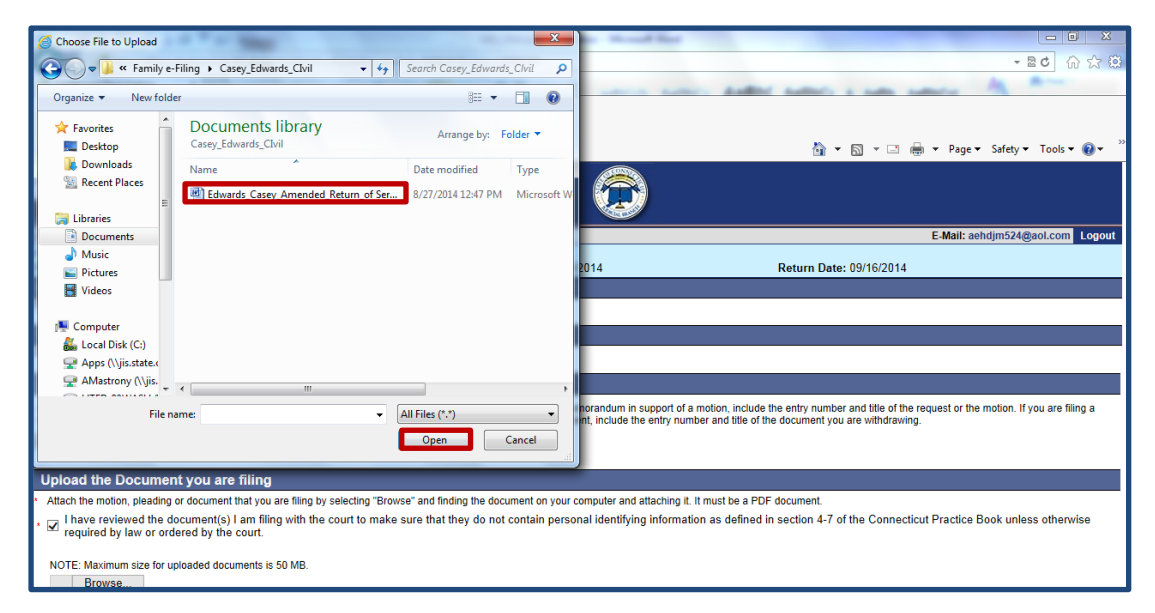

- 26. Select the name of the document you wish to attach.
- 27. Choose **Open**; the file will appear beneath the **Browse** button
- 28. Choose Continue

| Pleading/Motion/Other documents     | will be filed on benalt of the   | rollowing p   | апту           |                   |                                |           |                       |
|-------------------------------------|----------------------------------|---------------|----------------|-------------------|--------------------------------|-----------|-----------------------|
| P-01 BEN CASEY                      |                                  |               | ,              |                   |                                |           |                       |
| You have selected the following Ple | eading/Motion/Other:             |               |                |                   |                                |           |                       |
| AMENDED RETURN                      |                                  |               |                |                   |                                |           |                       |
| W                                   | arning: Your document may n      | ot appear in  | the window b   | elow right aw     | ay. It can take several see    | conds.    |                       |
|                                     | You should wait until y          | ou can see    | your docume    | nt before goin    | ig anead with this filing.     |           |                       |
|                                     | Review the document sh           | own in the wi | ndow to make s | sure it is the do | cument you want to file.       |           |                       |
| lf you                              | Ir document has more than one pa | age, choose " | View All Pages | as PDF" to loo    | k over all the pages of your o | locument. |                       |
| Review Document                     |                                  | Zoom In       | 100%           | Zoom Out          |                                |           | View All Pages as PDF |
|                                     |                                  |               |                |                   |                                |           |                       |
|                                     |                                  |               |                |                   |                                |           |                       |
|                                     |                                  |               |                |                   |                                |           |                       |
|                                     |                                  |               |                |                   |                                |           |                       |
|                                     |                                  |               |                |                   |                                |           |                       |
|                                     |                                  | AM            | ENDED RETUR    | :N                |                                |           |                       |
|                                     | DBD-CV14-601449                  | 90-S          |                |                   |                                |           |                       |
|                                     | CASEY, BEN                       |               |                |                   |                                |           |                       |
|                                     | 5,621,521                        |               |                |                   |                                |           |                       |
|                                     | v.                               |               |                |                   |                                | 1         |                       |

**Note:** This next screen allows you to review the pleading/motion that you are filing. Be sure to review the entire document you are filing. E-filing does not screen your document. Choose **View All Pages as PDF** at the top right of the display window to look at all pages of your document.

29. Review your document

**Note:** If you are having difficulty seeing your document, please be sure that your PDF viewer (for example, Adobe Reader) is up-to-date (for Adobe Acrobat<sup>®</sup> Reader <sup>®</sup>, 9.0 or higher), and that you are using a supported browser Microsoft Internet Explorer<sup>®</sup> 11, Chrome 50.0 or higher, or Firefox 45.0 or higher.

- 30. Choose the box under **Certification**
- 31. Fill in your individual juris number (not the firm juris number) to sign your pleading
- 32. Choose E-File this Pleading/Motion

| Certification                                                                                                    |
|----------------------------------------------------------------------------------------------------|
| I hereby certify that a copy of the attached document was served in accordance with sections 10-12 through 10-17 of the Connecticut Practice Book at the address(es) specified in the document. |
| Signature Required                                                                                                    |
| To sign the motion, pleading or document, enter your individual juris number.                                                                                                    |
| E-File this Pleading/Motion Cancel                                                                                                    |
| Change Pleading/Motion/Other Information Select a Different Case Select a Different Pleading/Motion/Other                                                                                       |

Note: You may choose Cancel, Change Pleading/Motion/Other Information, Select a Different Case or Select a Different Pleading/Motion/Other instead of continuing. Use only the navigation buttons at the bottom of each screen. Do not use the Back button on your browser.

33. The confirmation page appears.

| Hide Instructions You ha                                                                                                    | ave successfully e-filed!                                                                                                    |
|----------------------------------------------------------------------------------------------------|----------------------------------------------------------------------------------------------------|
| Additional information about this transaction is provided below. Use the browser's print function to print a co                                | ppy of this Confirmation. Then, select the "Back to E-Filing Menu" or "Logout".                                                                                                    |
|                                                                                                    | Print This Page                                                                                                    |
| Confirmation of E-filed Tra                                                                                                    | ansaction (print this page for your records)                                                                                                    |
| Docket Number:<br>Case Name:<br>Type of Transaction:<br>Date Filed:<br>Motion/Pleading by:<br>Document Filed:<br>Date and Time of Transaction: | DBD-CV-14-6014490-S<br>CASEY, BEN v. EDWARDS, VINCENT<br>Pleading/Motion/Other document<br>Aug-27-2014<br>ALICE HARRINGTON MASTRONY (101751)<br>102.00 AMENDED RETURN<br>to correct the date of service<br>Wednesday, August 27, 2014 1:12:32 PM |
| E-File Another Plea<br>Return to Civil / Family                                                                                                | ding/Motion/Other document on this Case Menu Return to Case Detail                                                                                                    |

34. Print this Confirmation page for your records.

**Note:** Print or save the confirmation page for your records. If you do not print this page, you can view and save a copy of the confirmation page by going to **My E-Filed Items** on the **Superior Court E-Filing** menu, choosing a time frame between one and thirty days, and searching for items filed during that time by the logged-in juris number. When you locate the item for which you need the confirmation page, select **Details** to the right of the item. If you select the payment confirmation number, you will see the **Payment Information** for the whole payment transaction.

# Process a Payment for a Pleading/Motion

If you were filing a motion that required a payment, you would be taken to the shopping cart to pay and file it. You can look at the document you are filing by choosing the link in the Shopping Cart. If you find any errors, you will have to remove the item from the shopping cart and begin the filing process again. To remove the item, choose the **Remove Item from Shopping Cart** link to the right of the item beneath the **Payment Amount**. You will be asked to confirm that you want to delete the item and cancel the transaction.

1. Choose the box to the left of the item you are paying for:

| Show Ir        | nstructions My                                                                                                    | / Shopping Cart                            |                                                                                     |
|----------------|----------------------------------------------------------------------------------------------------|--------------------------------------------|-------------------------------------------------------------------------------------|
| Select<br>Item | Documents Summary                                                                                                    | Will Remain in Shopping<br>Cart Until      | Payment Amount                                                                      |
|                | MAYBERRY SAVING'S BANK v. TAYLOR, ANDY<br>FBT-CV14-Case # Not Yet Assigned<br>Electronic Documents:<br>See SUMMONS<br>See COMPLAINT<br>Attorney/Firm: Individual Juris # 101751<br>Shopping Cart Notes: Client #145672           | 10/22/2014<br>Case Type: C40               | Filing Fee<br>\$350.00<br><u>Remove Item</u><br><u>from Shopping</u><br><u>Cart</u> |
|                | PRIOR, BEATRICE, AKA TRIS PRIOR v. THE DAUNTLESS FACTION<br>DBD-CV-14-6014491S<br>Electronic Documents:<br>See MOTION TO OPEN NONSUIT<br>Attomey/Fim: Individual Juris # 101751<br>Shopping Cart Notes: Need to file immediately | 10/22/2014<br>Case Type: TO2               | Filing Fee<br>\$125.00<br><u>Remove Item</u><br>from Shopping<br><u>Cart</u>        |
|                | Pay by Credit Card F                                                                                                    | Pay by Check Return to Civil / Family Menu | Total Amount: \$125.                                                                |

**Note:** If you want to process payment on several items simultaneously, you can select each item you want to pay for. If you want to file additional cases or documents, do not select that box. Instead, choose **Return to Superior Court E-Filing Menu** to return to the menu and file new cases or new documents in other cases. Unpaid Items will remain in the shopping cart for 56 days. These items <u>are not filed</u> until the fee is paid.

- 2. Select either Pay by Credit Card or Pay by Check at the bottom of the screen
- 3. To pay by check, fill in the required fields for **Name, Routing/Transit Code, and Bank Account number.** You will enter account and routing code numbers twice. Choose **Process Payment**

**Note:** The Judicial Branch does not capture this information in its database. Therefore, you will have to enter this information each time you file an item that requires payment.

| Name as it appears on your chee | <sup>a</sup> n obeck                         |                          |                           |                         |
|---------------------------------|----------------------------------------------|--------------------------|---------------------------|-------------------------|
| Pay To The Order Of State       | e of Connecticut Judicia<br>ndred and No/100 | al Branch                |                           | \$ 300.00<br>US Dollars |
| Routing/Transit Code            | check                                        | Bank Account Number      |                           |                         |
| Re-type your Routing/Tran       | sit Code for verification                    | Re-type your Bank Accour | t Number for verification |                         |

**Note:** If you have a debit filter on your account, which means that the account holder has told the bank that only certain people/companies are allowed to debit your account, you must notify your bank to allow a debit on your account for e-filing payments. Otherwise, the debit will not be permitted by your bank and the e-check will be returned unpaid to the Judicial Branch. For additional information, please contact E-Services Support at (866) 765-4452.

 To pay by credit card, fill in the fields for first name and last name, e-mail address, telephone number (optional), credit card number, and expiration date. The Judicial Branch accepts Visa, American Express, MasterCard and Discover credit cards.

| Payment Summary Information                                                                                      |
|----------------------------------------------------------------------------------------------------|
| Shopping Cart Total: \$350.00<br>LexisNexis Service Fee: \$7.70<br>Total Due (USD): \$357.70                     |
| Enter Your Payment Information                                                                                   |
| Agency Amount \$350.00                                                                                           |
| Lexisivexis Service Fee \$7.70                                                                                   |
| Total Payment Amount \$357.70                                                                                    |
| First Name* Last Name*  Email Address*  Phone Number  Credit Card Number*  Card Expiration*  1 - January 2013 Z  |
| □ By checking the box, you are authorizing to<br>payment of the agency amount plus the<br>LexisNexis service fee |
| Pay Now<br>Secure payments by ( LexisNex<br>Privacy Terms Contact Us                                             |

5. Choose **Pay Now** after filling in all required information; a confirmation screen will appear with payment information on the total payment and document summary information on each document filed.

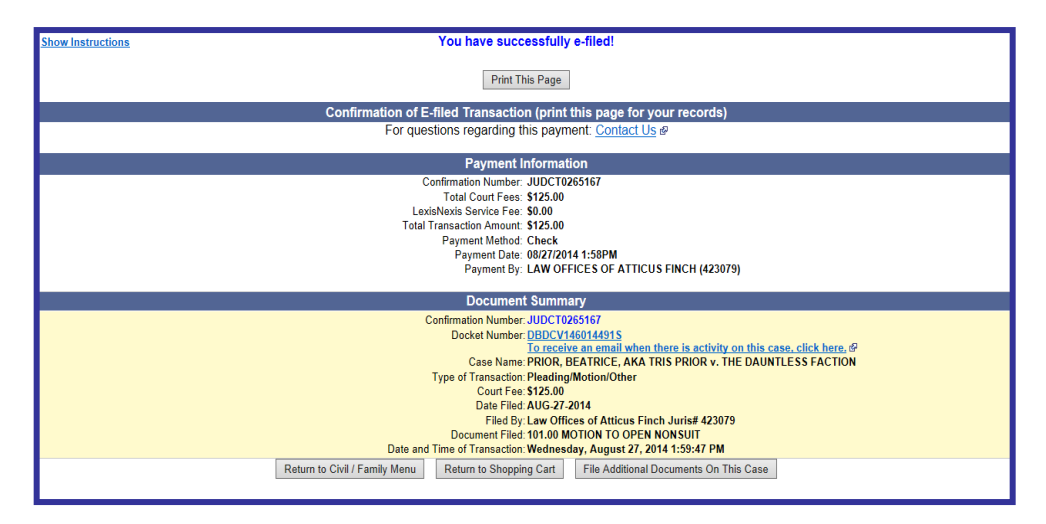

**Note:** A service fee is charged on payments made by credit card. The service fee is computed on the amount of the total payment. The service fee is not broken down for each individual item paid for in a single transaction.

6. Print or save the confirmation page for your records. If you do not print this page, you can view and save a copy of the confirmation page by going to **My E-Filed Items** on the **Superior Court E-Filing** menu, choosing a time frame between one and thirty days, and searching for items filed during that time by the logged-in juris number. When you locate the item for which you need the confirmation page, select **Details** to the right of the item. If you select the payment confirmation number, you will see the **Payment Information** for the whole payment transaction.

## E-FILING AN EXECUTION IN A SMALL CLAIMS CASE

*E-filing an execution in a small claims case is mandatory for attorneys and law firms without an exclusion from electronic services. On and after October 16, 2017, executions in some cases will continue to be filed through Centralized Small Claims, using the existing process. General information on filing executions is as follows:* 

- For cases initiated prior to October 16, 2017 (pending and post-judgment cases) that have *not* been transferred to the small claims docket in the appropriate judicial district or housing session location, you must file any Application for Execution (Wage, Property and Financial Institution), Execution Refiled as Corrected-No Fee, Return of Execution (satisfied, partially satisfied, unsatisfied), Affidavit of Lost Execution or Execution Returned Unserved through **Centralized Small Claims E-Filing**, using the small claims docket number (SCC 123654 or SCAH 164532). Once an execution (or other document) is filed, the case will be transferred to the small claims docket in the appropriate judicial district or housing session location and assigned a new docket number. Thereafter, all subsequent documents must be filed electronically though **Superior Court E-Filing**, using the new docket number.
- 2. If you are filing an execution (or any other document) on paper in a case that has not been transferred and assigned a new docket number, you must file the execution with the clerk of the appropriate judicial district or housing session location. Once the execution (or other document) is filed, the case will be transferred to the small claims docket in the appropriate judicial district or housing session location and assigned a new docket number, and all subsequent documents must be filed using the new docket number.
- 3. For cases initiated on and after October 16, 2017 and for pending and post-judgment cases that *have been transferred* to the appropriate judicial district or housing session location and assigned new docket number, executions (and all other documents) must be filed electronically through **Superior Court E-Filing** by attorneys and law firms without an exclusion from electronic services. A self-represented party filing an execution (or any other document) electronically after a case has been transferred, must file it through **Superior Court E-filing**.

**Note:** For pending and post-judgment cases that have been transferred to the small claims docket in the judicial district or housing session location and assigned a new docket number, the filer must use the newly-assigned Superior Court docket number.

# Filing an Execution in Centralized Small Claims E-Filing

If your case was initiated prior to October 16, 2017 and has not been transferred to the small claims docket in the appropriate judicial district or housing session location and assigned a new docket number, you will electronically file your execution through **Centralized Small Claims E-Filing**. Once it is filed, the case will be transferred and assigned a new docket number, and all subsequent documents must be filed using the new docket number through **Superior Court E-Filing**.

The process of filing an execution through Centralized Small Claims E-Filing has not changed. For a more help on filing an execution electronically in a small claims case through **Centralized Small Claims E-Filing**, please go to <u>E-File</u> <u>Executions in Small Claims Matters</u>.

# Filing an Execution in Superior Court E-Filing

For cases initiated on and after October 16, 2017 and for pending and post-judgment cases that have been transferred to the appropriate judicial district or housing session location and assigned a new docket number, executions of all kinds (and other documents) must be filed electronically through **Superior Court E-Filing**.

Certain documents cannot be filed electronically, including a pre-service application for order of notice, a motion to quash or for protective order filed on behalf of non-parties, a motion to be made a party or to intervene, applications for ex parte orders in family matters, and sealed or lodged documents. For a complete listing, please look at the revised **Procedures and Technical Standards of E-Services**.

- 1. In the address bar, type <a href="http://www.jud.ct.gov">http://www.jud.ct.gov</a>
- 2. Choose E-Services in the left menu to go to the E-Services Welcome Page:
- 3. Choose Log-in at the bottom of the page; a Security Alert may appear
- 4. Choose OK

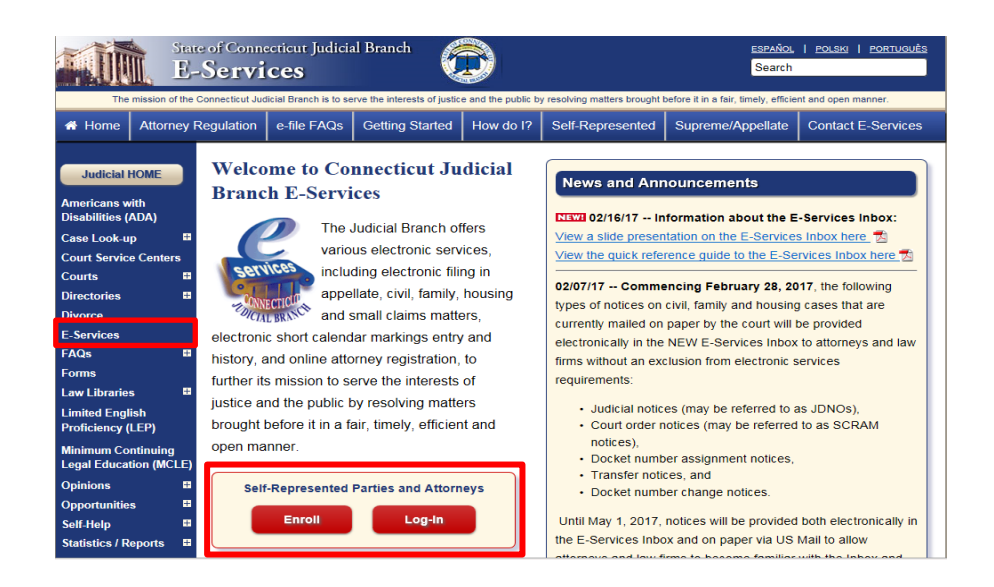

### 5. Enter the juris number and password

**Note:** All e-filing transactions will be attributed to the logged-in juris number. Generally, the log-in juris number is the firm juris number for this reason. The individual juris number of the attorney is used to sign documents. If you forget the password, choose **Forgot Password?** for help.

| New to E-Services?                            | TO | Log in:                 |                  |
|-----------------------------------------------|----|-------------------------|------------------|
| la codesta las is                             |    | Juris Number / User ID: |                  |
| In order to log in,<br>you'll need to Enroll. |    | 101751                  | Forgot User ID?  |
| <b>^</b>                                      |    | Password:               |                  |
| Enrollment is free.                           |    | •••••                   | Forgot Password? |
| New User                                      |    | Login                   |                  |

# 6. Choose Login

7. Choose Superior Court E-Filing – Civil/Family, Housing or Small Claims in the menu bar on the left of the screen

# E-FILING AN EXECUTION IN A SMALL CLAIMS CASE (CONTINUED)

**Note:** On this page, you will see a list of your cases in which recent activity has occurred. The red **!New** icon means activity has taken place in the last three days; the green **!New** icon means activity has taken place in the past fourteen days.

8. Under E-File on an Existing Case on the e-filing menu, choose List My Cases to display a list of all cases in which you have an active appearance.

**Note:** You may also locate a case by choosing **By Docket Number** and filling in the requested fields with the location, category, year, and docket number or by name, by choosing **By Party Name** and filling in the name of either the plaintiff or defendant. The name of any party or the first three letters of a name will be enough to generate a list of cases.

9. The system will automatically populate the Juris Number field with the logged in juris number; you cannot change this number

| Attorney/Firm Case List |                                |  |  |  |
|-------------------------|--------------------------------|--|--|--|
| Juris Number:           | 101751                         |  |  |  |
| Case Category:          | All 🗸                          |  |  |  |
| Location:               | All                            |  |  |  |
| Case Status:            | All Pending & Disposed Cases V |  |  |  |
| Sort Order:             | Case Name 🗸                    |  |  |  |
|                         | Search                         |  |  |  |

**Note: Case Status** will automatically default to **All Pending & Disposed Cases**. If you are looking for a family case, remember that a case in which a judgment of dissolution has been entered is considered "disposed" by the system. "Disposed" in this context does not mean "not active."

# 10. Choose Search

11. Choose the **Docket Number** of the case that you wish to select from the alphabetical list that displays

|                     | <u>New Search</u>            |                                         |                |                   |  |  |  |  |
|---------------------|------------------------------|-----------------------------------------|----------------|-------------------|--|--|--|--|
| Records: 1-72 of 72 |                              |                                         |                |                   |  |  |  |  |
| <b>Category</b>     | Docket No.                   | Case Name                               | Location       | CaseType Activity |  |  |  |  |
| Family              | @ AAN-FA-16-6019185-S        | ADDAMS, GOMEZ v. GOMEZ, MORTICIA FRUMPP | Milford JD     | <u>F00</u>        |  |  |  |  |
| Family              | @ WWM-FA-16-6009724-5        | ALBRIGHT, SALLY v. BURNS, HARRY         | Putnam JD      | <u>F80</u>        |  |  |  |  |
| Family              | @ <u>HHD-FA-16-6061985-5</u> | ANDERSON, MARGARET v. ANDERSON, JIM     | Hartford JD    | <u>F00</u>        |  |  |  |  |
| Civil               | @ FBT-CV-17-6052061-5        | BANK OF NEW YORK v. HAMILTON, ALEXANDER | Bridgeport JD  | <u>500</u>        |  |  |  |  |
| Family              | @ HHD-FA-16-6061983-5        | BARONE, RAYMOND v. BARONE, DEBRA        | Hartford JD    | <u>F00</u>        |  |  |  |  |
| Family              | @ FBT-FA-16-6052031-5        | BEAR, MAMA v. BEAR, PAPA                | Bridgeport JD  | <u>F80</u>        |  |  |  |  |
| Family              | @ KNL-FA-16-6024845-5        | BENNET, ELIZABETH v. DARCY, FITZWILLIAM | New London JD  | <u>F80</u>        |  |  |  |  |
| Family              | @ HHB-FA-16-6030589-5        | BING, CHANDLER v. BING, MONICA GELLER   | New Britain JD | <u>F00</u>        |  |  |  |  |
| Family              | @ UWY-FA-16-6028292-5        | BOYD, DOROTHY v. MAGUIRE, JERRY         | Waterbury JD   | <u>F80</u>        |  |  |  |  |
| Family              | @ DBD-FA-16-6018066-5        | BRADY, CAROL v. BRADY, MICHAEL          | Danbury JD     | <u>F00</u>        |  |  |  |  |
| Family              | @ HHD-FA-16-6061984-5        | BRENNAN, TEMPERANCE v. BOOTH, SEELEY    | Hartford JD    | <u>F00</u>        |  |  |  |  |
| Family              | € LLI-FA-16-6012624-5        | BRISTOW, SYDNEY v. VAUGHN, MICHAEL      | Litchfield JD  | <u>F00</u>        |  |  |  |  |
| Family              | @ DBD-FA-16-6018069-5        | BROWN, MURPHY v. LOWENSTEIN, JAKE       | Danbury JD     | <u>F80</u>        |  |  |  |  |
| Family              | @ FBT-FA-16-6052032-5        | BUCHANAN, DAISY v. CARRAWAY, NICK       | Bridgeport JD  | <u>F80</u>        |  |  |  |  |
| Family              | € FST-FA-16-6026272-S        | BUCHMAN, JAMIE v. BUCHMAN, PAUL         | Stamford JD    | <u>F00</u>        |  |  |  |  |

12. The **Case Detail** screen will appear. To view the document list, scroll down the page. To view judicial notices for the file, choose the **Notices** tab that appears on the left of your screen below the case name. (see screen below)
| C FBT-CV14-5030205-S KAREI<br>Prefix/Suffix: [none] Case | KARENINA, ANNA v. THORNTON, TROOPER<br>Case Type: M83 File Date: 07/28/2014 Return Date: 0                  |                                       |                                                           |             |  |  |  |  |
|----------------------------------------------------------|----------------------------------------------------------------------------------------------------|---------------------------------------|-----------------------------------------------------------|-------------|--|--|--|--|
| Case Detail Notices                                      | History                                                                                                    | Scheduled Court Dates                 | Self-rep Help Manual                                      |             |  |  |  |  |
|                                                          |                                                                                                    | Ī                                     | o receive an email when there is activity on this case, c | lick here.ଔ |  |  |  |  |
|                                                          | Select Ca                                                                                                   | ase Activity: E-File a Pleading or Mo | tion 🗸 Go                                                 |             |  |  |  |  |
| Information updated as of: 08/08/2017                    |                                                                                                    |                                       |                                                           |             |  |  |  |  |
|                                                          | Case Information                                                                                            |                                       |                                                           |             |  |  |  |  |
| Case Type:                                               | e: M83 - Misc - Small Claims Transfer to Regular Docket                                                     |                                       |                                                           |             |  |  |  |  |
| Court Location:                                          | Bridgeport JD                                                                                               |                                       |                                                           |             |  |  |  |  |
| List Type:                                               | HEARINGS IN DAMAGES (HD)                                                                                    |                                       |                                                           |             |  |  |  |  |
| Trial List Claim:                                        | 08/14/2014                                                                                                  |                                       |                                                           |             |  |  |  |  |
| Last Action Date:                                        | Last Action Date: 08/08/2017 (The "last action date" is the date the information was entered in the system) |                                       |                                                           |             |  |  |  |  |
|                                                          |                                                                                                    | Disposition Information               |                                                           |             |  |  |  |  |
| Disposition Date:                                        | 06/18/2015                                                                                                  |                                       |                                                           |             |  |  |  |  |
| Disposition:                                             | Disposition: JUDGMENT AFTER COMPLETED TRIAL TO THE COURT - HEARING IN DAMAGES                               |                                       |                                                           |             |  |  |  |  |
| Judge or Magistrate:                                     | Judge or Magistrate: HON RICHARD GILARDI                                                                    |                                       |                                                           |             |  |  |  |  |
|                                                          |                                                                                                    | Party & Appearance Information        | 1                                                         |             |  |  |  |  |
| Baufar                                                   |                                                                                                    |                                       | No Fee Party                                              | Party       |  |  |  |  |

- 13. Select E-File a Pleading or Motion and click Go
- 14. You will now see the Select Pleading/Motion/Other page.

**Note:** This page allows you to choose the name for the pleading, motion or document that you are filing. You must choose the correct name because the name that you choose will make the document you file go to the file only, be placed on a short calendar, or come to the attention of the clerk, such as the application for execution that is being filed in this example. The name also tells other people, including the judge, self-represented parties and other attorneys in your case, what you are filing. It is very important that you name your document correctly when you create it and it is also very important that you choose the correct name for your document on this page.

15. You can use the search field by entering a word or a few letters from a word in the name of your document. Enter "EXEC" to search for execution documents. The document being filed in this example an application for execution – wages.

| Pleading/Motion/Other documents will be filed on behalf of the following party                                                                                                    |  |  |  |  |  |
|----------------------------------------------------------------------------------------------------|--|--|--|--|--|
| P-01 ANNA KARENINA                                                                                                    |  |  |  |  |  |
| Search                                                                                                    |  |  |  |  |  |
| Select a category or enter a word or part of a word from the name of the document you are filing into the Search field, and then select Search to see the results displayed in alphabetical order. If you are filing in a family case, you may also select I Need Help. Then choose Select to the left of the name. See the instructions at the top of this page for more help. Search: exec<br>OR<br>Choose a Category: |  |  |  |  |  |
| Select a Pleading/Motion/Other to E-File                                                                                                    |  |  |  |  |  |
| Select AFFIDAVIT BY DEFENDANT AND OBJECTION TO EXECUTION - SUMMARY PROCESS                                                                                                    |  |  |  |  |  |
| Select APPLICATION FOR EXECUTION FINANCIAL INSTITUTION-DEBTOR IS A NATURAL PERSON (JD-CV-24)<br>Additional Info: Not for use on Summary Process (eviction) cases                                                                                                    |  |  |  |  |  |
| Select APPLICATION FOR EXECUTION FINANCIAL INSTITUTION-DEBTOR IS NOT A NATURAL PERSON (JD-CV-24N)                                                                                                    |  |  |  |  |  |
| Select APPLICATION FOR EXECUTION-PROPERTY APPLICATION, ORDER, EXECUTION (JD-CV-5)                                                                                                    |  |  |  |  |  |
| Select APPLICATION FOR EXECUTION-WAGES (JD-CV-3)<br>Additional Info: Not for use on Summary Process (eviction) cases                                                                                                    |  |  |  |  |  |
| Select EXECUTION REFILED AS CORRECTED - NO FEE                                                                                                    |  |  |  |  |  |
| Select EXECUTION RETURNED                                                                                                    |  |  |  |  |  |
| Select EXECUTION RETURNED PARTIALLY SATISFIED                                                                                                    |  |  |  |  |  |
| Select EXECUTION RETURNED SATISFIED                                                                                                    |  |  |  |  |  |
| Select EXECUTION RETURNED UNSATISFIED                                                                                                    |  |  |  |  |  |

Judicial Branch, State of Connecticut

### E-FILING AN EXECUTION IN A SMALL CLAIMS CASE (CONTINUED)

16. You can also select a name from a list found in particular category by clicking the down arrow to show the list of categories. Clicking on a category will give you a list of names in alphabetical order to choose from. For example, applications for various types of executions are found in the **General** category.

| C FBT-CV14-5030205-S                                                                                         | KARENINA, ANNA v. THORNTON, TR                                                                                             | OOPER                                                | Potura Date: 07/28/2014                                                                                                    |
|----------------------------------------------------------------------------------------------------|----------------------------------------------------------------------------------------------------|------------------------------------------------------|----------------------------------------------------------------------------------------------------|
| Show Instructions                                                                                            | Select P                                                                                                    | leading/Motion                                       | /Other                                                                                                    |
| Pleading/Motion/Other<br>P-01 ANNA KARENINA                                                                  | documents will be filed on b                                                                                               | ehalf of the follo                                   | owing party                                                                                                    |
| Search                                                                                                    |                                                                                                    |                                                      |                                                                                                    |
| Instructions: Select a category<br>results displayed in alphabetical<br>instructions at the top of this page | or enter a word or part of a word from the<br>order. If you are filing in a family case, yo<br>ge for more help.           | name of the documer<br>u may also select <b>i Ne</b> | nt you are filing into the Search field, and then select Search to see the ed Help. Then choose Select to the left of the name. See the |
| Search:                                                                                                    |                                                                                                    |                                                      |                                                                                                    |
|                                                                                                    | OR                                                                                                    |                                                      |                                                                                                    |
| Choose a Category:                                                                                           | - Select an Option<br>Affidavits<br>Agreements / Stipulations<br>Amendments<br>Appeals<br>Complaints<br>General<br>Housing | other document, ca                                   | all the E-Services Support line at (866) 765-4452.                                                                                      |
|                                                                                                    | Motions<br>Objections<br>Pleadings<br>Reports / Memos<br>Requests<br>Service / Notice<br>Small Claims                      | ct a Different Case                                  | dicial Branch                                                                                                    |
|                                                                                                    | Withdrawals                                                                                                    |                                                      | 🔍 100% 🔫                                                                                                    |

17. Choose **Select** next to **Application for Execution-Wages (JD-CV-3)** to go to the next page to upload the document you are filing.

**Note**: You file some documents by creating them in your word processing system. The document you are creating to e-file could be a fillable form from the Judicial Branch website, or you can create your own document. You must convert any fillable form or any document you create to a PDF document.

On the signature lines of your document, you can put your juris number, your typed name, or a pen-to-paper signature. You sign a document that you file electronically by entering your juris number in the signature field in the e-filing system.

You file other documents by providing information when you are in the e-filing system. The e-filing system will then fill out the form for you. These documents are called system-populated forms. They are: Reclaims, Jury Claims, Certificates of Closed Pleadings, Appearances, Motions for Continuance, and Withdrawals of all kinds, except Withdrawals of Appearance. For these pleadings or motions, you must fill in the required fields. The document will be created for you by the e-filing system.

**Note:** Certain documents must be signed pen-to-paper before they are scanned and saved as a PDF document for filing. Those documents include an affidavit, a financial affidavit, any agreement signed by more than one party and a return of service.

In this example, a fillable PDF form from the Judicial Branch website, Application for Execution-Wages (JD-CV-3) was filled in and then saved to a folder on the computer.

- 18. The party you are filing the document for will already be displayed.
- 19. Check to be sure that you have selected the case you want to file in
- 20. Check that you have selected the correct name for your document
- 21. Enter an additional description of your document.

| State of Connecticut Judicial Branch<br>Superior Court E-Filing                                                                                                    |                                                                                                    |
|----------------------------------------------------------------------------------------------------|----------------------------------------------------------------------------------------------------|
| Logged-In User: Anna Karenina (annakarenina)                                                                                                    | E-Mail: alice.mastrony@jud.ct.gov                                                                                                    |
| C FBT-CV14-5030205-S         KARENINA, ANNA v. THORNTON, TROOPER           Prefix/Suffix: [none]         Case Type: M83         File Date: 07/28                                                                                                    | V/2014 Return Date: 07/28/2014                                                                                                    |
| Instructions: Enter an additional description of the document you are filing. The information you enter<br>example.                                                                                                    | er here will appear on the withdrawal form if you are withdrawing an incorrectly-filed document, for                                                                                            |
| You must also check the box to confirm that you have reviewed your document for personal identifyin                                                                                                    | g information.                                                                                                    |
| Select Browse to upload your document. If you select the incorrect document, you can choose Delet                                                                                                    | e to the right of the document name to remove the document and start again.                                                                                                    |
| Select Continue to go on to review the document that you have uploaded.                                                                                                    |                                                                                                    |
| Pleading/Motion/Other documents will be filed on behalf of the following                                                                                                    | ng party                                                                                                    |
| P-01 ANNA KARENINA                                                                                                    |                                                                                                    |
| You have selected the following Pleading/Motion/Other:                                                                                                    |                                                                                                    |
| APPLICATION FOR EXECUTION-WAGES (JD-CV-3)                                                                                                    |                                                                                                    |
| Additional Description                                                                                                    |                                                                                                    |
| Instructions: Add an additional description of the document you are filing here. You should enter the<br>brief in support of. You must enter the name and date of the event you want to have postponed if you<br>number of the document you want to withdraw if you are filing a withdrawal. | e name and entry number of a request that you are objecting to or the motion that you are filing a<br>u are filing a motion for continuance (postponement). You should enter the name and entry |
|                                                                                                    |                                                                                                    |

**Note:** The additional description gives information that helps the Judge on the bench, attorneys and other self-represented parties, and the court staff. It is also required by the revised <u>Procedures and Technical Standards</u> of <u>E-Services</u>. The information you enter in the additional description field will appear on the case detail screen under the name of the motion you are filing.

Use the additional description area to give information that is important and related to what you are filing.

22. Check the box to indicate that the document that you are filing does not contain personal identifying information.

| Upload the Document you are filing                                                                                                    |
|----------------------------------------------------------------------------------------------------|
| * Attach the motion, pleading or document that you are filing by selecting "Browse" and finding the document on your computer and attaching it. It must be a PDF document.                                                                             |
| D have reviewed the document(s) I am filing with the court to make sure that they do not contain personal identifying information as defined in section 4-7 of the Connecticut Practice Book unless otherwise required by law or ordered by the court. |
| use to find the DDE document that you want to file                                                                                                    |

23. Click Browse to find the PDF document that you want to file

| You have selected the following Pleading/Motion/Other:                                                                                                    |                       |                                   | $\sim$               |           |
|----------------------------------------------------------------------------------------------------|-----------------------|-----------------------------------|----------------------|-----------|
| APPLICATION FOR EXECUTION-WAGES (JD-CV-3)                                                                                                    | Choose File to Upload |                                   |                      | x         |
| Additional Description                                                                                                    | Coor 🎉 « EServices    | s_Training 🕨 Generic Pirts 🔍 👻 🍫  | Search Generic PDFs  | Q         |
| Instructions: Add an additional description of the document you are filing here. You should enter<br>brief in support of. You must enter the name and date of the event you want to have postponed if y | Organize 🔻 New fold   | er                                | 8≡ ▼ [               | 1 0       |
| number of the document you want to withdraw if you are filing a withdrawal.                                                                                                    | Favorites             | Documents library<br>Generic PDFs | Arrange by: Fold     | ler 🔻     |
| Upload the Document you are filing                                                                                                    | Downloads 🗉           | Name                              | Date modified        | Туре      |
| Attach the motion, pleading or document that you are filing by selecting "Browse" and finding the                                                                                                    | 🗎 Libraries           | 🔁 Generic_Multi_Page_PDF_Document | 10/6/2014 4:19 PM    | Adobe A   |
| I have reviewed the document(s) I am filing with the court to make sure that they do                                                                                                    | Documents             | 🔁 Generic_Multi-Page_PDF_Document | 10/6/2014 4:20 PM    | Adobe A   |
| Practice Book unless otherwise required by law or ordered by the court.                                                                                                    | Music                 | 🔁 Generic_PDF_Document            | 10/9/2014 12:18 PM   | Adobe A   |
| NOTE: Maximum size for uploaded documents is 50 MB.<br>Browse                                                                                                    | E Pictures            | Karenina_Thornton_JD_CV_3         | 8/8/2017 3:22 PM     | Adobe A   |
|                                                                                                    | P Computer            | ۰ m                               |                      | ,         |
| Continue<br>Solice a Different Case                                                                                                    | File n                | ame: Karenina_Thornton_JD_CV_3    | All Files (*.*) Open | •<br>ncel |
|                                                                                                    | <u></u>               |                                   |                      |           |

24. In the Choose File to Upload box, click the down arrow to choose the folder where the document is stored

### E-FILING AN EXECUTION IN A SMALL CLAIMS CASE (CONTINUED)

- 25. Click once on the document you want to attach. The document must be a PDF document.
- 26. Choose **Open**; the file will appear in the area below "Upload the Document you are filing":

| Upload the Document you ar                                           | e filing                                                                                                    |                               |
|----------------------------------------------------------------------|----------------------------------------------------------------------------------------------------|-------------------------------|
| * Attach the motion, pleading or document                            | t that you are filing by selecting "Browse" and finding the document on your computer and attaching it. It must be a PDF doc                                                        | ument.                        |
| * ✔ I have reviewed the document(s<br>Practice Book unless otherwise | <ol> <li>I am filing with the court to make sure that they do not contain personal identifying information as defined in se<br/>required by law or ordered by the court.</li> </ol> | ection 4-7 of the Connecticut |
| The file has been uploaded:<br>Karenina_Thornton_JD_CV_3.pdf         |                                                                                                    | Delete                        |
| Г                                                                    | Continue                                                                                                    |                               |
| [                                                                    | Select a Different Case Select a Different Pleading/Motion/Other                                                                                                    |                               |
|                                                                      |                                                                                                    |                               |

**Note:** If you need to change the document, you can click on **Delete** to the right of the document to remove the document and then browse and attach a different document.

- 27. Choose **Continue** to go to the next page to review your document and file it. You can choose one of the other buttons to go to a different case, select a different pleading or motion, or to cancel this filing.
- 28. Review your document on the page that appears.

**Note**: Be sure to look at the whole document. E-filing does not check your document. Click **View All Pages as PDF** at the top right of the display window to see the whole document. You can also print a copy of this document to send to attorneys and other self-represented parties. Court rules require that you send a copy of anything you file with the court to the attorneys and other self-represented parties in your case.

| Check the box next to the certification and enter you | ır individual juris number to              | sign this document                  | . Select E-F         | ile this Pleading/M                  | otion to file this | s document.  |
|-------------------------------------------------------|--------------------------------------------|-------------------------------------|----------------------|--------------------------------------|--------------------|--------------|
| Pleading/Motion/Other documents                       | will be filed on beha                      | lf of the follo                     | wing par             | ty                                   |                    |              |
| P-01 ANNA KARENINA                                    |                                            |                                     |                      |                                      |                    |              |
| You have selected the following Ple                   | ading/Motion/Othe                          | r:                                  |                      |                                      |                    |              |
| APPLICATION FOR EXECUTION-WAGES (J                    | D-CV-3)                                    |                                     |                      |                                      |                    |              |
| Warning: Your document m                              | ay not appear in the                       | window below                        | right aw             | ay. It can take s                    | several sec        | onds.        |
| You should wait u                                     | intil you can see you                      | r document be                       | fore goin            | g anead with tr                      | iis filing.        |              |
| Deview the decomp                                     | and a barrier for the state of a day       |                                     |                      |                                      |                    |              |
| Review the docume<br>If your document has more than   | ent shown in the window                    | ν to make sure i<br>ΔII Pages as Pl | t is the do          | cument you wan<br>k over all the pag | t to file.         | ocument      |
|                                                       | ne puge, choose view                       | PAIL T Uges US T                    |                      | k over an the pay                    |                    |              |
| Review Document                                       | Zoom In                                    | 100% Zo                             | om Out               |                                      | View Al            | Pages as PDI |
| L L                                                   |                                            |                                     |                      |                                      |                    |              |
| Address of south (Nomber, elsent)                     |                                            |                                     | Notes of independent | Deskel mushes                        |                    | ,            |
| 1061 Main St., Bridgeport                             | CT                                         | Housing Session                     | \$/18/2015           | FBT CV 14 5030205                    |                    |              |
| Name(s) and address(es) of Judgm                      | ent Creditor(s)                            | Name(s) and addre                   | ss(es) of Judgmen    | Debtor(s)                            | De .               |              |
| 90 Washington St.                                     |                                            | 98 Killamey D                       | rive                 |                                      |                    |              |
| Hartford, CT 06106                                    |                                            | Stratford, CT                       | 06109                |                                      |                    |              |
| - E                                                   |                                            |                                     |                      |                                      |                    |              |
| R Name and address of employer of .                   | ludgment Debtor (//known) 🕾                |                                     |                      | Telephone number of emplo            | oyer (# known)     |              |
| State of Connecticut Judi                             | cial Branch, 231 Capitol Avenu             | e, Hartford, CT 06106               |                      | 8605555555                           | S & S              |              |
| C 1. Amount of judgment (Include w)                   | ere applicable, prejudgment interest and a | ttomey's fees)                      | 2. Amount of o       | osts and fees                        |                    |              |
| 3. Total amount of judgment, costs                    | and fees (Add 1 and 2)                     | 4. Total amount paid (if any)       | 0.00 5.Te            | stal amount unpaid (Subtract 4       | (kom 3)            |              |
| \$2,250.00                                            |                                            | \$0.00                              | \$2,                 | 250.00                               |                    |              |
|                                                       |                                            |                                     |                      |                                      |                    |              |

29. After you review it, sign the application by entering your individual juris number.

**Note:** You can enter your juris number or your name on the signature lines in the application and then convert the document to PDF on your computer. You can also print the application and sign it with a pen-to-paper signature before you scan it and save it as a PDF document. The signature that is required by the court is the one you create when you enter your juris number in the e-filing system, not what you put on the document.

| Signature Required                            |                                        |             |                                          |  |  |  |  |
|-----------------------------------------------|----------------------------------------|-------------|------------------------------------------|--|--|--|--|
| * To sign the motion, pleading or document, e | enter your individual juris number: 10 | 1751 ×      |                                          |  |  |  |  |
| Shopping Cart Note: (optional)                |                                        |             |                                          |  |  |  |  |
|                                               | E-File this Pleading/Motion            | Cance       | 9                                        |  |  |  |  |
| Change Pleading/Motion/Othe                   | er Information Select a Dit            | ferent Case | Select a Different Pleading/Motion/Other |  |  |  |  |

### E-FILING AN EXECUTION IN A SMALL CLAIMS CASE (CONTINUED)

**Note:** You can add a note to your shopping cart, which is only viewable by you, if you want to do so. It is an optional field.

30. Choose **E-File this Pleading/Motion** at the bottom of this page.

**Note:** You can choose **Cancel** or any of the other options at the bottom of this page instead of continuing. Do not use the **Back** button on your browser to navigate through the e-filing system. Use the navigation buttons at the bottom of each screen in the e-filing system. **Do not use the arrows in your browser to move through the e-filing system.** 

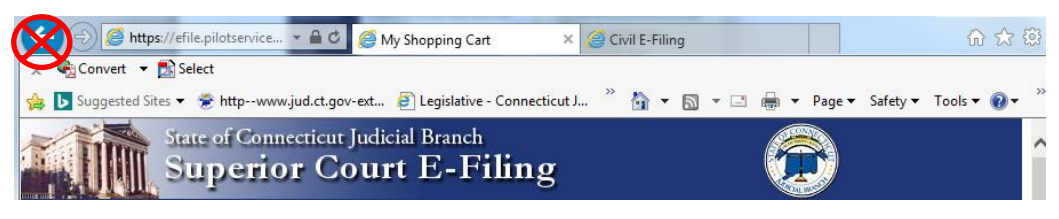

## Make a Payment from the Shopping Cart

Before paying for items, you can check your document by clicking on the link. If you see that you have attached a document that is not correct, you must delete the item and start again. Click the link to **Remove Item from Shopping Cart** to the right of the case name and case type to delete it. This link is outlined in red in the picture below. You will be asked to confirm that you want to delete the item and cancel the transaction.

1. To continue the payment process, choose the item you want to pay for by checking the box to the left of the case name in the Shopping Cart

| Attorney       | /Firm: ALICE HARRINGTON MASTRONY (101751) E-Mail: ALICE.MAS                                                                                                    | STRONY@JUD.CT.GOV.                       | ESERV.JIS Logout                                                      |
|----------------|----------------------------------------------------------------------------------------------------|------------------------------------------|-----------------------------------------------------------------------|
| Show Ir        | My Shopping Cart                                                                                                    |                                          |                                                                       |
| Select<br>Item | Documents Summary                                                                                                    | Will Remain in<br>Shopping Cart<br>Until | Payment<br>Amount                                                     |
| 0              | KARENINA, ANNA v. THORNTON, TROOPER         FBT-CV-14-5030205S       Case Type: M         Electronic Documents:         See APPLICATION FOR EXECUTION-WAGES (JD-CV-3)         Attorney/Firm: Individual Juris # 101751 | 10/5/2017<br>83                          | Filing Fee<br>\$105.00<br><u>Remove Item</u><br>from Shopping<br>Cart |
| [              | Pay by Credit Card Pay by Check Return                                                                                                    | Tota<br>to Superior Court E-Fi           | I Amount: \$0.00                                                      |

1. Click **Pay by Credit Card** – Discover, Visa, MasterCard or American Express are accepted.

| structions | Payment by C                                      | credit Card          |     |
|------------|---------------------------------------------------|----------------------|-----|
|            | Shopping Cart Total:                              | \$95.00              |     |
|            | LexisNexis Service                                | \$2.09               |     |
|            | Total Due (USD):                                  | \$97.09              |     |
|            | Enter Your Payme                                  | ent Information      |     |
|            |                                                   |                      |     |
|            | Agency Amount                                     | \$95.00              | )   |
|            | LexisNexis Service Fee                            | \$2.09               |     |
|            | Total Payment Amount                              | \$97.09              |     |
|            | First Name* Lat                                   | d Norme-R            |     |
|            |                                                   |                      |     |
|            | Email Address*                                    |                      |     |
|            | [                                                 |                      |     |
|            | Phone Number                                      |                      | _   |
|            |                                                   |                      | - 1 |
|            | Credit Card Number*                               |                      | - 1 |
|            | Contraction of the                                |                      | - 1 |
|            | Card Expration*                                   |                      |     |
|            |                                                   |                      |     |
|            | <ul> <li>By checking the box, ye</li> </ul>       | ou are authorizing t | he  |
|            | payment of the agency and<br>Leadents service for | unt plus the         |     |
|            |                                                   |                      |     |
|            | Pay No                                            | w                    |     |
|            | Privacy Terms Contact Us                          | ,                    |     |
|            |                                                   |                      | _   |
|            |                                                   |                      |     |
|            |                                                   |                      |     |
|            |                                                   |                      |     |
|            | Elefund P                                         | alicy P              |     |

2. Enter your payment information in the required fields, and check the box authorizing payment. Then click **Pay Now** to pay the fee and file your application for an execution.

Return to Shopping Cart Return to Superior Court E-Filing Menu without processing this payment

**Note:** The Judicial Branch does not keep your credit card information so you must enter the credit card number and the expiration date for the card any time you are paying a fee.

3. You will see the confirmation page, which includes the date and time of the transaction, the file date, and what you filed.

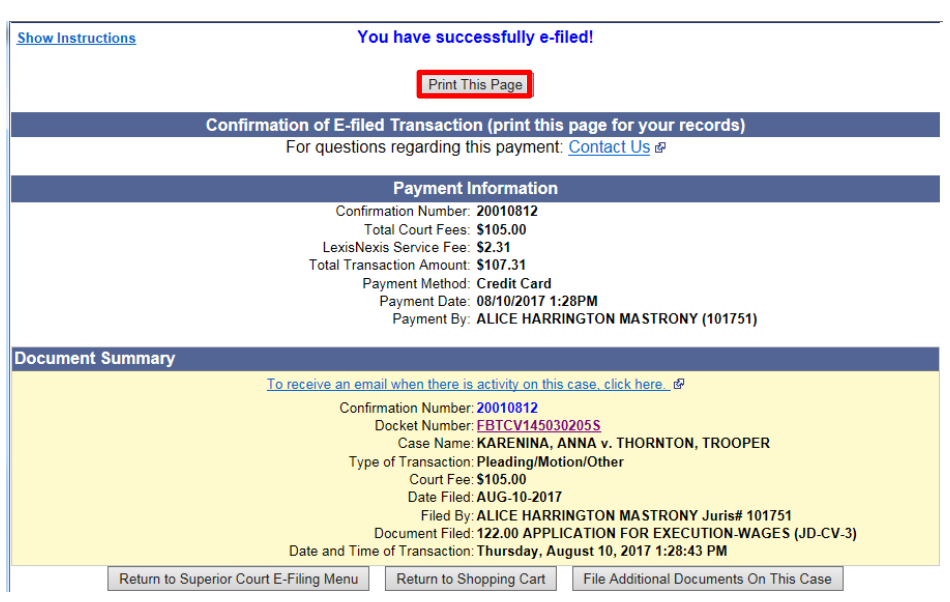

4. Print this page by choosing Print This Page

**Note:** The revised **Procedures and Technical Standards of E-Services** require you to keep a copy of this confirmation page. If you forget to print it, you can get a copy of the page by going to **My E-Filed Items**, entering the dates you filed documents, and then choosing **Details** on the right side of the list of the items you have filed.

## E-FILING A PLEADING/MOTION THAT IS A SYSTEM-POPULATED FORM

System-populated forms are created within the e-filing system. The system takes the information already in the file and fills in the majority of the fields in the form. The six system-populated forms are appearances, reclaims, motions for continuance, withdrawals (except for withdrawals of appearance), certificates of closed pleadings, and jury claims. In family cases, only four system-populated forms are available: appearances, reclaims, motions for continuances and withdrawals (except for withdrawals of appearance. The process of filing a system-populated form is the same for either a family case or a civil case.

**Note:** Many other fillable forms are available on the website. To use those forms, choose <u>Forms</u> from the links on the Judicial Branch homepage. Fill in the form you wish to file and save it as a PDF document. You would then follow the steps for filing a Pleading/Motion with a **Prepared PDF Document**.

- 1. In the address bar, type <a href="http://www.jud.ct.gov">http://www.jud.ct.gov</a>
- 2. Choose E-Services in the left menu to go to the E-Services Welcome Page:

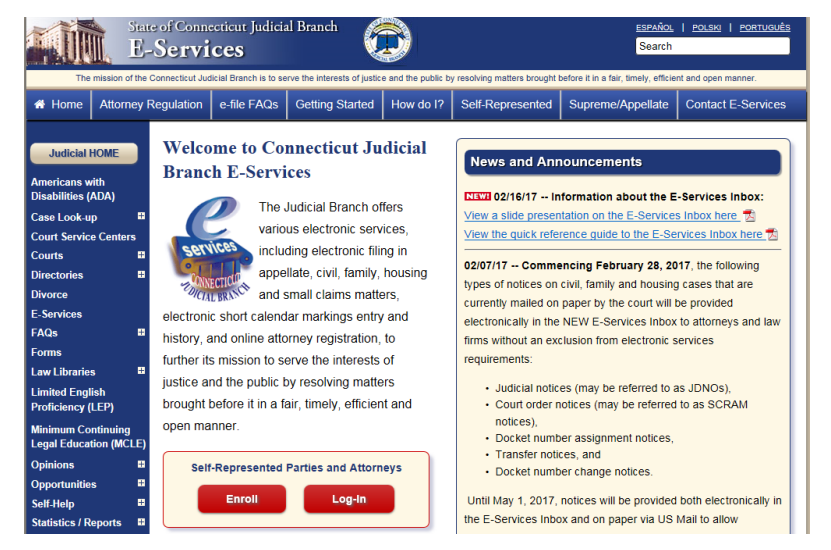

- 3. Choose Log-in at the bottom of the page; a Security Alert may appear
- 4. Choose OK
- 5. Enter the juris number and password

**Note:** All e-filing transactions will be attributed to the logged-in juris number. Generally, the log-in juris number is the firm juris number for this reason. The individual juris number of the attorney is used to sign documents. If you forget the password, choose **Forgot Password?** for help.

| New to E-Services?                            | or | Log in:                 |                  |
|-----------------------------------------------|----|-------------------------|------------------|
|                                               |    | Juris Number / User ID: |                  |
| In order to log in,<br>you'll need to Enroll. |    | 101751                  | Forgot User ID?  |
| ,                                             |    | Password:               |                  |
| Enrollment is free.                           |    | •••••                   | Forgot Password? |
| New User                                      |    | Login                   |                  |

## 6. Choose Login

7. Choose Superior Court E-Filing – Civil/Family, Housing and Small Claims in the menu bar on the left of the screen

### E-FILING A PLEADING/MOTION THAT IS A SYSTEM-POPULATED FORM (CONTINUED)

In addition to searching for a case **By Docket Number**, where you enter the docket number for the case, you can use two other options to search for the case on which you want to file:

### Search By Party Name

- 8. To search by party name, choose **By Party Name**, then type the name in the Party Name box
- Choose Search to display a list of all cases that have parties with the name provided.

**Note**: The name of any party or the first three letters of any name will generate an alphabetical list of cases. You may also filter and sort the cases by choosing a location, a case category, or an order for the display of the cases.

10. Choose the **Docket Number** of the case that you wish to select from the list of cases displayed.

## Search by List My Cases

- 11. To search for a case from a list of the cases in which the loggedin juris number has an appearance, Choose List My Cases.
- 12. The system will automatically populate the Juris Number field with the logged-in juris number, and the number cannot be changed.

**Note:** If you would like to narrow your search further, you may also fill in the *Category, Location, Case Status, or Sort Order* fields. A case in which a judgment has been entered is a **disposed** case.

| Party Last Name:  | Attorney Help Manual |   |
|-------------------|----------------------|---|
| Party First Name: |                      |   |
| Location:         | All 🗸                |   |
| Case Category:    | All 🗸                |   |
| Case Type:        | All                  | • |
| Sort Order:       | Location V           |   |
| Search Archive:   |                      |   |

| Attorney/Firm Case List         |                                |  |  |  |
|---------------------------------|--------------------------------|--|--|--|
| Juris Number:                   | 423079                         |  |  |  |
| Case Category:                  | All 🗸                          |  |  |  |
| Location:                       | All V                          |  |  |  |
| Case Status:                    | All Pending & Disposed Cases 🗸 |  |  |  |
| Sort Order:                     | Case Name 🗸                    |  |  |  |
| Display Case Type Descriptions: |                                |  |  |  |
| Search                          |                                |  |  |  |

- 13. Choose Search
- 14. Choose the **Docket Number** of the case that you wish to select from the list displayed

|          | Attorney/Firm Case List<br>Case List for LAW OFFICES OF ATTICUS FINCH as of 8/29/2014 |                                                          |             |            |          |  |
|----------|---------------------------------------------------------------------------------------|----------------------------------------------------------|-------------|------------|----------|--|
| Category | Docket No.                                                                            | Case Name                                                | Location    | CaseType   | Activity |  |
| Family   | @ AAN-FA-14-6015221-5                                                                 | ADDAMS, GOMEZ v. GOMEZ, MORTICIA FRUMP                   | Milford     | <u>F00</u> | I NEW    |  |
| Family   | @ AAN-FA-14-6015220-5                                                                 | ADDAMS, MORTICIA FRUMP v. ADDAMS, GOMEZ                  | Milford     | <u>F00</u> | I NEW    |  |
| Family   | € <u>HHB-FA-14-6023671-5</u>                                                          | PETRIE, LAURA M. v. PETRIE, ROBERT S.                    | New Britain | <u>F00</u> | I NEW    |  |
| Family   | @ AAN-FA-14-6015214-5                                                                 | PHOENIX, HOWARD v. PHOENIX, COLLEEN                      | Milford     | <u>F00</u> |          |  |
| Civil    | @ DBD-CV-14-6014491-5                                                                 | PRIOR, BEATRICE, AKA TRIS PRIOR v. THE DAUNTLESS FACTION | Danbury     | <u>T02</u> | I NEW    |  |
|          | Copyright © 2014, State of Connecticut Judicial Branch                                |                                                          |             |            |          |  |

15. The **Case Detail** screen will appear. To view the document list, scroll down the page. To view judicial notices for the file, choose the **Notices** tab that appears on the left of your screen below the case name.

| € AAN-FA14-6015220-S                  | ADDAMS, MOR           | TICIA FRUMP v. ADDAMS, (     | GOMEZ         |                                                                  |                                                       |  |
|---------------------------------------|-----------------------|------------------------------|---------------|------------------------------------------------------------------|-------------------------------------------------------|--|
| Prefix/Suffix: [none]                 | Case Type: F00 File I |                              | Date:         | 08/22/2014 Return I                                              | Date: 09/30/2014                                      |  |
| Case Detail Notic                     | ces History           | Processing                   | •             | Scheduled Court Dates                                            | Self-rep Help Manual                                  |  |
|                                       |                       |                              |               | To receive an ema                                                | il when there is activity on this case, click here.ഋ് |  |
|                                       |                       | Select Case Activity         | (: E-F<br>E-F | ile an Appearance<br>le a Pleading or Motion Go<br>ile a Reclaim |                                                       |  |
| Information updated as of: 08/27/2014 |                       |                              |               |                                                                  |                                                       |  |
|                                       |                       |                              | Case          | nformation                                                       |                                                       |  |
| (                                     | Case Type: F00 - F    | amily - Dissolution of Marri | age - C       | .G.S. Chapter 815j                                               |                                                       |  |
| Cour                                  | t Location: MILFO     | RD                           |               |                                                                  |                                                       |  |
| Financia                              | l Disputes: No        |                              |               |                                                                  |                                                       |  |
| Parenting                             | <b>j Disputes:</b> No |                              |               |                                                                  |                                                       |  |
| RFT                                   | D Referral: No        |                              |               |                                                                  |                                                       |  |
| RFTD                                  | Accepted: No          |                              |               |                                                                  |                                                       |  |

- 16. Choose the drop-down arrow to the right of the **Select Case Activity** at the top of the screen to display the options
- 17. Choose E-File a Pleading or Motion
- 18. Choose GO to view the Select Pleading/Motion/Other options
- 19. Choose the gray box to the left labeled Withdrawals
- 20. Choose in the circle next to the item you wish to file
- 21. Select a category by choosing the drop-down arrow to show the list of categories. The document being filed in this example is a motion for continuance.

| Hide Inc                                         | trustions Select Pleading/Motion/Other                                                                                                    |  |  |  |  |
|--------------------------------------------------|----------------------------------------------------------------------------------------------------|--|--|--|--|
| nide ills                                        | Select Fleading/Motion/Other                                                                                                    |  |  |  |  |
| Instruction<br>Menu. To<br>enter the<br>entered. | Instructions: You are filing a pleading, motion or document in the case shown below. If this case is not the right one, choose "Select a Different Case" from the bottom of the page to go back to the Civil/Family<br>Menu. To find the title of the pleading, motion or document you are filing, you can select a category from the choices shown on the left side of the screen to see a list of titles in alphabetical order. You can also<br>enter the first four letters of a main word in the title of the pleading, motion or other document you are filing and select "Search" to see a list of choices in alphabetical order that contain the letters or word you<br>entered. |  |  |  |  |
| After sele<br>for the ca                         | ecting the pleading, motion or document you are filing, click "Continue" to proceed with the filing, "Select a Different Case" to return to the Civil/Family Menu or "Cancel" to return to the case detail page use you are in.                                                                                                    |  |  |  |  |
| Pleadi                                           | ing/Motion/Other documents will be filed on behalf of the following party                                                                                                    |  |  |  |  |
| D-01                                             | GOMEZ ADDAMS                                                                                                    |  |  |  |  |
|                                                  |                                                                                                    |  |  |  |  |
| Searc                                            | ch for a Pleading/Motion/Other                                                                                                    |  |  |  |  |
| Select a<br>alphabet                             | category or enter Search Criteria by using a word or part of a word from the title of the motion, pleading or document you are filing and then select Search. The results of your search will be shown in tical order. Choose the title from the list.                                                                                                    |  |  |  |  |
|                                                  | Choose a Category: Select an Option 😡                                                                                                    |  |  |  |  |
|                                                  | OR                                                                                                    |  |  |  |  |
|                                                  | Search: OR I need help                                                                                                    |  |  |  |  |
|                                                  | Search Clear                                                                                                    |  |  |  |  |

22. Choose the **General** category to view a list of names in alphabetical order to choose from.

| Pleading/Motion/Other documents will be filed on behalf of the following party<br>0.01  GOMEZ ADDAMS |                                                                                                    |                                                                                    |  |  |  |  |
|----------------------------------------------------------------------------------------------------|----------------------------------------------------------------------------------------------------|------------------------------------------------------------------------------------|--|--|--|--|
| Search for a Pleading/Motion/Other                                                                   |                                                                                                    |                                                                                    |  |  |  |  |
| Select a category or enter Search Criteria<br>alphabetical order. Choose the title from              | Select a category or enter Search Criteria by using a word or part of a word from the title of the motion, pleading or document you are filing and then select Search. The results of your search will be shown in alphabetical order. Choose the title from the list. |                                                                                    |  |  |  |  |
| Choose a Category:                                                                                   | Select an Option<br>Affidavits                                                                                                    |                                                                                    |  |  |  |  |
| Search:                                                                                              | Agreements / Stipulations<br>Amendments                                                                                                    | OR I need help                                                                     |  |  |  |  |
| $\rightarrow$                                                                                        | Appeals<br>Complaints<br>General                                                                                                    |                                                                                    |  |  |  |  |
| If                                                                                                   | Motions<br>Objections                                                                                                    | n, pleading or other document, call the E-Services Support line at (866) 765-4452. |  |  |  |  |
|                                                                                                    | Pleadings<br>Reports / Memos                                                                                                    | Cancel                                                                             |  |  |  |  |
|                                                                                                    | Requests<br>Service / Notice                                                                                                    |                                                                                    |  |  |  |  |
|                                                                                                    | <br>Withdrawals                                                                                                    | Select a Different Case                                                            |  |  |  |  |

#### 23. Scroll down the page to see Motion for Continuance:

| Select | MOTION FOR CONTEMPT OF EMPLOYER FOR FAILURE TO HONOR WITHHOLDING ORDER CGS SEC 52-362(G) |  |  |  |
|--------|------------------------------------------------------------------------------------------|--|--|--|
| Select | act MOTION FOR CONTEMPT PENDENTE LITE                                                    |  |  |  |
| Select | MOTION FOR CONTINUANCE                                                                   |  |  |  |
| Select | MOTION FOR COUNSEL FEES                                                                  |  |  |  |
| Select | elect MOTION FOR CUSTODY OF MINOR CHILDREN                                               |  |  |  |
| Select | Plect MOTION FOR CUSTODY OF MINOR CHILDREN PENDENTE LITE                                 |  |  |  |

**Note:** A Motion for Continuance is a system-populated form. The e-filing system creates the document for you by completing sections on the form with information that is already in the system. You will then provide some additional information to complete the form.

Please note that a withdrawal is another type of system-populated form. If you are filing a withdrawal, it is extremely important that you select the correct option. For example, if you are electronically withdrawing an action as to all defendants without costs, be sure to select **Withdrawal of Action** from the list of options available in e-filing. If you are withdrawing a motion, select that option from the list displayed. If you are withdrawing another type of document, you can select **Withdrawal** from the list of options. Once you make that selection, include the entry number and name of the document that you are withdrawing in the further description area. This information will appear on the form under the box marked **Other**.

The only time that you can fill in, save as a PDF and attach a withdrawal form is when you are filing a **Withdrawal in Part**.

- 24. Choose Select next to Motion for Continuance to go to the next page
- 25. To use the search option instead of the categories, enter the first three or four letters of a word in the name of your document and choose **Search**. In this example, conti was entered in the search area:
- 26. You will see a list of names that you can pick from. Choose Select next to the one you want to use.

| Search for a Pleading/Motion/Other                                                                                                    |  |  |  |  |
|----------------------------------------------------------------------------------------------------|--|--|--|--|
| Select a category or enter Search Criteria by using a word or part of a word from the title of the motion, pleading or document you are filing and then select Search. The results of your search will be shown in alphabetical order. Choose the title from the list. |  |  |  |  |
| Choose a Category – Select an Option –                                                                                                    |  |  |  |  |
| OR                                                                                                    |  |  |  |  |
| Search: conti                                                                                                    |  |  |  |  |
| Search Clear                                                                                                    |  |  |  |  |
| Select a Pleading/Motion/Other to E-File                                                                                                    |  |  |  |  |
| Select MOTION FOR CONTINUANCE                                                                                                    |  |  |  |  |
| Select MOTION FOR STATUTORY CONTINUANCE                                                                                                    |  |  |  |  |

27. In family cases, a third search option is available. Choose I need help for assistance in finding the name of the document you are filing.

| Search for a Pleading/Motion/Other                                                                                                    |  |  |  |  |
|----------------------------------------------------------------------------------------------------|--|--|--|--|
| Select a category or enter Search Criteria by using a word or part of a word from the title of the motion, pleading or document you are filing and then select Search. The results of your search will be shown in alphabetical order. Choose the title from the list. |  |  |  |  |
| Choose a Category: Select an Option 🔽                                                                                                    |  |  |  |  |
| OR                                                                                                    |  |  |  |  |
| Search: OR I need help                                                                                                    |  |  |  |  |
| Search Clear                                                                                                    |  |  |  |  |

- NOTE: The "I need help" box does not appear for civil cases.
- 28. Choose the drop-down arrow to display a list of options for relief you are requesting or documents you might need to file. Choose any option to see a list of the names of the documents filed most frequently in response to the option you selected. (screenshot on the next page)

| Search for a Pleading/Motion                                                                                              | /Other                                                                                                    |                       |
|----------------------------------------------------------------------------------------------------|----------------------------------------------------------------------------------------------------|-----------------------|
| Select a category or enter Search Criteria<br>alphabetical order. Select the title from the<br>What would you like to do? | <ul> <li>Select an Option</li> <li>File a Financial Affidavit (JD-FM-6 Short or Long)</li> <li>File an Affidavit Concerning Children (JD-FM-164)</li> <li>File another type of Affidavit</li> </ul>                                                                                                    | s of your search will |
| lf                                                                                                    | Ask the court to CHANGE AN EXISTING ORDER on my case (Motion For Modification)<br>Ask the court to ENFORCE AN ORDER that is not being followed by the other party on my case (Motion For Contempt)<br>Ask the court to ESTABLISH AN ORDER on my case (Motion For Order)<br>Tell the court that I OBJECT to a motion or request filed by another party on my case |                       |
|                                                                                                    | File a Pleading – Such as an ANSWER or CROSS COMPLAINT<br>File a Case Management Agreement Form (JD-FM-163)<br>File a Return Of Service –Official proof from a marshal that the papers were delivered to another party<br>File a Withdrawal<br>File a Decompared of Stigulation                                                                                  |                       |
|                                                                                                    | Request to have my COURT DATE CHANGED (continuance - JD-CV-21)<br>                                                                                                    |                       |

- 29. When you find the name on the list that displays, choose **Select** to go to the next page and add additional information. You can choose one of the other buttons to go to a different case or cancel this filing.
- 30. Check to be sure that the case you have selected is the case you want to file in
- 31. Check that you have selected the correct name for your document
- 32. Enter an additional description of your document.

| el             | AN-FA14-6015220-S ADD                                                                                                    | DAMS, MORTICIA FRUMP v. ADDAMS, G | OMEZ                             |                         |  |  |
|----------------|----------------------------------------------------------------------------------------------------|-----------------------------------|----------------------------------|-------------------------|--|--|
| Pr             | efix/Suffix: [none] Cas                                                                                                    | e Type: F00                       | File Date: 08/22/2014            | Return Date: 09/30/2014 |  |  |
| P              | leading/Motion/Other documents                                                                                                    | s will be filed on behalf of the  | e following party                |                         |  |  |
|                | 01 GOMEZ ADDAMS                                                                                                    |                                   |                                  |                         |  |  |
| Y              | ou have selected the following P                                                                                                    | Pleading/Motion/Other:            |                                  |                         |  |  |
| M              | DTION FOR CONTINUANCE                                                                                                    |                                   |                                  |                         |  |  |
| A              | Additional Description                                                                                                    |                                   |                                  |                         |  |  |
| in<br>Su<br>Wa | Instructions: Add an additional description of the document you are filing here. You should enter the title and entry number of a request that you are objecting to or the motion that you are filing a brief in support of. You must enter the title and date of the event you want to have postponed if you are filing a motion for continuance (postponement). You should enter the title and entry number of the document you want to withdraw if you are filing a withdrawal. |                                   |                                  |                         |  |  |
| St             | atus Conference - October 21, 2014                                                                                                    |                                   |                                  |                         |  |  |
|                |                                                                                                    |                                   | Continue Cancel                  |                         |  |  |
|                |                                                                                                    | Select a Different Cas            | se Select a Different Pleading/I | Motion/Other            |  |  |

**Note:** Entering an additional description provides information that helps the Judge on the bench, attorneys and other self-represented parties, and the court staff. It is also required by the revised <u>Procedures and Technical</u> <u>Standards of E-Services</u>.

Use the additional description area to enter the date and type of event that you are asking the Court to postpone when you are filing a Motion for Continuance.

The information you enter in the additional description field will appear on the case detail page under the name of the motion you are filing.

33. Choose **Continue** to go to the next page to give the information required in the form. You can choose one of the other buttons to go to a different case, select a different pleading or motion, or to cancel this filing.

**Note:** Use the gray buttons that appear at the bottom of each page to move around the e-filing system. Do not use the back or forward buttons on your browser to go to another page. If you use the back button or the forward button on your browser, you may lose the information that you have entered in the e-filing system and have to start your filing again.

### E-FILING A PLEADING/MOTION THAT IS A SYSTEM-POPULATED FORM (CONTINUED)

### 34. The following page displays:

| C AAN-FA14-6015220-S                                                     | ADDAMS, MORTICIA FRUMP                                                                                                    | v. ADDAMS, GOMEZ                                               |                                                                                       |  |  |  |
|--------------------------------------------------------------------------|----------------------------------------------------------------------------------------------------|----------------------------------------------------------------|---------------------------------------------------------------------------------------|--|--|--|
| Prefix/Suffix: [none]                                                    | Case Type: F00                                                                                                    | File Date: 08/22/2014                                          | Return Date: 09/30/2014                                                               |  |  |  |
| Hide Instructions                                                        | Hide Instructions         E-File a Motion for Continuance                                                                                                    |                                                                |                                                                                       |  |  |  |
| Instructions: The information about information that you give. You must  | Instructions: The information about the case you are filing this motion in is shown above. The Judicial Branch form for a Motion for Continuance (JD-CV-21) will be filled in by the e-filing system with the information that you give. You must fill in any items with an **. |                                                                |                                                                                       |  |  |  |
| You can choose "Select a Different<br>"Change Pleading/Motion/Other Info | Pleading/Motion/Other" to go back to<br>ormation" to go back to the page befo                                                                                                    | the Select a Motion to file page. You can choo<br>re this one. | se "Select a Different Case" to go back to the Civil/Family Menu page. You can choose |  |  |  |
| Pleading/Motion/Other de                                                 | ocuments will be filed on be                                                                                                    | half of the following party                                    |                                                                                       |  |  |  |
| D-01 GOMEZ ADDAMS                                                        |                                                                                                    |                                                                |                                                                                       |  |  |  |
| You have selected the fo                                                 | llowing Pleading/Motion/Ot                                                                                                    | her:                                                           |                                                                                       |  |  |  |
| MOTION FOR CONTINUANCE                                                   |                                                                                                    |                                                                |                                                                                       |  |  |  |
| Information for Continua                                                 | nce                                                                                                    |                                                                |                                                                                       |  |  |  |
| Enter any available informatio                                           | n:                                                                                                    |                                                                |                                                                                       |  |  |  |
| * Date of Motion (MM/DD/YYYY)                                            |                                                                                                    |                                                                |                                                                                       |  |  |  |
| * Date of Scheduled Event (MM/                                           | DD/YYYY)                                                                                                    |                                                                |                                                                                       |  |  |  |
| Sequence Number on Short C                                               | alendar (if applicable)                                                                                                    |                                                                |                                                                                       |  |  |  |
| Name of Judge Who Schedule                                               | ed the Event this Continuance is Requ                                                                                                    | ested for (if applicable)                                      |                                                                                       |  |  |  |
| Event For Which Continuance Is Requested                                 |                                                                                                    |                                                                |                                                                                       |  |  |  |

- 35. Enter any required information that is marked with a red asterisk "\*".
- 36. Indicate whether other self-represented parties and attorneys in the case have agreed to the continuance

| For the above reason(s) I hereby request this case be continued to (date MM/DD/YYYY):                                     | 11/21/2014 or 🔽 at the court's discretion.                                                            |
|----------------------------------------------------------------------------------------------------|----------------------------------------------------------------------------------------------------|
| You may enter a description for the request here (Max 250 character):                                                     |                                                                                                    |
|                                                                                                    |                                                                                                    |
| Consent                                                                                                    |                                                                                                    |
| I have contacted all counsel and self-represented parties of record about my intention to seek a                          | continuance. All of the counsel and self-represented parties:                                         |
| CONSENT DO NOT CONSENT HAVE NOT RESPONDED TO THE ABOVE MOTION                                                             | FOR CONTINUANCE AND REQUESTED CONTINUANCE DATE                                                        |
| I agree to be responsible for notifying my client, if applicable, and all counsel of record and self-<br>scheduled event. | represented parties whether the continuance is granted or denied, and if granted, the new date of the |
| PLEASE NOTE: Agreement to continue a matter does not assure that the motion for continuance                               | e will be granted by the court.                                                                       |
| Contin                                                                                                    | ie Cancel                                                                                             |
| Change Pleading/Motion/Other Information Select                                                                           | t a Different Case Select a Different Pleading/Motion/Other                                           |

- 37. Choose **Continue** to go to the next page.
- 38. Review the information on the Certification of Service screen
- 39. If necessary, add or change the Address of Service in the fields provided
- 40. Complete Other Service Information if necessary
- 41. Sign the Certification of Service by entering in your **individual juris number**, and enter your telephone number, and the date

| Certification of Servio                                          | ce                                                                                                    |
|------------------------------------------------------------------|----------------------------------------------------------------------------------------------------|
| certify that a copy was mailed<br>was received from all attorney | d or delivered electronically or non-electronically to all attorneys and self-represented parties of record and that written consent for electronic delivery<br>is and self-represented parties receiving electronic delivery. |
|                                                                  | * Electronic Signature - Enter your individual juris number:<br>* Telephone:<br>(xxx-xxx-xxxx)<br>* Enter Date Mailed/Delivered:<br>(mm/dd/yyyy)                                                                               |
|                                                                  | Continue                                                                                                    |

42. Choose **Continue** at the bottom of the page *Judicial Branch*, *State of Connecticut* 

### E-FILING A PLEADING/MOTION THAT IS A SYSTEM-POPULATED FORM (CONTINUED)

43. Review the form that you are filing to be sure the information is correct

**Note:** E-filing does not review your document so you must look it over to make sure that it is correct. Please do not skip this step in the e-filing process. Choose **View All Pages as PDF** to see the document.

| @ AAN-FA14-6015220-S                                                           | ADDAMS, MORTICIA FRUMP v.                                                                                                    | ADDAMS, MORTICIA FRUMP V. ADDAMS, GOMEZ                                                     |                                             |                                                                     |                                                            |  |  |
|--------------------------------------------------------------------------------|----------------------------------------------------------------------------------------------------|---------------------------------------------------------------------------------------------|---------------------------------------------|---------------------------------------------------------------------|------------------------------------------------------------|--|--|
| Prefix/Suffix: [none]                                                          | Case Type: F00                                                                                                    | File Date: 08/22/2014                                                                       | Return Date: 09/30/201                      | 4                                                                   |                                                            |  |  |
| Hide Instructions                                                              | Rev                                                                                                    | view and Approve Pleading/Mot                                                               | ion/Other Forr                              | n                                                                   |                                                            |  |  |
| Instructions: The e-filing system ha                                           | as created your document. Look throug                                                                                                    | h the whole document that is in the window                                                  | below and make s                            | ure the information is correct.                                     |                                                            |  |  |
| If the information in the document is<br>Pleading/Motion/Other" to return to t | s not correct, choose "Change Pleading<br>the Select A Motion page. If this is not th                                                                                                    | g/Motion/Other Information" to go back to m<br>he case you want to file the document in, ch | ake any changes. If<br>oose "Select a Diffe | this is not the document you w<br>rent Case" to return to the Civil | rant to file, choose "Select a different<br>I/Family Menu. |  |  |
| Choose "E-file this Pleading/Motion                                            | " to file this document.                                                                                                    |                                                                                             |                                             |                                                                     |                                                            |  |  |
| Pleading/Motion/Other d                                                        | ocuments will be filed on be                                                                                                    | half of the following party                                                                 |                                             |                                                                     |                                                            |  |  |
| D-01 GOMEZ ADDAMS                                                              |                                                                                                    |                                                                                             |                                             |                                                                     |                                                            |  |  |
| You have selected the fo                                                       | llowing Pleading/Motion/Oth                                                                                                    | ner:                                                                                        |                                             |                                                                     |                                                            |  |  |
| MOTION FOR CONTINUANCE                                                         |                                                                                                    |                                                                                             |                                             |                                                                     |                                                            |  |  |
|                                                                                | Warning: Your document ma                                                                                                    | ay not appear in the window below                                                           | right away. It ca                           | an take several seconds                                             | i.                                                         |  |  |
|                                                                                | You should wait u                                                                                                    | ntil you can see your document be                                                           | fore going ahea                             | d with this filing.                                                 |                                                            |  |  |
|                                                                                | Please ve                                                                                                    | rify the Pleading/Motion/Other docum                                                        | ent below before                            | e filing.                                                           |                                                            |  |  |
| Review Document                                                                |                                                                                                    | Zoom In 100% Z                                                                              | oom Out                                     |                                                                     | View All Pages as PDF                                      |  |  |
|                                                                                |                                                                                                    | Х                                                                                           | ,                                           |                                                                     |                                                            |  |  |
|                                                                                |                                                                                                    |                                                                                             |                                             |                                                                     | ^                                                          |  |  |
|                                                                                | MOTION FOR CONTINUANCE                                                                                                    | STATE OF CONNECTICUT                                                                        |                                             | COURT USE ONLY                                                      |                                                            |  |  |
|                                                                                | C.G.S. §52-196<br>PB 8 14-23 14-24                                                                                                    | www.jud.ct.gov                                                                              |                                             | MPCSE                                                               |                                                            |  |  |
|                                                                                | hat a first the second second se |                                                                                             |                                             |                                                                     |                                                            |  |  |
|                                                                                | Fill out all sections of this form except the                                                                                                    | Order section and file it with the Clerk of the                                             | Docket numb                                 | 1.44                                                                |                                                            |  |  |
|                                                                                | Court at least three (3) days before the da                                                                                                    | te of the scheduled event.                                                                  | AAN-FA-                                     | 14-6015220-S                                                        |                                                            |  |  |
|                                                                                | Name of case (Full name of Plaintiff v. Full name                                                                                                    | e of Defendant)<br>DDAMS_GOMEZ                                                              | •                                           |                                                                     |                                                            |  |  |
|                                                                                | Judicial Housing Geogr                                                                                                    | aphical Address of Court (Number, street, town and zip co                                   | laj                                         | ~                                                                   |                                                            |  |  |
|                                                                                | Date of Motion                                                                                                    | er 14 WEST RIVER STREET PO BOX 21                                                           | 0 MILFORD, CT 0646                          | o is Requested for (Eanslivable)                                    |                                                            |  |  |
|                                                                                | Aug-27-2014                                                                                                    |                                                                                             |                                             |                                                                     |                                                            |  |  |
|                                                                                | Date of Scheduled Event Person Making Moti<br>Oct-21-2014 Plaintiffs At                                                                                                    | on is:<br>tornev Plaintiff Defendant's Attornev                                             | Defendant     Other                         | pr                                                                  |                                                            |  |  |
|                                                                                | Firm Name, if Applicable                                                                                                    | Address                                                                                     |                                             | Phone Number (with area code)                                       |                                                            |  |  |
| L                                                                              |                                                                                                    | 225 SPRING STREET WETHERSFIELD                                                              | , CT 06109                                  | 8605555555                                                          |                                                            |  |  |

**Note:** Remember that Practice Book Section 13-10 requires you to provide all counsel of record and self-represented parties with a copy of anything you file with the Court. You can return to the case detail page after you have filed your document to view or print a copy of it. This must be done electronically if the other party has agreed to accept service electronically.

- 44. Choose E-File this Pleading/Motion; a confirmation screen will appear
- 45. Print the Confirmation of e-filed Transaction screen that appears for your records
- 46. Print or save the confirmation page for your records. If you do not print this page, you can view and save a copy of the confirmation page by going to **My E-Filed Items** on the **Superior Court E-Filing** menu, choosing a time frame between one and thirty days, and searching for items filed during that time by the logged-in juris number. When you locate the item for which you need the confirmation page, select **Details** to the right of the item.

### E-FILING A RECLAIM

System-populated forms are created within the e-filing system. The system takes the information already in the file and fills in the majority of the fields in the form. The six system-populated forms are appearances, reclaims, motions for continuance, withdrawals (except for withdrawals of appearance), certificates of closed pleadings, and jury claims. Check the docket number to be sure the case is e-filable. The number that follows the year is a **5** or a **6** in an e-filable case. If it is any other number, the case is not e-filable and you will not be able to file a reclaim of any motions electronically.

**Note:** Many other fillable forms are available on the website. To use those forms, choose <u>Forms</u> from the menu on the Judicial Branch homepage. Fill in the form you wish to file and save it as a PDF document. You would then follow the steps for filing a Pleading/Motion with a Prepared PDF Document.

- 1. In the address bar, type <a href="http://www.jud.ct.gov">http://www.jud.ct.gov</a>
- 2. Choose E-Services in the left menu to go to the E-Services Welcome Page:

| E-                                                             | State of Connecticut Judicial Branch E-Services Search                             |                                                                     |                           |                                                                                                  |                                                                                                    |                                                                     |  |  |  |
|----------------------------------------------------------------|------------------------------------------------------------------------------------|---------------------------------------------------------------------|---------------------------|--------------------------------------------------------------------------------------------------|----------------------------------------------------------------------------------------------------|---------------------------------------------------------------------|--|--|--|
| Home Attorney F                                                | Regulation e-file FAQs                                                             | Getting Started                                                     | How do I?                 | Self-Represented                                                                                 | Supreme/Appellate                                                                                           | Contact E-Services                                                  |  |  |  |
| Judicial HOME<br>Americans with<br>Disabilities (ADA)          | Welcome to Co<br>Branch E-Servi                                                    | nnecticut Ju<br>ces<br>Iudicial Branch of                           | dicial                    | News and Ann                                                                                     | nouncements                                                                                                 | -Services Inbox:                                                    |  |  |  |
| Case Look-up Court Service Centers Courts II Directories II    | services<br>inclue<br>appe                                                         | us electronic serv<br>ding electronic fili<br>llate, civil, family, | ices,<br>ng in<br>housing | View a slide present<br>View the quick refe                                                      | ntation on the E-Services<br>rence guide to the E-Se<br>encing February 28, 20                              | s Inbox here 🖄                                                      |  |  |  |
| Divorce<br>E-Services<br>FAQs II                               | electronic short calend<br>history, and online atto                                | mall claims matte<br>ar markings entry<br>mey registration,         | ers,<br>and<br>to         | types of notices on<br>currently mailed on<br>electronically in the<br>firms without an exe      | civil, family and housing<br>paper by the court will b<br>NEW E-Services Inbox<br>clusion from electronic s | g cases that are<br>be provided<br>to attorneys and law<br>services |  |  |  |
| Forms<br>Law Libraries<br>Limited English<br>Proficiency (LEP) | further its mission to se<br>justice and the public t<br>brought before it in a fe | erve the interests<br>by resolving matte<br>air, timely, efficier   | of<br>ers<br>it and       | <ul> <li>requirements:</li> <li>Judicial notic</li> <li>Court order notic</li> </ul>             | as JDNOs),<br>to as SCRAM                                                                                   |                                                                     |  |  |  |
| Minimum Continuing<br>Legal Education (MCLE)<br>Opinions       | open manner. Self-Represented                                                      | Parties and Attorn                                                  | eys                       | <ul> <li>notices),</li> <li>Docket numb</li> <li>Transfer notion</li> <li>Docket numb</li> </ul> | per assignment notices,<br>ces, and<br>per change notices.                                                  |                                                                     |  |  |  |
| Self-Help                                                      | Enroll                                                                             | Log-In                                                              |                           | Until May 1, 2017,<br>the E-Services Inbo                                                        | notices will be provided<br>ox and on paper via US                                                          | both electronically in<br>Mail to allow                             |  |  |  |

- 3. Choose Log-In; a Security Alert may appear
- 4. Choose OK
- 5. Enter the juris number and password

**Note:** All e-filing transactions will be attributed to the logged-in juris number. Generally, the log-in juris number is the firm juris number for this reason. The individual juris number of the attorney is used to sign documents. If you forget the password, choose **Forgot Password?** for help.

| New to E-Services?                            | TO | Log in:                           |                  |
|-----------------------------------------------|----|-----------------------------------|------------------|
| In order to log in,<br>you'll need to Enroll. |    | Juris Number / User ID:<br>101751 | Forgot User ID?  |
| ,                                             |    | Password:                         |                  |
| Enrollment is free.                           |    | •••••                             | Forgot Password? |
| New User                                      |    | Login                             |                  |

6. Choose Superior Court E-Filing – Civil/Family, Housing or Small Claims in the menu bar on the left of the screen

**Note:** On this page, you will see a list of your cases in which recent activity has occurred. The red **!New** icon means activity has taken place in the last three days; the green **!New** icon means activity has taken place in the past fourteen days.

7. Under **E-File on an Existing Case** on the e-filing menu, choose **List My Cases** to display a list of all cases in which you have an active appearance.

**Note:** You may also locate a case by choosing **By Docket Number** and filling in the requested fields with the location, category, year, and docket number or by name by choosing **By Party Name** and filling in the name of either the plaintiff or defendant. The name of any party or the first three letters of either name will be enough to generate a list of cases from which you can select your case.

- 8. Choose the docket number of the case you will be filing on
- 9. The **Case Detail** screen will appear; to view the document list or the complete appearances for your file, scroll down the page. To view judicial notices, choose the **Notices** tab just below the case name and docket number.

| CHHR-FA14-6023671-S      | PETRIE             |                 | PETRIE ROBERT S           |                   |                                                                                         |                                                   |
|--------------------------|--------------------|-----------------|---------------------------|-------------------|-----------------------------------------------------------------------------------------|---------------------------------------------------|
| Prefix/Suffix: [none]    | Case 1             | <b>ype:</b> F00 | File [                    | )ate:             | 08/27/2014 Return Dat                                                                   | e: 09/16/2014                                     |
| Case Detail              | Notices            | History         | Processing                | •                 | Scheduled Court Dates                                                                   | Self-rep Help Manual                              |
| Information undated as o | f 08/28/2014       |                 | Select Case Activity:     | E-F<br>E-F<br>E-F | To receive an email w<br>ile an Appearance<br>ile a Pleading or Motion<br>ile a Reclaim | hen there is activity on this case, click here மீ |
|                          |                    |                 |                           | Case              | Information                                                                             |                                                   |
|                          | Case Type:         | F00 - Famil     | y - Dissolution of Marria | ge - C            | .G.S. Chapter 815j                                                                      |                                                   |
|                          | Court Location:    | NEW BRITA       | NN                        |                   |                                                                                         |                                                   |
| F                        | inancial Disputes: | No              |                           |                   |                                                                                         |                                                   |
| Pa                       | arenting Disputes: | No              |                           |                   |                                                                                         |                                                   |
|                          | RFTD Referral:     | No              |                           |                   |                                                                                         |                                                   |
|                          | RFTD Accepted:     | No              |                           |                   |                                                                                         |                                                   |

10. Choose the drop-down arrow to the right of the **Select Case Activity** at the top of the screen to display all of your options

**Note**: If you have not yet filed an appearance in a case, the system will only offer you the option of filing an appearance when you choose the drop-down arrow, but once you have filed your appearance it will show several options.

11. Select **E-File a Reclaim**; then choose **Go**. The following screen will appear:

| C HHB-FA14-6                                                                  | BFA14-6023671-S PETRIE, LAURA M. v. PETRIE, ROBERT S.                                                                                                    |                                                       |                                                                                         |                                                                                      |                 |          |        |                |            |
|-------------------------------------------------------------------------------|----------------------------------------------------------------------------------------------------|-------------------------------------------------------|-----------------------------------------------------------------------------------------|--------------------------------------------------------------------------------------|-----------------|----------|--------|----------------|------------|
| Prefix/Suffix                                                                 | <: [none]                                                                                                    |                                                       | Case Type: F00         File Date: 08/27/2014         Return Date: 09/16/2014            |                                                                                      |                 |          |        |                |            |
| Hide Instruc                                                                  | ide Instructions E-File a Reclaim                                                                                                    |                                                       |                                                                                         |                                                                                      |                 |          |        |                |            |
| Instructions:<br>document tha<br>future short ca                              | metructions: Check the box next to the motion or objection that you want to reclaim for the short calendar. You can reclaim a maximum of eight (8) motions or objection at one time. You cannot reclaim a<br>accument that shows "not claimable" instead of a checkbox. You cannot reclaim a motion or objection that shows "Claimed to Calendar" instead of a checkbox because it has already been scheduled on a<br>future short calendar. |                                                       |                                                                                         |                                                                                      |                 |          |        |                |            |
| After you sele                                                                | ct the mo                                                                                                    | tion or obje                                          | ection, check one or more of the boxes below the list of documer                        | ts to tell the court whether the motion or objection                                 | is              |          |        |                |            |
| <ul> <li>a Supe</li> <li>a fami</li> <li>if it is a</li> <li>You m</li> </ul> | erior Cou<br>ly suppor<br>assigned<br>ust then :                                                                                                    | rt matter;<br>t magistra<br>for trial.<br>select "Coi | te matter; and<br>ntinue" to complete the reclaim. If you do not want to file the recla | im, select "Cancel" to return to the case detail pao                                 | e for the cas   | e.       |        |                |            |
|                                                                               |                                                                                                    |                                                       | If this is the correct case, s<br>If this is incorrect, select "Ca                      | elect motion(s) to claim/reclaim below.<br>ancel" to return to the Case Detail page. |                 |          |        |                |            |
| Select<br>Motion(s)<br>to (Re)claim                                           | Entry<br>No                                                                                                    | Entry<br>Date                                         | Description                                                                             | Document Description                                                                 | Initiated<br>By | Arguable | Result | Result<br>Date | Ordered By |
| Not<br>Claimable                                                              | 100.30                                                                                                    | AUG 27<br>2014                                        | RETURN                                                                                  |                                                                                      | Court           | No       |        |                |            |
| Not<br>Claimable                                                              | 100.31                                                                                                    | AUG 27<br>2014                                        | CERTIFICATION - PUBLIC ASSISTANCE                                                       |                                                                                      | Court           | No       |        |                |            |
|                                                                               | 101.00                                                                                                    | AUG 28<br>2014                                        | MOTION FOR ALIMONY, CUSTODY OF MINOR CHILDREN<br>AND CHILD SUPPORT PENDENTE LITE        | Motion for alimony, custody of minor children<br>and child support pendente lite     | Р               | No       |        |                |            |
| ∗ ○ Superio<br>○ Family<br>□ Assigned                                         |                                                                                                    |                                                       |                                                                                         |                                                                                      |                 |          |        |                |            |
|                                                                               | Continue Cancel                                                                                                    |                                                       |                                                                                         |                                                                                      |                 |          |        |                |            |

12. Select the motion that you are reclaiming by choosing the box below Select Motion(s) to (Re)claim

**Note:** You can't reclaim some documents that you file with the court. If the Judge does not need to take any action on the document, it does not go on a short calendar, and you can't reclaim it. For example, an answer, memorandum of law or a brief does not go on the short calendar so you will see "Not Claimable" next to them instead of a checkbox. If a motion or objection is already on a short calendar for a future date, you will see "Claimed to Calendar" next to it. You cannot reclaim something that is already on the short calendar.

13. Choose the appropriate option to indicate whether the case is a Superior Court matter, assigned for trial or a Family Support Magistrate Matter at the bottom of the page.

**Note:** For *civil* cases, the circle next to "Family Support Magistrate Matters" will be shaded in and unavailable as an option.

- 14. Check the box if the case is assigned for trial.
- 15. Choose Continue to go to the Certification of Service screen

| Law Offices of Atticus Finch                                                                                                    | JURIS # 423079                                                                                                    |
|----------------------------------------------------------------------------------------------------|----------------------------------------------------------------------------------------------------|
| Party # D-01 ROBERT S. PETRIE                                                                                                    |                                                                                                    |
| Address of Attorney:<br>225 Spring Street<br>Wethersfield, CT 06109                                                                                                    |                                                                                                    |
| Address of Service (if different from attorney address above):                                                                                                    |                                                                                                    |
| Other Service Information                                                                                                    |                                                                                                    |
| If you have served anyone else, provide the name and address for each person in th                                                                                                    | a hoy halow                                                                                                    |
| <u> </u>                                                                                                    |                                                                                                    |
| Out the store in                                                                                                    |                                                                                                    |
| Certification of Service                                                                                                    |                                                                                                    |
| I certify that a copy of the above was or will immediately be mailed or delivered electronically or non-electronic<br>written consent for electronic delivery was received from all counsel and self-represented parties of record w | ally on the date entered below to all counsel and self-represented parties of record and that<br>to were or will immediately be electronically served. |
| * Electronic Signature - Enter your User ID:                                                                                                    |                                                                                                    |
| * Telephone: (XXX-XXX-                                                                                                    | 0000)                                                                                                    |
| Enter Date Malled/Delivered here: (MM/DD)                                                                                                    | (111)                                                                                                    |

- 16. Add or change the Address of Service in the fields provided, If necessary
- 17. Complete Other Service Information if necessary
- 18. Complete Certification of Service by filling in your individual juris number, telephone number, and the date
- 19. Choose **Continue** at the bottom of the page

| Hide Instructions<br>Displayed below is the Short Calendar Reclaim<br>Reclaim Information" to return to an earlier scree<br>If you wish to proceed with the e-filing of this rec.<br>You may also select "Cancer" to end this transa | Display Reclaim Form<br>form JD-CL-6 with information that you have entered. Please scroll through this form, checking to be sure the informa<br>en and make changes. You may also print this form if you would like by selecting the "Print" button in Adobe Acrobat.<br>taim, select "E-file this Reclaim."<br>ction without e-filing the reclaim. The data will not be saved. | tion presented is correct. You may select "Change this |
|----------------------------------------------------------------------------------------------------|----------------------------------------------------------------------------------------------------|--------------------------------------------------------|
| Review Document (2 pages)                                                                                                    | Warning: Your document may not appear in the window below right away. It can take several second:           You should wait until you can see your document before going ahead with this filing.           Please review your Short Calendar Reclaim before submitting.           Zoom In         100%                                                                           | s.<br><u>View All Pages as PDF</u>                     |
|                                                                                                    | The: Plaintiff II Defendant Support Enforcement Officer<br>Chor (SpecIfy)<br>is claiming or reclaiming the following motion(s) for the SHORT CALENDAR LIST:<br>Date of Motion<br>Motion Motion<br>DEC 17 2013 111.00 Mot for Order-PB 13-14 intProd                                                                                                    |                                                        |

- 20. Review the pleading/motion that you are filing to be sure the information is correct
- 21. Choose E-File this Reclaim at the bottom of the page; a confirmation page will appear

| CHHB-FA14-6023671-S<br>Prefix/Suffix: [none]                                                                                                    | PETRIE, LAURA M. v. PETRIE, F<br>Case Type: F00                                                                                                    | ROBERT S.<br>File Date: 08/27/2014     | Return Date: 09/16/2014 |              |  |  |
|----------------------------------------------------------------------------------------------------|----------------------------------------------------------------------------------------------------|----------------------------------------|-------------------------|--------------|--|--|
| Hide Instructions                                                                                                    |                                                                                                    | You have successfully e-file           | ed!                     |              |  |  |
| This page is a confirmation of your e-filin<br>docket number of the case. Print or save<br>case detail page or choose "E-file Recla<br>or "Logout" if you do not need to file any o | This page is a confirmation of your e-filing. It shows the motions or objections that you have claimed or reclaimed, the date and time of the filing, the logged-in juris number or User ID, and the name and docket number of the case. Print or save a copy of this page for your records. To print a copy, choose the "Print" button. Once you have printed the copy, you can choose "Return to Case Detail" to go back to th<br>case detail page or choose. "Folle Reclaims on this case" to return to the page for selecting other motions or objections to reclaim, or choose "Back to E-Filing Menu" to return to the Civil/Family E-filing Menu<br>or "Logout" if you do not need to file any other papers. |                                        |                         |              |  |  |
|                                                                                                    |                                                                                                    | Print This Page                        |                         |              |  |  |
|                                                                                                    | Confirmatior                                                                                                    | n of E-filed Transaction (print this p | bage for your records)  |              |  |  |
| Docket Number:                                                                                                    | HHB-FA14-6023671-S                                                                                                    |                                        |                         |              |  |  |
| Case Name:                                                                                                    | PETRIE, LAURA M. v. PETRI                                                                                                    | E, ROBERT S.                           |                         |              |  |  |
| Type of Transaction:                                                                                                    | Short Calendar Reclaim                                                                                                    |                                        |                         |              |  |  |
| Date Filed:                                                                                                    | 8/28/2014                                                                                                    |                                        |                         |              |  |  |
| Short Calendar Reclaim By:                                                                                                    | CHERYL HALFORD (JeanVa                                                                                                    | lJean)                                 |                         |              |  |  |
|                                                                                                    |                                                                                                    |                                        |                         |              |  |  |
| Motion(s) Reclaimed:                                                                                                    |                                                                                                    |                                        |                         |              |  |  |
| Entry No                                                                                                    |                                                                                                    | Description                            |                         | Initiated By |  |  |
| 101.00 MOT AL                                                                                                    | IMNY-CUSTDY-SUPPRT                                                                                                    |                                        |                         | Р            |  |  |
|                                                                                                    | Superior Court (Other than Fa                                                                                                    | amily Support Magistrate Matters)      |                         |              |  |  |
| Document Filed:                                                                                                    | JD-CL-006 Short Calendar Re                                                                                                    | claim                                  |                         |              |  |  |
| Date and Time of Transaction:                                                                                                    | 8/28/2014 1:04:49 PM                                                                                                    |                                        |                         |              |  |  |

22. Print or save the confirmation page for your records. If you do not print this page, you can view and save a copy of the confirmation page by going to **My E-Filed Items** on the **Superior Court E-Filing** menu, choosing a time frame between one and thirty days, and searching for items filed during that time by the logged-in juris number. When you locate the item for which you need the confirmation page, select **Details** to the right of the item.

# Locate a Case

There are three ways to locate a case in the e-filing system:

1. Choose List My Cases to show all of the cases in which you have an appearance

**Note:** If a judgment has entered in a case, such as a judgment of dissolution or a judgment in a condemnation case, choose **All Pending and Disposed Cases.** A judgment is a disposition so that the case would appear as a disposed case, even though it is still active.

- 2. Choose By Party Name to show cases involving a particular party, either a plaintiff or a defendant
  - Type only the first letter or the first few letters of the last name to see a list of cases beginning with the letter(s) you have entered.
  - Do not type the entire name if you are uncertain about the spelling of the name, though, because the system may return no options on a misspelled name.
- 3. Choose **By Docket Number** if you know the docket number of the particular case you wish to locate

# Find the Name of a Motion, Pleading, or Document to File

### By means of the search mechanism

- Use as few words as possible to describe the pleading you wish to find. (i.e., for a Motion to Set Aside a Verdict, simply type "set" or "aside.")
- Also type only the first letters of the word to find a document.
- If you type key words in one order and get no hits, reverse the order and try again. For example, "jury claim" yields no results, but "claim jury" gives you the form.

### By means of the categories

- Choose the drop-down arrow to view a list of categories and select the category of the pleading that you wish to file
- Most categories are self-explanatory and include documents that contain the main word listed. For example, an Objection to a Request to Revise is found in the **Objections** category, but the Request to Revise is found in the **Requests** category. The **Affidavits** category contains affidavits of all kinds.
- The **General** category includes most motions, demand for disclosure of defense, compliance, brief, acceptance of offer of judgment, application for capias, discovery responses, satisfaction of judgment, offer of proof, and return of record.
- The **Pleadings** category contains answers of all kinds, special defense, counterclaim, certificate of closed pleadings and replies of all kinds.

## By means of the I NEED HELP mechanism (Family cases only)

- Choose I Need Help to display a list of options
- Select the option that applies to what you want to do or the document you want to file.
- Select the appropriate filing from the list of names of the most commonly filed documents displayed.
- If no option is appropriate, you can return to the search options to find another name.

If you cannot find the specific caption for the pleading, motion or document you wish to file, the e-filing system provides certain generic options, including **Motion for Order, Request, Notice,** and **Objection**. Do not use these options unless absolutely necessary.

**Note:** Add a further description of any document that you are filing. The revised **Procedures and Technical Standards of E-Services** requires you to include, in the additional description field, the entry number or numbers of any other documents that are relevant to the document being filed.

The revised <u>Procedures and Technical Standards of E-Services</u> contains a section on corrective measures in e-filing. The most common options are listed here.

# Correct an illegible or unreadable document

When a technical problem (readability of legibility errors) exists with a document e-filed by an attorney, the attorney may seek the substitution of the document by filing a **Motion to Substitute**. The "Proposed Document for Substitution" must be attached to the motion.

- 1. Choose Motion to Substitute Electronic Document from the options displayed under the General Category
- 2. Choose Continue
- 3. Add an additional description ("Proposed document for substitution for summons and complaint") in the area provided;
- 4. Select party for whom the motion is being filed, if necessary;
- 5. Browse and attach the Motion and Proposed documents for Substitution that you have created and converted to PDF
- 6. Choose **Continue** to go to the Review and Certify Pleading/Motion/Other screen
- 7. Complete the certification
- 8. Enter your individual juris number to sign your pleading and choose Continue
- 9. Print or save a copy of the confirmation screen

# Correct an incorrectly filed motion

1. Choose Withdrawal of Motion from the options in the Withdrawal Category; choose Continue

**Note:** If you are withdrawing a filing that is <u>not</u> a motion, you will have the option of selecting **Withdrawal** from the list of options in the category.

- 2. Add a further description of the document that you are filing and select the parties for whom you are filing the withdrawal of motion.
- 3. Choose Continue
- 4. Enter the caption and entry number of the document you wish to withdraw in the space provided; you may also enter the reason for filing the withdrawal.
- 5. Enter your individual juris number and address and choose Continue
- 6. Review the certification of service information and add additional information, if necessary
- 7. Enter your individual juris number (your signature), your telephone number and the date that you are mailing or delivering the pleading to counsel and appearing parties; choose **Continue**
- 8. Review the withdrawal form
- 9. Choose **E-file this pleading**

**Note:** The document that was incorrectly filed will remain viewable in the file even after you have filed your withdrawal, but no action will be taken it. The document may be sealed if the it contains personal identifying information in violation of P. B. Section 4-7 and the court or a party seeks relief under P.B. Section 11-20B, or upon motion, the Court grants such relief for other reasons. You must file a motion to seal personal identifying information if you are asking the court to seal personal identifying information under Section 11-20B.

10. Be sure to print or save a copy of the confirmation page that appears once you have successfully e-filed.

# Correct an incorrectly filed pleading or other document

- 1. Choose Withdrawal from the options in the Withdrawal Category
- 2. Choose Continue
- 3. Enter the name and entry number of the pleading or document you wish to withdraw in the further description field;
- 4. Select the parties for whom you are filing the withdrawal, and choose Continue
- 5. You may enter a reason for the withdrawal on this page
- 6. Enter your individual juris number and address, and choose Continue
- 7. Review the certification of service information and add additional information, if necessary
- 8. Enter your individual juris number (your signature), your telephone number and the date that you are mailing or delivering the pleading to counsel and appearing parties
- 9. Choose Continue
- 10. Review the withdrawal form

| Section                 | (aback anti- ana bax) This Withdraw                                                                 | al is being filed because the dispute has been resolved by                                                    |
|-------------------------|----------------------------------------------------------------------------------------------------|----------------------------------------------------------------------------------------------------|
| I. Court-A              | nnexed ADR                                                                                          | IL Court Intervention                                                                                         |
| 411088                  | Early Intervention                                                                                  | 411098 Pretrial Conference                                                                                    |
| 411089                  | Early Neutral Evaluation                                                                            | 411099 Trial Management Conference                                                                            |
| 411090                  | Attorney Trial Referee                                                                              | 411100 Commencement of Trial (court trial - first witness sworn:                                              |
| 411091                  | Fact-Finding                                                                                        | JII. Private ADR jury trial - trial jurors sworn)                                                             |
| 411093                  | Arbitration                                                                                         | 411102 Provider Name:                                                                                         |
| 411094                  | Mediation                                                                                           | N/ Other                                                                                                    |
| 411095                  | Special Masters                                                                                     | 411103 Discussion of Parties on Their Own                                                                     |
| 411096                  | Summary Jury Trial                                                                                  | 415602 Unilateral Action of Party(ies)                                                                        |
| Section I               | Withdrawal                                                                                          |                                                                                                    |
| Dispositive             | Do not one of the following two boxes if any in<br>pending in this case. See below for partial with | rervening complaints, cross complaints, counterclaims, or third party complaints remain<br>drawal of action.) |
| (WDACT)                 | The Plaintiff's action is WITHDRAWN                                                                 | AS TO ALL DEFENDANTS without costs to any party.                                                              |
| (110/11/2)              | A judgment has been rendered agains                                                                 | st the following Derendant(s).                                                                                |
|                         | and the Plaintiff's action is WITHDRA                                                               | WN AS TO ALL REMAINING DEFENDANTS without costs                                                               |
| Partial<br>The followir | g pleading(s), motion(s) or other paper(                                                            | s) in the case named above is or are withdrawn:                                                               |
| (WDCOMP)                | Complaint                                                                                           | (WOAAP) Plaintiff(s):                                                                                         |
| (WDCOUNT)               | Counts of the complaint:                                                                            |                                                                                                    |
|                         |                                                                                                    | (WOAAD) Complaint against defendant(s):                                                                       |
| (WDINTCO)               | Intervening Complaint                                                                               |                                                                                                    |
| (WDTHPC)                | Third Party Complaint                                                                               | only without costs                                                                                            |
| (WAPPCOM)               | Apportionment Complaint                                                                             | (WOM) Motion:                                                                                                 |
| (WDCC)                  | Cross Complaint (cross claim)                                                                       | Other:                                                                                                    |
| (WOC)                   | Counterclaim                                                                                        | #108 - Notice of Request for Admissions                                                                       |
|                         |                                                                                                    |                                                                                                    |

### 11. Choose E-file this pleading

**Note:** The document that was incorrectly filed will remain viewable in the file even after you have filed your withdrawal, but no action will be taken it. The document may be sealed if the it contains personal identifying information in violation of P. B. Section 4-7 and the court or a party seeks relief under P.B. Section 11-20B, or upon motion, the Court grants such relief for other reasons.

12. Be sure to print or save a copy of the confirmation page that appears once you have successfully e-filed.

# Correct data entered incorrectly at the time of case initiation

To request that data incorrectly entered electronically at the time of case initiation be conformed to the correct information (case type, return date or party names) on the summons that was served, you may use *Request to Conform Case Initiation Data Entry to Summons, New 1/09* (JD-CL-96). This form is available from the Judicial Branch website at: <u>http://www.jud.ct.gov</u>

To request that date incorrectly entered electronically at the time of case initiation be conformed to the correct information contained in the Small Claims Writ and Notice of Suit that was served, you may use the *Request to Conform Case Initiation Data Entry Information to Small Claims Writ and Notice of Suit* (JD-CL-116). This form is also available from the Judicial Branch website at: <u>http://www.jud.ct.gov</u>

These requests are both fillable forms that can be filled in and saved as PDF documents, and then filed electronically.

When you file the completed form electronically, be sure to select **REQUEST TO CONFORM CASE INITIATION DATA ENTRY TO SUMMONS (JD-CL-96) or Request to Conform Case Initiation Data Entry Information to Small Claims Writ and Notice of Suit (JD-CL-116)** from the options available to ensure that the request comes to the attention of the clerk of the court.

# **CONTACTS AND SUPPORT**

For further information or support on e-filing, please contact:

# For questions pertaining to e-filing please contact:

E-Support Helpline eservices@jud.ct.gov Phone: 866-765-4452

alice.mastrony@jud.ct.gov Phone: (860) 706-5321